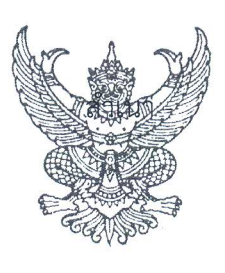

ที่ กค ๐๔๐๙.๓/ว ๑๒๒

กรมบัญชีกลาง ถนนพระราม ๖ กทม. ๑๐๔๐๐

เมาคม ๒๕๕๘

เรื่อง แนวปฏิบัติเกี่ยวกับการโอนเงินงบประมาณจากส่วนกลางไปยังหน่วยเบิกจ่ายแบบคราวละมากๆ (MASS)

เรียน ปลัดกระทรวง อธิบดี ผู้ว่าราชการจังหวัด อธิการบดี เลขาธิการ ผู้อำนวยการ ผู้บัญชาการตำรวจแห่งชาติ

สิ่งที่ส่งมาด้วย แนวปฏิบัติเกี่ยวกับการโอนเงินงบประมาณจากส่วนกลางไปยังหน่วยเบิกจ่าย แบบคราวละมากๆ (MASS) (สามารถดาวน์โหลดข้อมูลได้จากเว็บไซต์ของกรมบัญชีกลาง www.cgd.go.th หัวข้อ กฎหมาย/ระเบียบ/หนังสือเวียน ภารกิจการควบคุมการเบิกจ่ายเงินแผ่นดิน**)** 

ด้วยสำนักงบประมาณมีการจัดสรรเงินงบประมาณรายจ่ายประจำปีลงระดับรายการ ทำให้ ส่วนราชการที่ได้รับการจัดสรรเงินประจำงวดมีรายการที่จะต้องจัดสรรเงินจากต้นสังกัดส่วนกลางไปยังหน่วยรับ งบประมาณ (หน่วยเบิกจ่าย) เป็นจำนวนมาก โดยปัจจุบันใช้คำสั่งงาน ZFMBB\_TRN : การโอนเปลี่ยนแปลง แหล่งงบประมาณ ที่ใช้บันทึกการโอนจัดสรรเงินในระบบ GFMIS ได้ครั้งละ ๑ รหัสงบประมาณ ซึ่งไม่ตอบสนอง ต่อการโอนจัดสรรเงินลงระดับรายการจำนวนมากได้

กรมบัญซีกลางจึงได้พัฒนาคำสั่งงาน ZFMBB\_TRN\_AGC : การบันทึกโอนลงหน่วยเบิกจ่าย ง.๒๔๑ สำหรับการโอนเงินงบประมาณปีปัจจุบัน และ คำสั่งงาน ZFMBB\_TRN\_MASS : การโอนเปลี่ยนแปลง งบประมาณ (รองรับเงินเหลื่อมปี ประเภทเอกสาร ๗๐๐๐) สำหรับการโอนเงินงบประมาณเงินกันไว้เบิกเหลื่อมปี โดยมีแนวทางในการปฏิบัติงาน ปรากฏตามสิ่งที่ส่งมาด้วย

จึงเรียนมาเพื่อโปรดทราบ และแจ้งเจ้าหน้าที่ที่เกี่ยวข้องทราบและถือปฏิบัติต่อไป อนึ่ง ท่านสามารถดาวน์โหลดหนังสือนี้ได้ ที่เว็บไซต์กรมบัญชีกลาง www.cgd.go.th หัวข้อ กฎหมาย/ ระเบียบ/หนังสือเวียน ภารกิจการควบคุมการเบิกจ่ายเงินแผ่นดิน

ขอแสดงความนับถือ

(นางสาวชุณหจิต สังข์ใหม่) รองอธิบดี รักษาการในตำแหน่ง ที่ปรึกษาด้านพัฒนาระบบการเงินการคลัง ปฏิบัติราชการแทน อธิบดีกรมบัญชีกลาง

สำนักกำกับและพัฒนาระบบการบริหารการเงินการคลังภาครัฐแบบอิเล็กทรอนิกส์ กลุ่มงานกำกับและพัฒนาระบบงาน โทรศัพท์ ๐ ๒๑๒๗ ๗๐๐๐ ต่อ ๔๒๘๙ โทรสาร ๐ ๒๒๗๑ ๒๑๔๕

สิ่งที่ส่งมาด้วย

## แนวปฏิบัติเกี่ยวกับการโอนเงินงบประมาณจากส่วนกลางไปยังหน่วยเบิกจ่ายแบบคราวละมากๆ (MASS) แนบหนังสือกรมบัญชีกลาง ที่ กค 0409.3/ว122 ลงวันที่ 25 มีนาคม 2558

ด้วยสำนักงบประมาณมีการจัดสรรเงินงบประมาณลงระดับรายการ ทำให้ส่วนราชการที่ได้รับ การจัดสรร เงินประจำงวดมีรายการที่จะต้องจัดสรรเงินจากต้นสังกัดส่วนกลางไปยังหน่วยรับงบประมาณ (หน่วยเบิกจ่าย) เป็นจำนวน โดยปัจจุบันใช้คำสั่งงาน ZFMBB\_TRN : การโอนเปลี่ยนแปลงแหล่งงบประมาณ บันทึกการโอนจัดสรรเงิน ในระบบ GFMIS ได้ครั้งละ 1 รหัสงบประมาณ ซึ่งไม่ตอบสนองต่อการโอนจัดสรรเงินลงระดับรายการจำนวนมากได้

กรมบัญชีกลางจึงได้พัฒนากระบวนการโอนเงินงบประมาณ คราวละมากๆ (MASS) เพื่อให้ส่วนราชการ มีคำสั่งงานที่สามารถดำเนินการในระบบ GFMIS ได้สะดวกยิ่งขึ้น โดยมีขั้นตอนการดำเนินการในการโอนจัดสรร แบ่งออกเป็น 2 กรณี คือ

#### 1. กรณีโอนจัดสรรเงินงบประมาณปกติ

- 1.1 การเตรียมไฟล์ Excel Template และ Notepad
- 1.2 การโอนผ่านคำสั่งงาน ZFMBB\_TRN\_AGC การบันทึกโอนลงหน่วยเบิกจ่าย ง.241
- 1.3 การเรียกรายงาน ZFM\_BB\_TRN\_RT01 ผลการนำเข้า ง.241 เพื่อตรวจสอบ
- 1.4 การเรียกรายงาน ZFM\_BB\_TRN\_RT02 ผลการนำเข้า ง.241 เพื่อตรวจสอบ (ภาพรวม)
- 1.5 การเรียกรายงาน ZFMBB\_TRN\_LOG ผลการนำเข้า AGC,MASS

#### 2. กรณีโอนจัดสรรเงินกันไว้เบิกเหลื่อมปี

- 2.1 การยกเลิกเอกสารสำรองเงิน (ZFM\_SET\_COMPLETE)
- 2.2 การลดยอดเอกสารสำรองเงิน (FMX6)
- 2.3 การเตรียมไฟล์ Excel Template และ Notepad
- 2.4 การโอนผ่านคำสั่งงาน ZFMBB\_TRN\_MASS การโอนเปลี่ยนแปลงงบประมาณ (รองรับเงินเหลื่อมปี ประเภทเอกสาร 7000)
- 2.5 การเรียกรายงาน ZFMBB\_TRN\_RT03 ผลการนำเข้าเงินเหลื่อมปี
- 2.6 การเรียกรายงาน ZFMBB\_TRN\_RT04 ผลการนำเข้าเงินเหลื่อมปี (ภาพรวม)
- 2.7 การเรียกรายงาน ZFMBB\_TRN\_LOG ผลการนำเข้า AGC,MASS

### 1. กรณีโอนจัดสรรเงินงบประมาณปกติ

## 1.1 การเตรียมไฟล์ Excel Template และ Notepad

ไฟล์ Excel Template จะมีรายละเอียดคอลัมภ์ตามภาพที่ 1 โดยให้หน่วยงานกรอกข้อมูลดังนี้

| คอลัมน์ A no                                 | ลำดับของบรรทัดรายการโดยเริ่มนับจาก 1,2,3, และจะเริ่มนับ     |
|----------------------------------------------|-------------------------------------------------------------|
|                                              | ที่ 1 ใหม่ทุกครั้งเมื่อคอลัมน์ขาส่ง/ขารับเป็น S             |
| คอลัมน์ B version                            | ระบุเป็น 0 (เลขศูนย์)                                       |
| คอลัมน์ C date                               | ระบุวันที่บันทึกรายการ เป็นปี ค.ศ. ในรูปแบบ (YYYYMMDD)      |
|                                              | เช่น วันที่ 25 พฤศจิกยายน 2557 ระบุเป็น 20141125            |
| คอลัมน์ D ประเภทเอกสาร                       | ระบุประเภทเอกสารที่ต้องการโอน (2000) (2100 กรณี DGEN)       |
| คอลัมน์ E กระบวนการ                          | ระบุ TRAN                                                   |
| คอลัมน์ F ปีบัญชี                            | ระบุปีบัญชีปัจจุบัน เป็นปี ค.ศ.                             |
| คอลัมน์ G เหตุผล                             | ระบุเหตุผลการโอน (2001) (2101 กรณี DGEN)                    |
| คอลัมน์ H ขาส่ง/ขารับ                        | ระบุ S เป็นขาส่งเงิน และ R เป็นขารับเงิน                    |
| คอลัมน์ I ประเภทงบประมาณ                     | ระบุประเภทงบประมาณ GEN (DGEN) หรือ COM (DCOM)               |
| คอลัมน์ J แหล่งเงิน                          | ระบุรหัสแหล่งของเงิน 7 หลัก                                 |
| คอลัมน์ K รหัสงบประมาณ                       | ระบุรหัสงบประมาณ 16 หลัก                                    |
| คอลัมน์ L รายการผูกพัน                       | ระบุรายการผูกพันที่สอดคล้องกับแหล่งของเงิน                  |
| คอลัมน์ M  พื้นที่/กิจ <sup>ิ</sup> กรรมหลัก | ระบุรหัสพื้นที่ คือ PXXXX (P คือค่าคงที่ ตามด้วยรหัสพื้นที่ |
|                                              | ของหน่วยรับงบประมาณ)                                        |
| คอลัมน์ N หน่วยรับงบประมาณ                   | ระบุรหัสหน่วยรับงบประมาณ 10 หลัก                            |
| คอลัมน์ O จำนวนเงิน                          | ระบุจำนวนเงินที่ต้องการโอน ที่สัมพันธ์กับ ขาส่ง/ขารับ       |
|                                              | (คอลัมน์ H)                                                 |

|    | A   | В       | C        | D                | F          | F       | G      | н             | 1                    | 1                        | к                | 1                | M                       | N                       | 0         |
|----|-----|---------|----------|------------------|------------|---------|--------|---------------|----------------------|--------------------------|------------------|------------------|-------------------------|-------------------------|-----------|
| 1  | nc  | version | date     | ประเภท<br>เอกสาร | ุกระบวนการ | ปีบัญชี | เหตุผล | ขาส่ง<br>/รับ | <del>ประเภทง</del> บ | แหล่งเง <mark>ิ</mark> น | รหัสงบประมาณ     | รายการ<br>ผูกพัน | พื้นที่/<br>กิจกรรมหลัก | <mark>หน่วยรับงบ</mark> | จำนวนเงิน |
| 2  | 1   | 0       | 20141121 | 2000             | TRAN       | 2015    | 2001   | S             | GEN                  | 5811310                  | 1200578001110001 | 120602           | P1000                   | 1200500000              | 500.00    |
| 3  | 2   | 0       | 20141121 | 2000             | TRAN       | 2015    | 2001   | R             | GEN                  | 5811310                  | 1200578001110001 | 120602           | P1300                   | 1200500010              | 100.00    |
| 4  | 3   | 0       | 20141121 | 2000             | TRAN       | 2015    | 2001   | R             | GEN                  | 5811310                  | 1200578001110001 | 120602           | P1900                   | 1200500011              | 100.00    |
| 5  | 4   | 0       | 20141121 | 2000             | TRAN       | 2015    | 2001   | R             | GEN                  | 5811310                  | 1200578001110001 | 120602           | P2000                   | 1200500012              | 100.00    |
| 6  | 5   | 0       | 20141121 | 2000             | TRAN       | 2015    | 2001   | R             | GEN                  | 5811310                  | 1200578001110001 | 120602           | P7000                   | 1200500013              | 100.00    |
| 7  | 6   | 0       | 20141121 | 2000             | TRAN       | 2015    | 2001   | R             | GEN                  | 5811310                  | 1200578001110001 | 120602           | P4400                   | 1200500014              | 100.00    |
| 8  | 1   | 0       | 20141121 | 2000             | TRAN       | 2015    | 2001   | s             | GEN                  | 5811310                  | 1200578001110002 | 120602           | P1000                   | 1200500000              | 200.00    |
| 9  | 2   | 0       | 20141121 | 2000             | TRAN       | 2015    | 2001   | R             | GEN                  | 5811310                  | 1200578001110002 | 120602           | P8300                   | 1200500016              | 100.00    |
| 10 | 3   | 0       | 20141121 | 2000             | TRAN       | 2015    | 2001   | R             | GEN                  | 5811310                  | 1200578001110002 | 120602           | P8000                   | 1200500017              | 100.00    |
| 11 |     |         |          |                  |            |         |        | _             |                      |                          |                  |                  |                         |                         |           |
| 12 |     |         |          |                  |            |         |        |               |                      |                          |                  |                  |                         |                         |           |
| 13 |     |         |          |                  |            |         |        |               |                      |                          |                  |                  |                         |                         |           |
| 14 |     |         |          |                  |            |         |        |               |                      |                          |                  |                  |                         |                         |           |
| 15 | ł   |         |          |                  |            |         |        |               | 1046                 |                          |                  |                  |                         |                         |           |
| 16 | For | mat ce  | ell > Nu | mber             |            |         |        | Forr          | nat cell             | > TEXT                   |                  |                  | -                       |                         |           |
| 17 |     |         |          |                  |            |         |        |               |                      |                          |                  |                  | Form                    | at cell $> 1$           | vumber    |
|    |     |         |          |                  |            |         |        |               | 6                    | 1.                       |                  |                  |                         |                         |           |

| กาพที่            | 1 |
|-------------------|---|
| 8 I I I I I I I I | T |

หมายเหตุ \* การระบุในคอลัมน์ D G และ I จะระบุประเภทเอกสาร เหตุผลการโอน ประเภทงบประมาณ ที่สอดคล้องกัน เช่น ประเภทเอกสาร เหตุผลการโอน ประเภทงบประมาณ ระบุ 2000 2001 GEN

| ระบุ | 2000 | 2001 | GEN  |
|------|------|------|------|
|      | 2100 | 2101 | DGEN |
|      | 2000 | 2001 | COM  |
|      | 2000 | 2101 | DCOM |
|      |      |      |      |

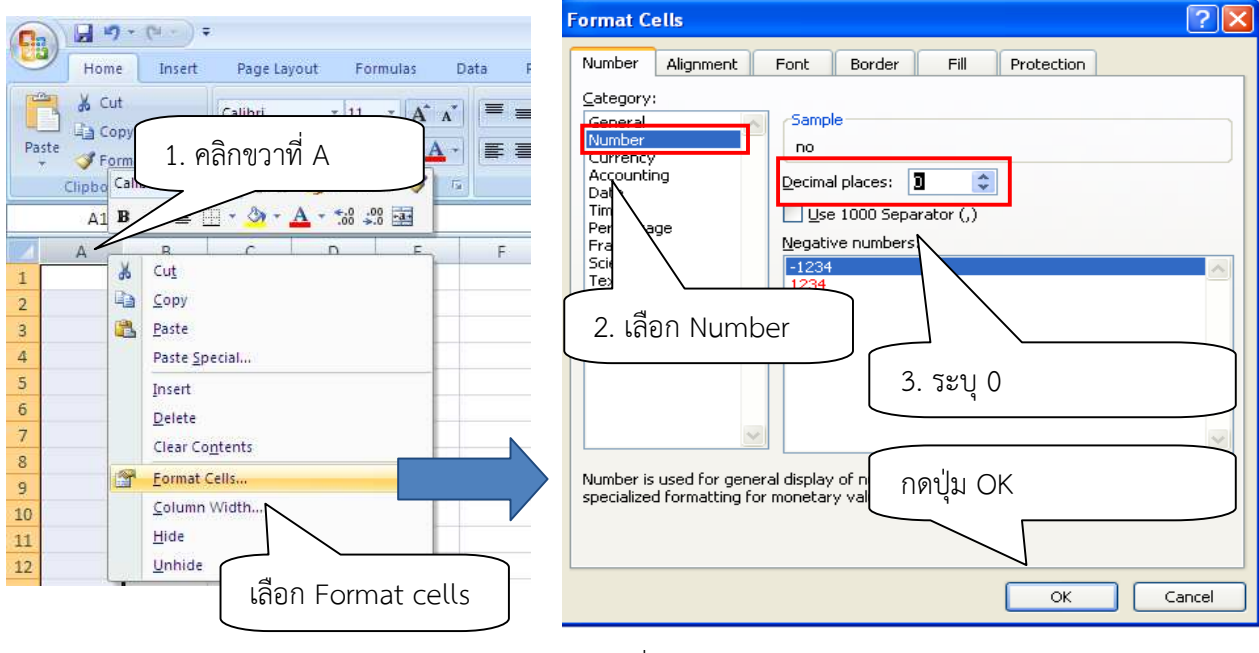

ภาพที่ 2

จากภาพที่ 1 ทำการตั้งค่า Format Cells ในคอลัมน์ A และ O ให้เป็น Number และตั้งค่า Format Cells ในคอลัมน์ B – N ให้เป็น Text รายละเอียดวิธีการตั้งค่าตามภาพที่ 2 ที่คอมัลมน์ A ดังนี้

- 1. คลิกขวาเลือกที่คอลัมน์ A จากนั้นเลือก Format cells
- 2. เลือก Number

3. ช่อง Decimal places (ทศนิยม) ระบุเป็น 0 (ศูนย์) จากนั้นกดปุ่ม 🦲 ĸ

จากนั้นทำขั้นตอนที่ 1 – 3 กับคอลัมน์ O เช่นกัน

| (                               | B) 4         | a ")                       | ~ (°4 ~ )                  | ÷   |        |         |         |       |                        | Book     | 1 - Micro | soft Excel           |                     |                                          |                        |                                                                  |                                                     | -                              | <i>□</i> × |
|---------------------------------|--------------|----------------------------|----------------------------|-----|--------|---------|---------|-------|------------------------|----------|-----------|----------------------|---------------------|------------------------------------------|------------------------|------------------------------------------------------------------|-----------------------------------------------------|--------------------------------|------------|
|                                 | Paște<br>Cli | Home<br>Cut<br>Cop<br>Forr | insert<br>y<br>mat Painter | Ca  | 1. คลั | ลิกซ้าย | ที่ B แ | ล้วลา | เกไปจา                 | ิ่มถึง N |           | ‰ ) [*.ö8 -<br>umber | Conditi<br>Formatti | onal Format<br>ng + as Table +<br>Styles | Cell<br>Styles -<br>Ca | Insert Delete Format                                             | C AutoSum → /<br>Fill → S<br>2 Clear → F<br>+ % → Ø | ort & Find &<br>ilter * Select | x          |
|                                 |              | B1                         |                            | - 0 | Jx     |         |         |       |                        |          |           |                      |                     |                                          | B                      | I 🖀 🖽 - 🖄 - 🛕 - '                                                | ±00.00.<br>₩ 00.                                    |                                | *          |
| 1<br>2<br>3<br>4<br>5<br>6<br>7 |              | Α                          | B                          | C   | D      | E       | F       | 2. P  | <sup>+</sup><br>าลิกขว | า และ    | ะเลือก    | ۲<br>Forr            | nat ce              | ells                                     |                        | Cut<br>Gut<br>Sopy<br>Paste<br>Paste Special<br>Insert<br>Delete | D R                                                 | S                              |            |
| 8<br>9<br>10<br>11              |              |                            |                            |     |        |         |         |       |                        |          |           |                      |                     |                                          |                        | Clear Contents<br>Format Cells<br>Column Width<br>Hide<br>Unhide |                                                     |                                |            |

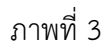

การตั้งค่า Format Cells ในคอลัมน์ B – N ดังนี้

- 1. คลิกซ้ายเลือก คอลัมน์ B แล้วลากไปถึงคอลัมน์ N
- 2. คลิกขวาเลือก Format cells... ตามภาพที่ 3
- 3. เลือก Text ตามภาพที่ 4 จากนั้นกดปุ่ม 🦲 🗠

| (Cn) 2 - (* - ) +                                                                                                    | Format Cells                                                                                                    |                                              |
|----------------------------------------------------------------------------------------------------|----------------------------------------------------------------------------------------------------|----------------------------------------------|
| Home Insert Page Layout Formulas Dat                                                                                                    | Number Alignment Font Border Fill Protection                                                                       |                                              |
| ↓     Cut       Calibri     ▼ 11       Calibri     ▼ 11       ↓     ▲       ↓     ↓       ↓     ↓       ↓     ↓       ↓     ↓       ↓     ↓       ↓     ↓       ↓     ↓       ↓     ↓       ↓     ↓       ↓     ↓       ↓     ↓       ↓     ↓       ↓     ↓       ↓     ↓       ↓     ↓       ↓     ↓       ↓     ↓       ↓     ↓       ↓     ↓       ↓     ↓       ↓     ↓       ↓     ↓       ↓     ↓       ↓     ↓       ↓     ↓       ↓     ↓       ↓     ↓       ↓     ↓       ↓     ↓       ↓     ↓       ↓     ↓       ↓     ↓       ↓     ↓       ↓     ↓       ↓     ↓       ↓     ↓       ↓     ↓       ↓     ↓       ↓     ↓       ↓     ↓       ↓     ↓ <th>Category: General Number Currency Accounting Date Text format cells are treated as text even when a number is Date</th> <th>Format Cell<br/>as Table + Styles +<br/>Styles</th> | Category: General Number Currency Accounting Date Text format cells are treated as text even when a number is Date | Format Cell<br>as Table + Styles +<br>Styles |
| B1 • fx                                                                                                    | Time<br>Decention of the cell is displayed exactly as entered.                                                     |                                              |
| A     B     C     D     E       1                                                                                                    | Fraction<br>Scientific<br>Text<br>Special<br>Custom<br>3. เลือก Text<br>กดปุ่ม OK                                  | M N O                                        |
| 12<br>13<br>14                                                                                                    | OK Cancel                                                                                                    |                                              |

ภาพที่ 4

หลังจากตั้งค่าเรียบร้อยแล้ว ทำการบันทึกข้อมูลลงใน Excel ที่เตรียมไว้ในคอลัมน์ต่างๆ ตามภาพที่ 1 เมื่อระบุข้อมูล ครบถ้วนแล้วให้คลิกซ้ายคลุมพื้นที่ข้อมูลทั้งหมด **ยกเว้นข้อมูลบรรทัดแรก** จากนั้นคลิกขวาเลือก Copy ตามภาพที่ 5

|                                                                | А  | В       | С        | D                               | E                        | F                  | G            | Н             | Î.       | J                        | К                                                                                                    | L                                                                       | M                                         | N                    | 0                         |
|----------------------------------------------------------------|----|---------|----------|---------------------------------|--------------------------|--------------------|--------------|---------------|----------|--------------------------|----------------------------------------------------------------------------------------------------|-------------------------------------------------------------------------|-------------------------------------------|----------------------|---------------------------|
| 1                                                              | no | version | date     | ประเภท<br>เอ <mark>กสา</mark> ร | กระบวนการ                | ปีบัญชี            | เหตุผล       | ขาส่ง<br>/รับ | ประเภทงบ | แหล่ง <mark>เ</mark> งิน | รหัสงบประมาณ                                                                                                    | รายการ<br>ผูกพัน                                                        | พื้นที่/<br>กิจกรรมหลัก                   | หน่วยรับงบ           | ส่านว <mark>นเงิ</mark> น |
| 2                                                              | 1  | 0       | 20141121 | 2000                            | TRAN                     | 2015               | 2001         | S             | GEN      | 5811310                  | 1200578001110001                                                                                                    | 120602                                                                  | P1000                                     | 1200500000           | 500.00                    |
| 3                                                              | 2  | 0       | 20141121 | 2000                            | TRAN                     | 2015               | 2001         | R             | GEN      | 5811310                  | 1200578001110001                                                                                                    | 120602                                                                  | P1300                                     | 1200500010           | 100.00                    |
| 4                                                              | 3  | 0       | 20141121 | 2000                            | TRAN                     | 2015               | 2001         | R             | GEN      | 5811310                  | 1200578001110001                                                                                                    | 120602                                                                  | P1900                                     | 1200500011           | 100.00                    |
| 5                                                              | 4  | 0       | 20141121 | 2000                            | TRAN                     | 2015               | 2001         | R             | GEN      | 5811310                  | 1200578001110001                                                                                                    | 120602                                                                  | P2000                                     | 1200500012           | 100.00                    |
| 6                                                              | 5  | 0       | 20141121 | 2000                            | TRAN                     | 2015               | 2001         | R             | GEN      | 5811310                  | 12005780011 Calibri                                                                                                    | 11 - A /                                                                | T 🗐 - % , 🦪                               | 1200500013           | 100.00                    |
| 7                                                              | 6  | 0       | 20141121 | 2000                            | TRAN                     | 2015               | 2001         | R             | GEN      | 5811310                  | 12005780011 B I                                                                                                    | 田 • 為 •                                                                 | A - *.8 .08                               | 1200500014           | 100.00                    |
| 8                                                              | 1  | 0       | 20141121 | 2000                            | TRAN                     | 2015               | 2001         | S             | GEN      | 5811310                  | 1200578001110002                                                                                                    | 120602                                                                  | P1000                                     | 1200500000           | 200.00                    |
| 9                                                              | 2  | 0       | 20141121 | 2000                            | TRAN                     | 2015               | 2001         | R             | GEN      | 5811310                  | 12005780011 🔏 🔍 Cut                                                                                                    |                                                                         |                                           | 1200500016           | 100.00                    |
| 10                                                             | 3  | 0       | 20141121 | 2000                            | TRAN                     | 2015               | 2001         | R             | GEN      | 5811310                  | 1200578001: 🐴 ⊆ ору                                                                                                    |                                                                         |                                           | 1200500017           | 100.00                    |
| 11<br>12<br>13<br>14<br>15<br>16<br>17<br>18<br>19<br>20<br>21 |    |         |          | คลิก<br>ยกเ <sup>2</sup>        | ซ้ายคลุมข้<br>วันข้อมูลบ | ้อมูลทั้<br>รรทัดเ | ังหมด<br>เรก |               |          |                          | Paste<br>Insert<br>Eel<br>Sort<br>Pick F<br>Name<br>Pick F<br>Name<br>Name<br>Name<br>Name<br>Name<br>Name<br>Name<br>Name | Special<br>คลิกร<br>เลือก<br>t Cells<br>rom Drop-dov<br>a Bange<br>link | ขวาบริเวณร์<br>Copy<br><sup>vn list</sup> | 1่คลุมข้อมู <i>ะ</i> |                           |

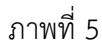

เปิดโปรแกรม Notepad (โดยไปที่ 1 Start > 2 All program > 3 Accessries > 4 Notepad ตามภาพที่ 6 จากนั้นคลิกขวา เลือก Paste ตามภาพที่ 7 ระบบจะแสดงข้อมูลตามภาพที่ 8

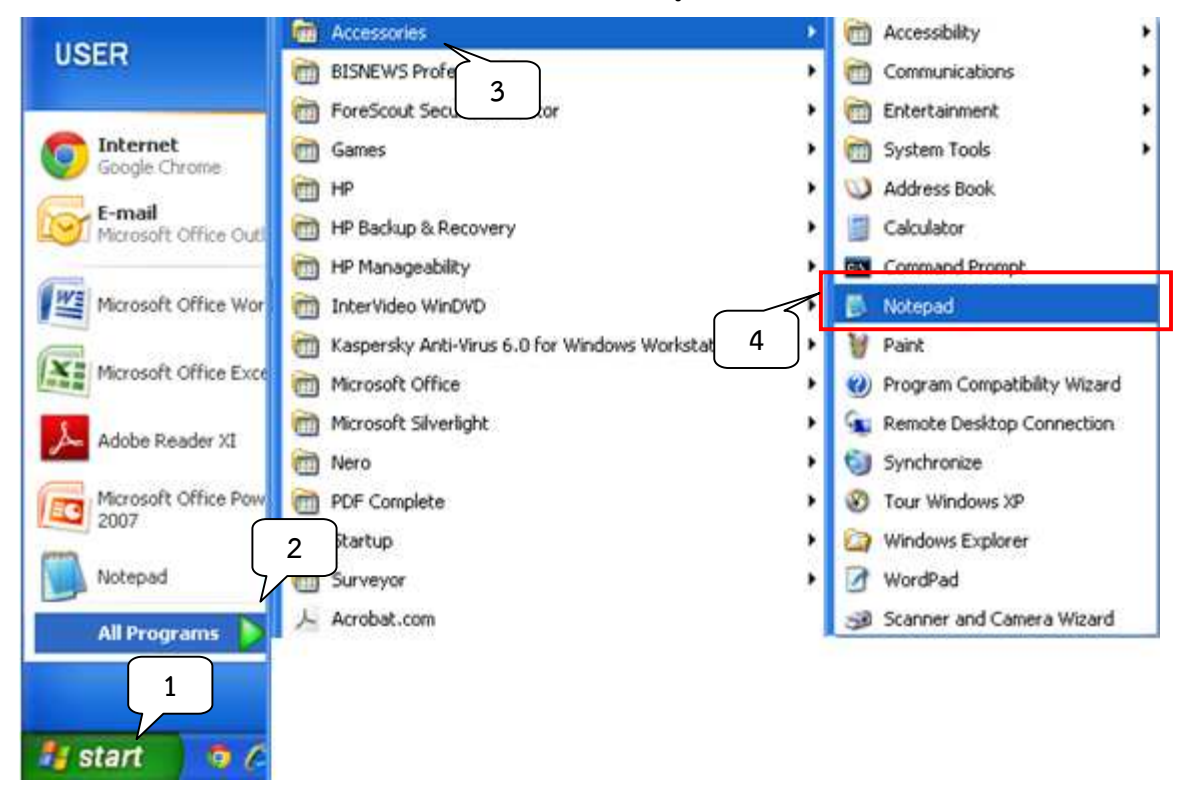

ภาพที่ 6

| Untitled - N    | otepad                                                         |   |
|-----------------|----------------------------------------------------------------|---|
| File Edit Forma | t View Help                                                    |   |
|                 |                                                                | ~ |
|                 | Lindo                                                          |   |
|                 |                                                                |   |
|                 | Copy                                                           |   |
|                 | Paste                                                          |   |
|                 | Delete                                                         |   |
|                 | Select All                                                     |   |
|                 | Right to left Reading order<br>Show Unicode control characters |   |

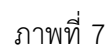

| 🗾 Untit   | led - Note | pad           |      |      |      |   |     |         |                  |        |       |            |        |
|-----------|------------|---------------|------|------|------|---|-----|---------|------------------|--------|-------|------------|--------|
| File Edit | Format V   | /iew Help     |      |      |      |   |     |         |                  |        |       |            |        |
| 1         | 0          | 20141121 2000 | TRAN | 2015 | 2001 | s | GEN | 5811310 | 1200578001110001 | 120602 | P1000 | 1200500000 | 500.00 |
| 2         | 0          | 20141121 2000 | TRAN | 2015 | 2001 | R | GEN | 5811310 | 1200578001110001 | 120602 | P1300 | 1200500010 | 100.00 |
| 3         | 0          | 20141121 2000 | TRAN | 2015 | 2001 | R | GEN | 5811310 | 1200578001110001 | 120602 | P1900 | 1200500011 | 100.00 |
| 4         | 0          | 20141121 2000 | TRAN | 2015 | 2001 | R | GEN | 5811310 | 1200578001110001 | 120602 | P2000 | 1200500012 | 100.00 |
| 5         | 0          | 20141121 2000 | TRAN | 2015 | 2001 | R | GEN | 5811310 | 1200578001110001 | 120602 | P7000 | 1200500013 | 100.00 |
| 6         | 0          | 20141121 2000 | TRAN | 2015 | 2001 | R | GEN | 5811310 | 1200578001110001 | 120602 | P4400 | 1200500014 | 100.00 |
| 1         | 0          | 20141121 2000 | TRAN | 2015 | 2001 | s | GEN | 5811310 | 1200578001110002 | 120602 | P1000 | 1200500000 | 200.00 |
| 2         | 0          | 20141121 2000 | TRAN | 2015 | 2001 | R | GEN | 5811310 | 1200578001110002 | 120602 | P8300 | 1200500016 | 100.00 |
| 3         | 0          | 20141121 2000 | TRAN | 2015 | 2001 | R | GEN | 5811310 | 1200578001110002 | 120602 | P8000 | 1200500017 | 100.00 |

ภาพที่ 8

# ทำการบันทึกข้อมูลที่ได้โดยการคลิกเลือก 1 File และ 2 Save As... ตามภาพที่ 9 จะปรากฎข้อมูลตามภาพที่ 10

| 🚺 Unt 1 Notepad           |             |          |      |      |   |       |
|---------------------------|-------------|----------|------|------|---|-------|
| File Edit Format View     | Help        |          |      |      |   |       |
| New Ctrl+N<br>Open Ctrl+O | 2 2000      | TRAN     | 2015 | 2001 | R | gen 🗖 |
| Save Ctrl+S               | 41121 2000  | TRAN     | 2015 | 2001 | R | GEN   |
| Save As                   | 141121 2000 | TRAN     | 2015 | 2001 | R | GEN   |
| Print Ctrl+P              | 141121 2000 | TRAN     | 2015 | 2001 | R | GEN   |
| Exit                      | 141121 2000 | TRAN     | 2015 | 2001 | R | GEN   |
| •                         |             | ภาพที่ 9 |      |      |   |       |

ในช่อง <mark>Save in:</mark> ทำการเลือกโฟลเดอร์ที่ต้องการบันทึกข้อมูล และในช่อง File name: ทำการตั้งชื่อไฟล์ที่บันทึก ตัวอย่างเช่น FMBB\_AGC2000 จากนั้นกดปุ่ม **Save** เพื่อบันทึกไฟล์ตามภาพที่ 10

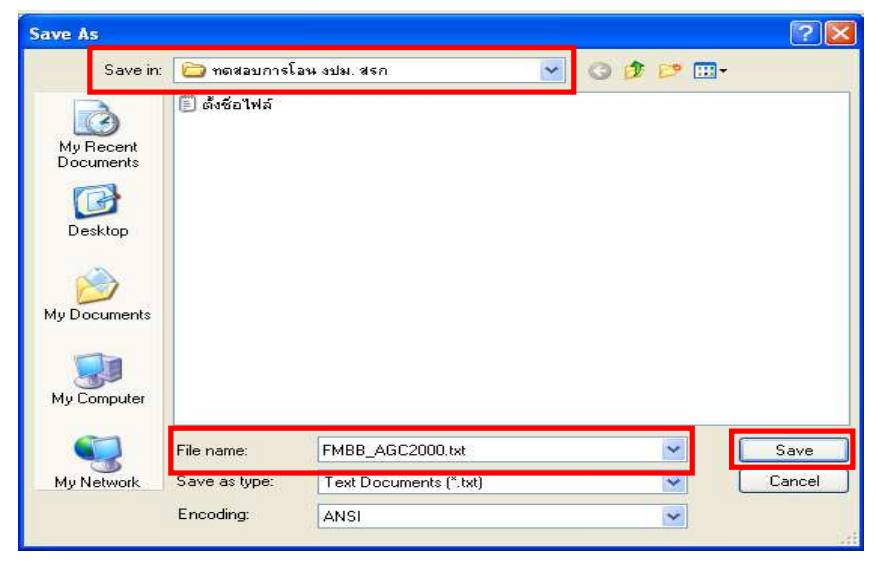

ภาพที่ 10

#### 1.2 การโอนผ่านคำสั่งงาน ZFM\_TRN\_AGC : การบันทึกโอนลงหน่วยเบิกจ่าย ง.241 (ประเภทเอกสาร 2000)

หลังจากที่เตรียมไฟล์ Excel Template เรียบร้อยแล้ว จะบันทึกการโอนเงินงบประมาณจากส่วนกลาง ไปยังหน่วยเบิกจ่าย เช่นเดียวกับการโอนเงินงบประมาณผ่านคำสั่งงาน ZFMBB\_TRN : การโอนเปลี่ยนแปลง แหล่งงบประมาณ โดยมีขั้นตอนดังนี้

เข้าเมนู SAP → ส่วนเพิ่มเติม → ส่วนเพิ่มเติม – ระบบบริหารงบประมาณ → การบันทึกรายการ → สำหรับส่วนราชการ → การทำรายการงบประมาณ → การบันทึกรายการแบบ Mass และรายงานตรวจสอบ ข้อมูลการนำเข้า → ZFM\_BB\_TRN\_AGC – การบันทึกโอนลงหน่วยเบิกจ่าย ง.241 (ประเภทเอกสาร 2000) ดับเบิ้ลคลิกที่ <sup>©</sup> ZFMBB\_TRN\_AGC - การบันทึกโอนลงหน่วยเบิกจ่าย ง 241 (ประเภทเอกสาร 2000) หรือพิมพ์คำสั่งงาน ZFMBB\_TRN\_AGC ตามภาพที่ 11 แล้วกด Enter หรือกดปุ่ม <sup>©</sup> เพื่อเข้าสู่หน้าจอ ตามภาพที่ 12

| 🖉 ZFMBB_TRN_AGC 🛛 🔄 🖓 🕒 I 😋 🚱 😒 📮 🞁 🖓 🖏 I 🏝 🖓 🖓 I 🕱 🖓 📳                                                                                                    |
|----------------------------------------------------------------------------------------------------|
| SAP Easy Access எப்ப SAP R/3                                                                                                    |
|                                                                                                    |
|                                                                                                    |
|                                                                                                    |
|                                                                                                    |
|                                                                                                    |
|                                                                                                    |
| <ul> <li>มายามัณฑี</li> </ul>                                                                                                    |
| 🕑 🧰 ทรัพยากรบคคล                                                                                                    |
| 🕨 🗀 ระบบสารสนเทศ                                                                                                    |
| 👂 🛄 เครื่องมือ                                                                                                    |
| 🖓 🔄 ส่วนเพิ่มเติม                                                                                                    |
| 👂 🧰 ส่วนเพิ่มเติม - ระบบบัญชีเพื่อการบริหาร                                                                                                    |
| 🕨 🧰 ส่วนเพิ่มเติม - ระบบสินทรัพย์ถาวร                                                                                                    |
| 🕨 🧰 ส่วนเพิ่มเติม - ระบบการเบิกจ่ายเงิน                                                                                                    |
| 🏱 🖼 ส่วนเพิ่มเติม - ระบบบริหารงบประมาณ                                                                                                    |
| 🖓 🖼 การบันทึกรายการ                                                                                                    |
| 🕨 🛄 สำหรับสำนักงบประมาณ                                                                                                    |
| 🗋 💭 🛄 สำหรับกรมบัญชีกลาง                                                                                                    |
| 🗸 🖾 สำหรับส่วนราชการ                                                                                                    |
| 🛛 🖉 🛄 ขอมูลหลก                                                                                                    |
| Image: Image: Image |
|                                                                                                    |
| <ul> <li></li></ul>                                                                                                    |
| 🗘 FMSB - การเปลี่ยนแปลงรหัสงบประมาณ กรณีรายละเอียดรายการตรกัญชน์ และสิ่งก่อสร้าง                                                                                                    |
| 🖗 ZEMBB, TRN - การโอน/เปลี่ยนแปลงทุกประมาณ                                                                                                    |
| 🗸 🔄 การบันทึกรายการแบบ Mass และรายงานตรวจสอบข้อมุลการนำเข้า                                                                                                    |
| 😥 ZFMBB. TRN. AGC - การบันทึกโอนลงหน่วยเบิกจ่าย ง 241 (ประเภทเอกสาร 2000)                                                                                                    |
|                                                                                                    |

ภาพที่ 11

| ビ<br>โปรแกรม(P) แก้ใช(E) | "เปที่( <u>G</u> ) | ระบบ(Y) 話论(H)                 | SAP |
|--------------------------|--------------------|-------------------------------|-----|
| Ø                        | Ē                  | 🗸 📙 🕒 🚱 😫 🔚 🏭 🍪 🍄 🖓 🗶 😒 🔛 🚱 🖷 |     |
| Program FMBB             | Conver             | sion                          |     |
| 🕒 🔁 🔁                    |                    |                               |     |
| ข้อมูลใฟล์<br>ชื่อไฟล์   |                    |                               | Ø   |
| ข้อมูลเพิ่มเติม          |                    |                               |     |
|                          |                    |                               |     |
|                          |                    | d                             |     |

ภาพที่ 12

หน้าจอ "Program FMBB Conversion"

ที่ Tab ข้อมูลไฟล์ คลิกที่ 🔄 ระบบจะให้ระบุไฟล์ notepad ที่เตรียมข้อมูลไว้ ที่ Tab ข้อมูลเพิ่มเติม ให้ระบุเลือก เพื่อให้ระบบทำการทดสอบการทำงานก่อนการโอนงบประมาณจริง และคลิก 🕑 เพื่อทำการ ทดสอบการโอน ตามภาพที่ 13

| ี้ โปรแกรม(P) แก้ไข(E) ไปที่(G) ระบบ(Y) วิธีใช้(H) |                                                              |
|----------------------------------------------------|--------------------------------------------------------------|
| 🖉 🔲 🖉 🔛 🖉 🚱 🔛                                      | 🖴 🖟 🖧 (名) 名) 👷 风 (留)                                         |
| Program FMBB Conversion                            |                                                              |
| 🕒 🔁                                                |                                                              |
|                                                    |                                                              |
| ข้อมูลไฟล์                                         |                                                              |
| ชื่อไฟล์                                           | C:\Documents and Settings\UNCHARA_k\Desktop\FMBB_AGC2000.txt |
|                                                    |                                                              |
| ข้อนลเพิ่นเติน                                     |                                                              |
|                                                    |                                                              |
|                                                    |                                                              |
| Post                                               |                                                              |
| Prepost                                            |                                                              |
|                                                    |                                                              |
|                                                    |                                                              |
|                                                    |                                                              |
|                                                    |                                                              |
|                                                    |                                                              |
|                                                    |                                                              |
|                                                    |                                                              |

ภาพที่ 13

ระบบจะแสดงรายละเอียดการประมวลผลรายการที่โอนว่ามีข้อผิดพลาดหรือไม่ โดยแสดงผลการทดสอบการโอน เป็นจำนวนรายการทั้งหมดที่ทำการโอน รายการที่ผิดพลาด และรายการที่ไม่ผิดพลาด ตามภาพที่ 14 เมื่อผลการทดสอบแสดงผลว่าไม่มีข้อผิดพลาดให้คลิก 👁 เพื่อย้อนกลับไปยังหน้าแรก ตามภาพที่ 15

| เษ<br>รายการ(L) แก้ไข(E) ไปที่(G) ระบบ(Y) วิธีใช้(H)                 |
|----------------------------------------------------------------------|
| S (1 ) (1 ) (1 ) (1 ) (1 ) (1 ) (1 ) (1                              |
| Program FMBB Conversion                                              |
|                                                                      |
| Program FMBB Conversion                                              |
|                                                                      |
|                                                                      |
| 1 🚺 การประมวลผลการทดสอบการดำเนินการ (เอกสารการป้อนงบประมาณ FM สร้าง) |
| 1 🔍 ไม่มีความผิดพลาด -> การประมวลผลเสร็จสมบูรณ์                      |
| จำนวนรายการทั้งหมด: 1                                                |
| มดพลาด: U<br>ใม่ผิดพลาด 1                                            |
|                                                                      |

ภาพที่ 14

\* กรณีแสดงผลว่ามีข้อผิดพลาด ให้กลับไปตรวจสอบข้อมูลที่เตรียมไว้ใน Excel Template เพื่อตรวจสอบข้อมูลอีกครั้ง จากนั้นให้ดำเนินการเตรียมข้อมูล Notepad อีกครั้ง \*

เมื่อผลการทดสอบไม่มีข้อผิดพลาด ให้ดำเนินการประมวลผลจริงด้วยนำเครื่องหมายที่ระบุไว้ในปุ่ม 🏾 ทดสอบการหางาน ออก จากนั้นคลิก 🏵 เพื่อทำการประมวลผลจริง ตามภาพที่ 15

| โปรแกรม(P) แก้ไข(E) ไปที่(G) ระบบ(Y) วิธีใช้(H) |
|-------------------------------------------------|
| 🖉 🔟 (2) (2) (2) (2) (2) (2) (2) (2) (2) (2)     |
| Program FMBB Conversion                         |
| 🕒 🔁 🔁                                           |
|                                                 |
| ข้อมูลใฟล์                                      |
| ชื่อไฟล์ D:\Data Test\FMBB_AGC\FMBB_AGC2000.txt |
|                                                 |
|                                                 |
|                                                 |
| ทดสอบการทำงาน                                   |
| Post                                            |
| Prepost                                         |
|                                                 |

ภาพที่ 15

ระบบจะแสดงรายละเอียดการประมวลผลการโอน และให้เลขที่เอกสารการโอนงบประมาณ ตามภาพที่ 16

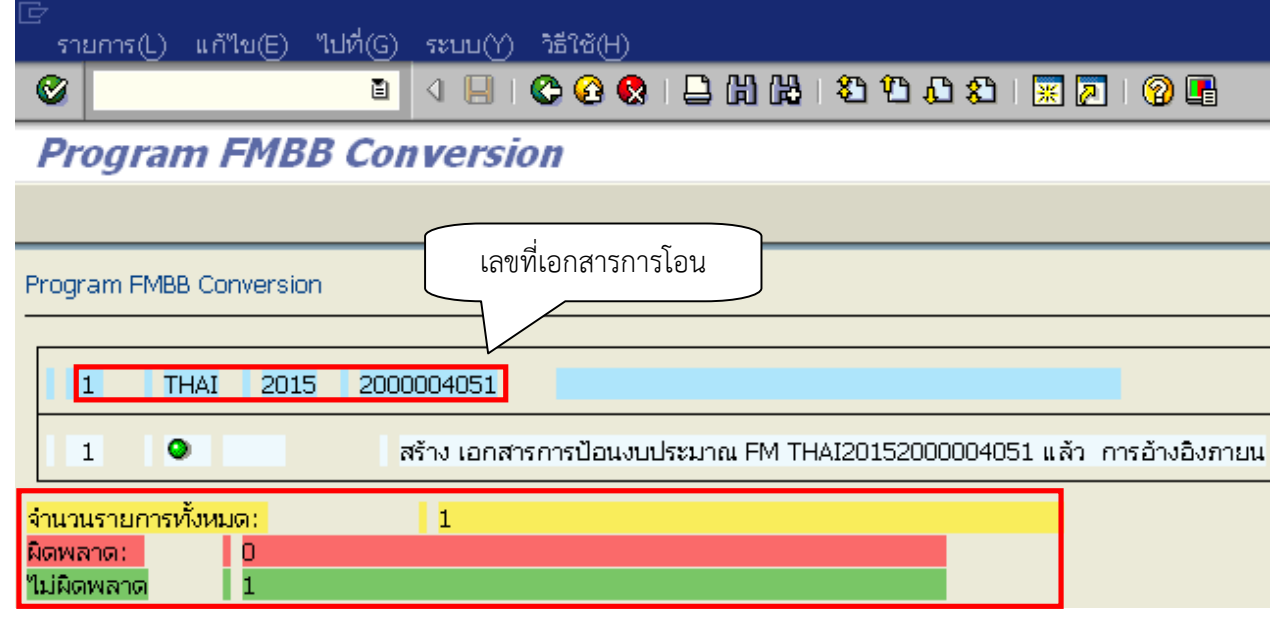

ภาพที่ 16

#### 1.3 คำสั่งงาน ZFMB\_TRN\_RT01 : รายงานผลการนำเข้า ง.241

เมื่อระบบประมวลผลการโอนงบประมาณไปยังหน่วยเบิกจ่ายผ่านคำสั่งงาน ZFM\_TRN\_AGC แล้ว สามารถตรวจสอบผลการบันทึกรายการในระบบ GFMIS ผ่านคำสั่งงาน ZFMBB\_TRN\_RT01 โดยมีขั้นตอนดังนี้

13.1 การเรียกรายงาน GEN หรือ COM ผ่านคำสั่งงาน ZFMB\_TRN\_RT01 : รายงานผล การนำเข้า ง.241

เข้าเมนู SAP → ส่วนเพิ่มเติม → ส่วนเพิ่มเติม – ระบบบริหารงบประมาณ → การบันทึกรายการ → สำหรับส่วนราชการ → การทำรายการงบประมาณ → การบันทึกรายการแบบ Mass และรายงานตรวจสอบ ข้อมูลการนำเข้า → ZFM\_BB\_TRN\_RT01 รายงานผลการนำเข้า ง.241 ดับเบิ้ลคลิกที่ © ZFMBB\_TRN\_RT01 - รายงานผลการนำเข้า ง241 หรือพิมพ์คำสั่งงาน ZFMBB\_TRN\_RT01 ตามภาพที่ 17 แล้วกดปุ่ม Enter หรือกดปุ่ม © เพื่อเข้าสู่หน้าจอตามภาพที่ 18

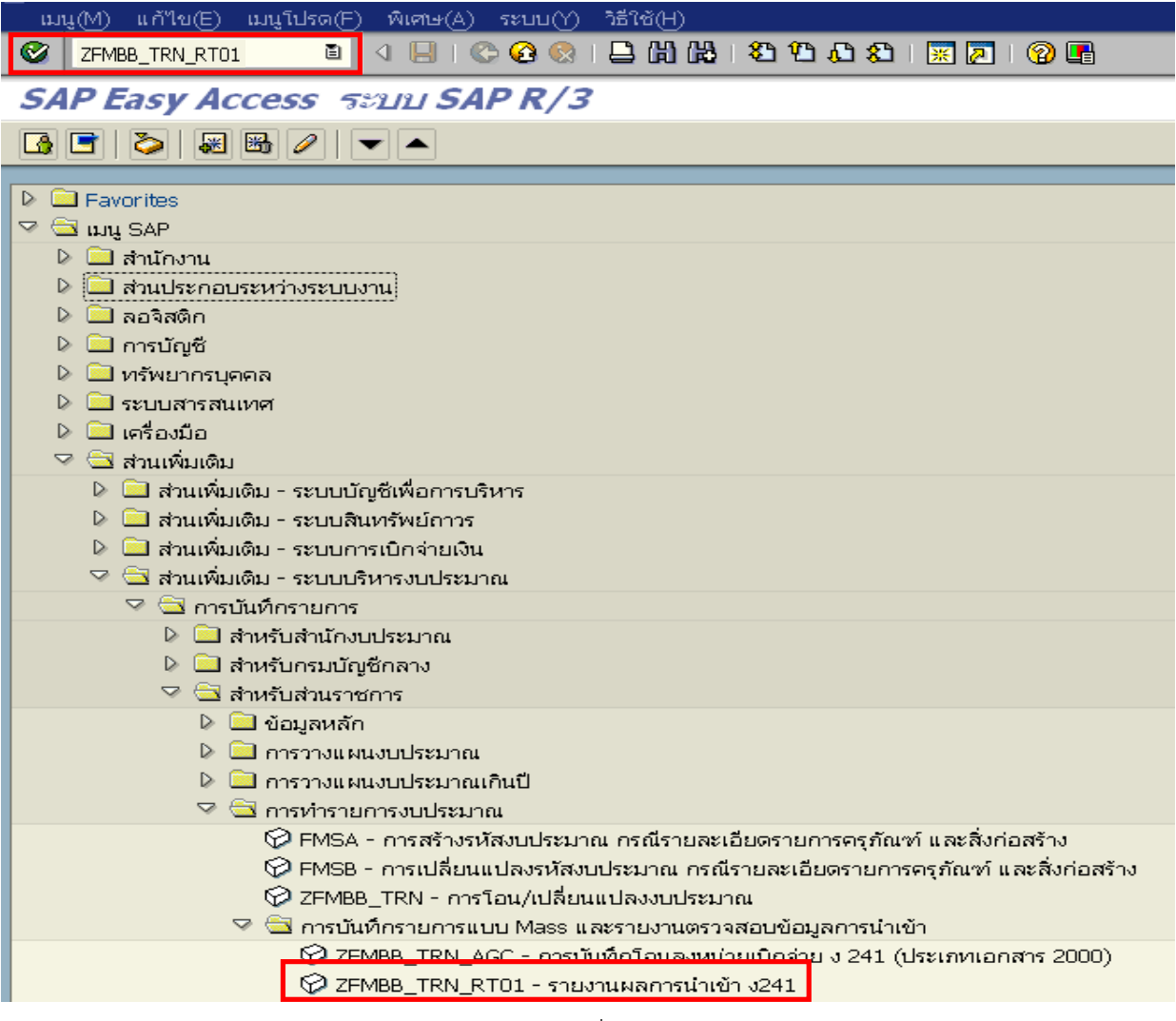

ภาพที่ 17

หน้าจอ "รายงานสำหรับผลการ Upload การโอน ง.241/ โอนเงินกันเหลื่อมปี" ตามภาพที่ 18 ระบุเงื่อนไขการเรียกรายงาน ดังนี้

| - ปีบัญชี             | ระบุปีบัญชีที่ต้องการเรียกข้อมูล จำนวน 4 หลักเป็นปี ค.ศ.                  |
|-----------------------|---------------------------------------------------------------------------|
|                       | ตัวอย่างระบุ 2015                                                         |
| - รหัสงบประมาณ        | ระบุรหัสงบประมาณจำนวน 16 หลัก ตัวอย่างระบุ 12005 *                        |
|                       | เพื่อเรียกข้อมูลรหัสงบประมาณภายใต้รหัสหน่วยงาน 12005 มาทั้งหมด            |
| - แหล่งของเงิน        | ระบุรหัสแหล่งของเงินจำนวน 7 หลัก ตัวอย่างระบุ 5811 *                      |
|                       | เพื่อเรียกข้อมูลแหล่งเงินงบประมาณของส่วนราชการในปี 2558 ทั้งหมด           |
| - พื้นที่/กิจกรรมหลัก | ระบุรหัสพื้นที่ คือ PXXXX (P คือค่าคงที่ ตามด้วยรหัสพื้นที่ของหน่วยรับงบ) |
|                       | ตัวอย่างระบุ P * เพื่อเรียกข้อมูลทุกพื้นที่                               |
| - หน่วยรับงบประมาณ    | ระบุรหัสหน่วยรับงบประมาณจำนวน 10 หลัก ตัวอย่างระบุ 12005 *                |
|                       | เพื่อเรียกข้อมูลหน่วยรับงบประมาณภายใต้รหัสหน่วยงาน 12005 ทั้งหมด          |
| - วันที่บันทึกเอกสาร  | ระบุวัน เดือน ปี ที่บันทึกเอกสาร สามารถระบุเป็นวันเดียวหรือช่วงเวลาได้    |

จากนั้นกดปุ่ม 🚇 เพื่อให้ระบบประมวลผลรายงานตามภาพที่ 19

| ြ<br>โปรแกรม(P) แก้ไข(E) ไปที่(G) ระบบ(Y) วิธีใช้(H) |                                           |                           |          |   |
|------------------------------------------------------|-------------------------------------------|---------------------------|----------|---|
| 🗑 🚺 🔄 🔛 🖉 🚱 🔛                                        | 🛛 (13 (13 (13 (13 (13 (13 (13 (13 (13 (13 | 2   🕲 🖪                   |          |   |
| <u>รา</u> ยงานสำหรับผลการ <b>upload</b> การโ         | โอน <b>ง.241</b> / โอนเงินเ               | า <i>้นเหลื่อมปี</i>      |          |   |
| 🕹 🔁                                                  |                                           |                           |          |   |
| Selection Criteria                                   |                                           |                           |          | 1 |
| <br>ปีบัญซี                                          | 2015                                      | ถึง                       | \$       | ] |
| รหัสงบประมาณ 関                                       | 12005*                                    | ถึง                       | <b>S</b> |   |
| แหล่งของเงิน 関                                       | 5811*                                     | ถึง                       | \$       |   |
| พื้นที่/กิจกรรมหลัก 関                                | P*                                        | ถึง                       | \$       |   |
| หน่วยรับงบประมาณ 関                                   | 12005*                                    | ถึง                       | \$       |   |
| วันที่บันทึกเอกสาร                                   | 01.11.2014                                | ถึง <mark>27.11.20</mark> | 14 🕑 🖻   | ] |
|                                                      |                                           |                           |          |   |

ภาพที่ 18

## คำอธิบายผลการ Upload การโอน ง.241/ โอนเงินกันเหลื่อมปี ตามภาพที่ 19 ดังนี้

- ปีบัญชี แสดงปีบัญชี (ค.ศ.)
- เลขที่เอกสาร แสดงเลขที่เอกสารการโอน
- จำนวนเงิน แสดงจำนวนเงินที่ทำการโอน
  - โดยจำนวนเงินขาส่งจะแสดงจำนวนเงินเป็นยอดลบ
  - จำนวนเงินขารับจะแสดงจำนวนเงินเป็นยอดบวก
- ประเภทเอกสาร แสดงประเภทเอกสารการโอนเป็น 2000
- ประเภทงบ แสดงประเภทงบประมาณแบ่งเป็น GEN งบประมาณในปี
  - และ COM งบผูกพันข้ามปี
- วันที่บันทึกเอกสาร แสดงวัน เดือน ปี ที่บันทึกเอกสาร
- วันที่เอกสาร แสดงวัน เดือน ปี ที่เอกสาร
- ผู้ส่ง/ผู้รับ แสดงข้อมูลบรรทัดรายการว่าเป็นขาส่ง (Send) หรือขารับ (Receive)
- แหล่งเงิน แสดงรหัสแหล่งของเงินจำนวน 7 หลัก
- รหัสงบประมาณ แสดงรหัสงบประมาณจำนวน 16 หลัก
- รายการผูกพัน แสดงรหัสรายการผูกพัน ที่สัมพันธ์กับแหล่งของเงิน

ของหน่วยรับงบประมาณ)

- พื้นที่/กิจ<sup>ั</sup>กรรมหลัก แสดงรหัสพื้นที่ในรูปแบบ PXXXX (P คือค่าคงที่ ตามด้วยรหัสพื้นที่
- หน่วยรับงบประมาณ

แสดงรหัสหน่วยรับงบประมาณ 10 หลัก ระบบ00 พิธีเซิษป

#### 

| <br>ILIV ILA IV | 13LIMART IS L | pioau 11 13 10 4 0.241 / | ELE VETTERNEDE |
|-----------------|---------------|--------------------------|----------------|
| ABS             | 52 86 61      |                          | -              |

| -     |              |             | (.           | D. C. C. C. C. C. C. C. C. C. C. C. C. C. |                    | ام ما        |               |           |                  |              | ت مدله له         |                  |
|-------|--------------|-------------|--------------|-------------------------------------------|--------------------|--------------|---------------|-----------|------------------|--------------|-------------------|------------------|
| ป็นญช | เลขที่เอกสาร | Σ จำนวนเงิน | ประเภทเอกสาร | ประเภทงบ                                  | วันที่บันทึกเอกสาร | วันที่เอกสาร | ผู้ส่ง/ผู้รับ | แหล่งเงิน | รหัสงบประมาณ     | รายการผูกพัน | พินทิ/กิจกรรมหลัก | หน่วยรับงบประมาเ |
| 2015  | 2000000031   | 500.00-     | 2000         | GEN                                       | 05.11.2014         | 05.11.2014   | SEND          | 5811310   | 1200578001110001 | 120602       | P1000             | 1200500000       |
| 2015  | 2000000031   | 100.00      | 2000         | GEN                                       | 05.11.2014         | 05.11.2014   | RECV          | 5811310   | 1200578001110001 | 120602       | P1300             | 1200500010       |
| 2015  | 200000031    | 100.00      | 2000         | GEN                                       | 05.11.2014         | 05.11.2014   | RECV          | 5811310   | 1200578001110001 | 120602       | P1900             | 1200500011       |
| 2015  | 200000031    | 100.00      | 2000         | GEN                                       | 05.11.2014         | 05.11.2014   | RECV          | 5811310   | 1200578001110001 | 120602       | P2000             | 1200500012       |
| 2015  | 200000031    | 100.00      | 2000         | GEN                                       | 05.11.2014         | 05.11.2014   | RECV          | 5811310   | 1200578001110001 | 120602       | P7000             | 1200500013       |
| 2015  | 2000000031   | 100.00      | 2000         | GEN                                       | 05.11.2014         | 05.11.2014   | RECV          | 5811310   | 1200578001110001 | 120602       | P4400             | 1200500014       |
| Sub t | otal         | • 0.00      |              |                                           |                    |              |               |           |                  |              |                   |                  |
| 2015  | 200000032    | 500.00-     | 2000         | GEN                                       | 05.11.2014         | 05.11.2014   | SEND          | 5811310   | 1200578001110001 | 120602       | P1000             | 1200500000       |
| 2015  | 2000000032   | 100.00      | 2000         | GEN                                       | 05.11.2014         | 05.11.2014   | RECV          | 5811310   | 1200578001110001 | 120602       | P1300             | 1200500010       |
| 2015  | 2000000032   | 100.00      | 2000         | GEN                                       | 05.11.2014         | 05.11.2014   | RECV          | 5811310   | 1200578001110001 | 120602       | P1900             | 1200500011       |
| 2015  | 2000000032   | 100.00      | 2000         | GEN                                       | 05.11.2014         | 05.11.2014   | RECV          | 5811310   | 1200578001110001 | 120602       | P2000             | 1200500012       |
| 2015  | 2000000032   | 100.00      | 2000         | GEN                                       | 05.11.2014         | 05.11.2014   | RECV          | 5811310   | 1200578001110001 | 120602       | P7000             | 1200500013       |
| 2015  | 200000032    | 100.00      | 2000         | GEN                                       | 05.11.2014         | 05.11.2014   | RECV          | 5811310   | 1200578001110001 | 120602       | P4400             | 1200500014       |
| Sub t | otal         | • 0.00      |              |                                           |                    |              |               |           |                  |              |                   |                  |
| 2015  | 2000000033   | 10,000.00-  | 2000         | GEN                                       | 06.11.2014         | 01.10.2014   | SEND          | 5811310   | 1200578001110001 | 120602       | P1000             | 1200500000       |
| 2015  | 2000000033   | 2,000.00    | 2000         | GEN                                       | 06.11.2014         | 01.10.2014   | RECV          | 5811310   | 1200578001110001 | 120602       | P1300             | 1200500010       |
| 2015  | 200000033    | 3,000.00    | 2000         | GEN                                       | 06.11.2014         | 01.10.2014   | RECV          | 5811310   | 1200578001110001 | 120602       | P2000             | 1200500012       |
| 2015  | 2000000033   | 5,000.00    | 2000         | GEN                                       | 06.11.2014         | 01.10.2014   | RECV          | 5811310   | 1200578001110001 | 120602       | P7000             | 1200500013       |
| Sub t | otal         | • 0.00      |              |                                           |                    |              |               |           |                  |              |                   |                  |
| 2015  | 200000034    | 500.00-     | 2000         | GEN                                       | 07.11.2014         | 05.11.2014   | SEND          | 5811310   | 1200578001110001 | 120602       | P1000             | 1200500000       |
| 2015  | 2000000034   | 100.00      | 2000         | GEN                                       | 07.11.2014         | 05.11.2014   | RECV          | 5811310   | 1200578001110001 | 120602       | P1300             | 1200500010       |

#### 1.3.2 การเรียกรายงาน DGEN หรือ DCOM ผ่านคำสั่งงาน ZFMB\_TRN\_RT01: รายงาน ผลการนำเข้า ง.241

เมื่อเรียกคำสั่งงาน ZFMBB\_TRN\_RT01 ระบบจะแสดงหน้าจอตามภาพที่ 20 คลิกที่ 1 ไปที่(G) 

 2 ชุดตัวเลือก(V)
 3 ดึง(G)... ระบบจะแสดงผลตามภาพที่ 21

| E โปรแกรม(P) แก้ไขเ(F∕ ไปที่(G) ระบบ(Y) วิธีใช้(H) ชุดตัวเลือก(V)                       | )<br>• ດື່ນ(G)                                   | Shift+F5            |           |
|-----------------------------------------------------------------------------------------|--------------------------------------------------|---------------------|-----------|
| 1         ด้วแปรผู้ (ั(∪)           5ายงานสำหระบท         วิธีใช้จะ<br>กลับ(B         2 | Shift+F6         เมือง(A)           F3         3 | าดัวเลือก(S) Ctrl+S |           |
| Selection Criteria<br>ปีบัญขี                                                           |                                                  | ถึง                 | \$        |
| รหัสงบปร <b>ะ</b> มาณ                                                                   | R                                                | ถึง                 | \$        |
| แหล่งของเงิน                                                                            | R                                                | ถึง                 | <b>\$</b> |
| พื้นที่/กิจกรรมหลัก                                                                     |                                                  | ถึง                 | <b>=</b>  |
| หน่วยรับงบประมาณ                                                                        |                                                  | ถึง                 | <b>e</b>  |
| วันที่บันทึกเอกสาร                                                                      |                                                  | ถึง                 | ₽         |
|                                                                                         |                                                  |                     |           |

ภาพที่ 20

จะปรากฏหน้าจอ "แคตตาล็อคชุดเลือกสร.โปรแกรม ZFM\_FMBB\_RPT01 คลิกเลือก <mark>№5\_DGEN №5\_DGEN\_Upload</mark> จากนั้นกดปุ่ม ✔ ตามภาพที่ 21 ระบบจะแสดงตามภาพที่ 22

| <u> 🖻 ABAP: ไดเรกทอรีช</u> ด | าด้วเลือกของโปรแกรม ZFM_FMBB_RPT01 |   | $\boxtimes$ |
|------------------------------|------------------------------------|---|-------------|
|                              |                                    |   | ]           |
| แคตตาล็อคชุดเลือกสร          | ร.โปรแกรม ZFM_FMBB_RPT01           |   |             |
| ชื่อชุด                      | คำอธิบายแบบสั้น                    |   |             |
| CUS&NO1                      | cus variant no. 1                  |   | ]           |
| CUS&NO2                      | cus variant no. 2                  |   |             |
| CUS&NO3                      | cus variant no. 3                  |   |             |
| CUS&NO4                      | cus variant no. 4                  |   |             |
| NO5_DGEN                     | NO5_DGEN_Upload                    |   |             |
| NO6_DGEN                     | NO6_DGEN_ALL                       | ₽ |             |
| TESTREPLACE                  | Test Replace                       |   |             |
| TESTREPLACE2                 | Test Replace                       |   |             |
|                              | ·                                  |   |             |
| ××                           |                                    |   |             |
|                              |                                    |   |             |

ภาพที่ 21

\* ถ้าต้องการกลับไปเรียกรายงาน GEN ต้องเลือกเปลี่ยนไปที่ CUS&NO1 cus variant no. 1

หน้าจอ "รายงานสำหรับผลการ Upload การโอน ง.241/ โอนเงินกันเหลื่อมปี" ตามภาพที่ 22 ระบุเงื่อนไข การเรียกรายงาน ดังนี้

| - ปีบัญชี             | ระบุปีบัญชีที่ต้องการเรียกข้อมูล จำนวน 4 หลักเป็นปี ค.ศ.                  |
|-----------------------|---------------------------------------------------------------------------|
|                       | ตัวอย่างระบุ 2015                                                         |
| - รหัสงบประมาณ        | ระบุรหัสงบประมาณจำนวน 16 หลัก ตัวอย่างระบุ 12005 *                        |
|                       | เพื่อเรียกข้อมูลรหัสงบประมาณภายใต้รหัสหน่วยงาน 12005 มาทั้งหมด            |
| - แหล่งของเงิน        | ระบุรหัสแหล่งของเงินจำนวน 7 หลัก ตัวอย่างระบุ 5811 *                      |
|                       | เพื่อเรียกข้อมูลแหล่งของเงินงบประมาณของส่วนราชการในปี 2558 ทั้งหมด        |
| - พื้นที่/กิจกรรมหลัก | ระบุรหัสพื้นที่ คือ PXXXX (P คือค่าคงที่ ตามด้วยรหัสพื้นที่ของหน่วยรับงบ) |
|                       | ตัวอย่างระบุ P * เพราะต้องการดูพื้นที่ทั้งหมด                             |
| - หน่วยรับงบประมาณ    | ระบุรหัสหน่วยรับงบประมาณจำนวน 10 หลัก ตัวอย่างระบุ 12005 *                |
|                       | เพื่อเรียกข้อมูลหน่วยรับงบประมาณภายใต้รหัสหน่วยงาน 12005 ทั้งหมด          |
| - วันที่บันทึกเอกสาร  | ระบุวัน เดือน ปี ที่บันทึกเอกสาร สามารถระบุเป็นวันเดียวหรือช่วงเวลาได้    |

จากนั้นกดปุ่ม 🎱 เพื่อให้ระบบประมวลผลรายงาน ตามภาพที่ 23

| ெ<br>โปรแกรม(P) แก้ไบ(E) ไปที่(G) ระบบ(Y) วิธีใช้(H) |                              |          |            |    |
|------------------------------------------------------|------------------------------|----------|------------|----|
|                                                      | ቆ 🖰 🗘 🛠   🐹 💆   🚱 📑          |          |            |    |
| รายงานสำหรับผลการ upload การโอน                      | เ <b>ง.241</b> / โอนเงินกันเ | หลื่อมปี | 1          |    |
|                                                      |                              |          |            |    |
| Selection Criteria                                   |                              |          |            |    |
| ปีบัญชี                                              | 2015                         | ถึง      |            | \$ |
| รหัสงบประมาณ                                         | 12005*                       | ถึง      |            | \$ |
| แหล่งของเงิน                                         | 5811*                        | ถึง      |            | \$ |
| พื้นที่/กิจกรรมหลัก                                  | P*                           | ถึง      |            | \$ |
| หน่วยรับงบประมาณ                                     | 12005*                       | ถึง      |            | \$ |
| วันที่บันทึกเอกสาร                                   | 01.11.2014                   | ถึง      | 30.11.2014 | \$ |

ภาพที่ 22

## คำอธิบายผลการ Upload การโอน ง.241/ โอนเงินกันเหลื่อมปี ตามภาพที่ 23 ดังนี้

| - ปีบัญชี             | แสดงปีบัญชี (ค.ศ.)                                              |
|-----------------------|-----------------------------------------------------------------|
| - เลขที่เอกสาร        | แสดงเลขที่เอกสารการโอน                                          |
| - จำนวนเงิน           | แสดงจำนวนเงินที่ทำการโอน                                        |
|                       | โดยจำนวนเงินขาส่งจะแสดงจำนวนเงินเป็นยอดลบ                       |
|                       | จำนวนเงินขารับจะแสดงจำนวนเงินเป็นยอดบวก                         |
| - ประเภทเอกสาร        | แสดงประเภทเอกสารการโอนเป็น 2000                                 |
| - ประเภทงบ            | แสดงประเภทงบประมาณแบ่งเป็น GEN งบประมาณในปี                     |
|                       | หรือ                                                            |
|                       | COM งบผูกพันข้ามปี                                              |
| - วันที่บันทึกเอกสาร  | แสดงวัน เดื่อน ปี ที่บันทึกเอกสาร                               |
| - วันที่เอกสาร        | แสดงวัน เดือน ปี ที่เอกสาร                                      |
| - ผู้ส่ง/ผู้รับ       | แสดงข้อมูลบรรทัดรายการว่าเป็นขาส่ง (Send) หรือขารับ (Receive)   |
| - แหล่งเงิน           | แสดงรหัสแหล่งของเงินจำนวน 7 หลัก                                |
| - รหัสงบประมาณ        | แสดงรหัสงบประมาณจำนวน 16 หลัก                                   |
| - รายการผูกพัน        | แสดงรหัสรายการผูกพัน ที่สัมพันธ์กับแหล่งของเงิน                 |
| - พื้นที่/กิจกรรมหลัก | แสดงรหัสพื้นที่ในรูปแบบ PXXXX (P คือค่าคงที่ ตามด้วยรหัสพื้นที่ |
|                       | ของหน่วยรับงบประมาณ)                                            |
| - หน่วยรับงบประมาณ    | แสดงรหัสหน่วยรับงบประมาณ 10 หลัก                                |

#### **Ø**

| S 🖶 🕰 🔊 | 25 98 🕦 | 12 🖓 🖓 🕼 🔢 | 🛲 🕮 🖓 🛄 |
|---------|---------|------------|---------|

| รา       | รายงานสำหรับผลการ upload การโอน ง.241 / โอนเงินกันเหลื่อมปี<br>Report Date :26.02.2015 |                                     |              |          |                    |              |               |           |                  |              |                     |                  |  |  |
|----------|----------------------------------------------------------------------------------------|-------------------------------------|--------------|----------|--------------------|--------------|---------------|-----------|------------------|--------------|---------------------|------------------|--|--|
| Rep      | eport Date: 26.02.2015                                                                 |                                     |              |          |                    |              |               |           |                  |              |                     |                  |  |  |
| ปีบัญ    | ชี่เลขที่เอกสาร                                                                        | ุ่∍ จำนวนเงิน                       | ประเภทเอกสาร | ประเภทงบ | วันที่บันทึกเอกสาร | วันที่เอกสาร | ผู้ส่ง/ผู้รับ | แหล่งเงิน | รหัสงบประมาณ     | รายการผูกพัน | พื้นที่/กิจกรรมหลัก | หน่วยรับงบประมาณ |  |  |
| 2015     | 2000004091                                                                             | 500.00-                             | 2100         | DGEN     | 26.02.2015         | 05.11.2014   | SEND          | 5811310   | 1200578001110001 | 120602       | P1000               | 1200500000       |  |  |
| 2015     | 2000004091                                                                             | 100.00                              | 2100         | DGEN     | 26.02.2015         | 05.11.2014   | RECV          | 5811310   | 1200578001110001 | 120602       | P1300               | 1200500010       |  |  |
| 2015     | 2000004091                                                                             | 100.00                              | 2100         | DGEN     | 26.02.2015         | 05.11.2014   | RECV          | 5811310   | 1200578001110001 | 120602       | P1900               | 1200500011       |  |  |
| 2015     | 2000004091                                                                             | 100.00                              | 2100         | DGEN     | 26.02.2015         | 05.11.2014   | RECV          | 5811310   | 1200578001110001 | 120602       | P2000               | 1200500012       |  |  |
| 2015     | 2000004091                                                                             | 100.00                              | 2100         | DGEN     | 26.02.2015         | 05.11.2014   | RECV          | 5811310   | 1200578001110001 | 120602       | P7000               | 1200500013       |  |  |
| 2015     | 2000004091                                                                             | 100.00                              | 2100         | DGEN     | 26.02.2015         | 05.11.2014   | RECV          | 5811310   | 1200578001110001 | 120602       | P4400               | 1200500014       |  |  |
| Sub      | total                                                                                  | • 0.00                              |              |          | '                  |              |               |           |                  |              |                     |                  |  |  |
| <u>д</u> |                                                                                        | •• 0.00                             |              |          |                    |              |               |           |                  |              |                     |                  |  |  |
| Sub<br>- | total                                                                                  | <ul><li>0.00</li><li>0.00</li></ul> |              |          |                    |              |               |           |                  |              |                     |                  |  |  |

ภาพที่ 23

#### 1.4 คำสั่งงาน ZFMBB\_TRN\_RT02 : รายงานการบันทึก ง.241 (ภาพรวม)

เป็นรายงานที่ใช้ในการตรวจสอบเอกสารการโอนงบประมาณไปยังหน่วยเบิกจ่าย ในภาพรวม ดำเนินการ ผ่านคำสั่งงาน ZFMBB\_TRN\_AGC : การบันทึกโอนลงหน่วยเบิกจ่าย ง.241 (ประเภทเอกสาร 2000) และคำสั่งงาน ZFMBB TRN : การโอน/เปลี่ยนแปลงงบประมาณ โดยมีขั้นตอนดังนี้

เข้าเมนู SAP → ส่วนเพิ่มเติม → ส่วนเพิ่มเติม – ระบบบริหารงบประมาณ → การบันทึกรายการ → สำหรับส่วนราชการ → การทำรายการงบประมาณ → การบันทึกรายการแบบ Mass และรายงานตรวจสอบ ข้อมูลการนำเข้า → ZFM\_BB\_TRN\_RT02 รายงานผลการนำเข้า ง.241 (ภาพรวม) ดับเบิ้ลคลิกที่ ZFMBB\_TRN\_RT02 - รายงานการบันทึก ง241 (ภาพรวม) หรือพิมพ์คำสั่งงาน ZFMBB\_TRN\_RT02 ตามภาพที่ 24 แล้วกดปุ่ม Enter หรือปุ่ม 🖉 เพื่อเข้าสู่หน้าจอตามภาพที่ 25

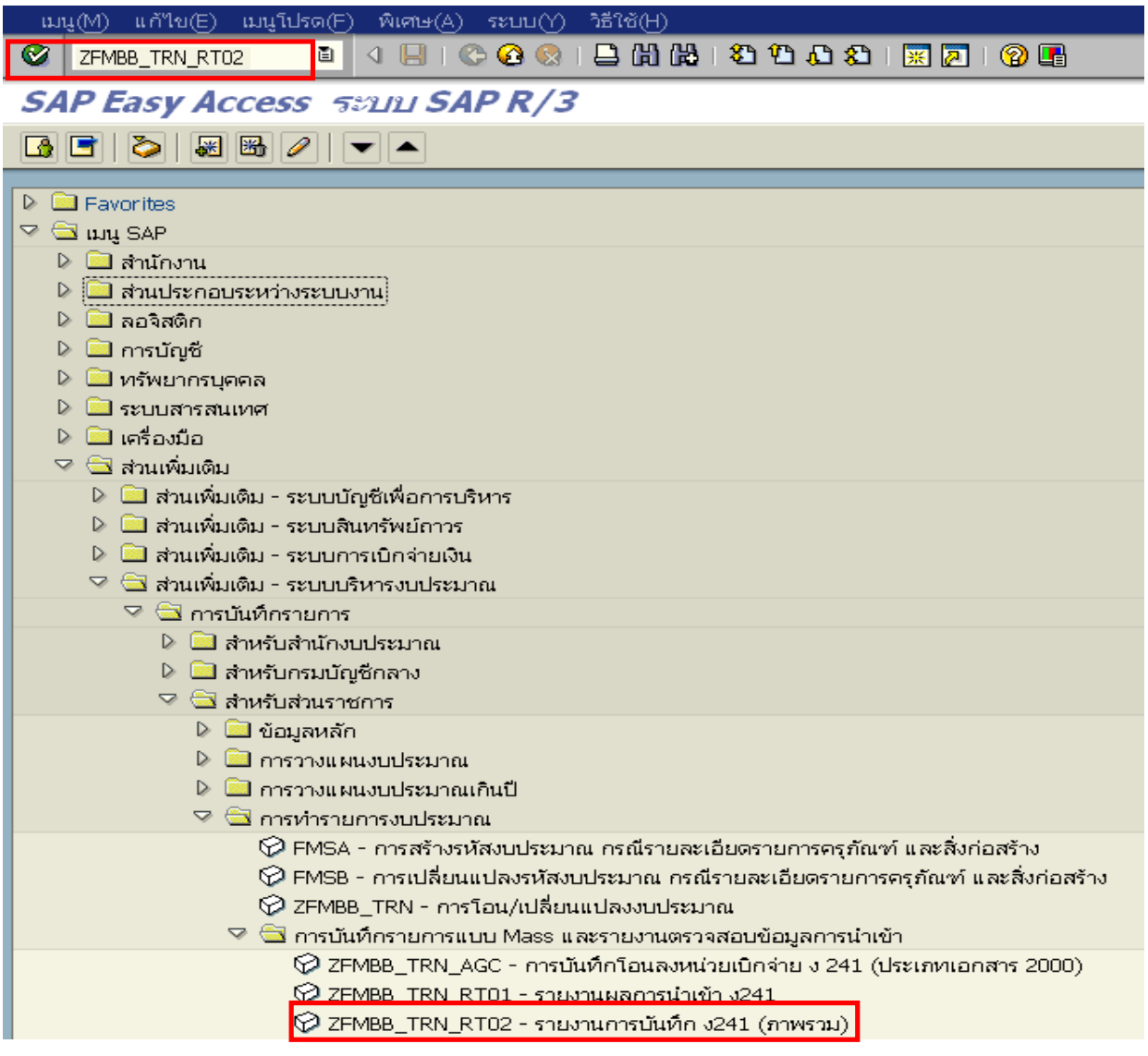

ภาพที่ 24

หน้าจอ "รายงานสำหรับผลการ Upload การโอน ง.241/โอนเงินกันเหลื่อมปี ตามภาพที่ 25 ระบุเงื่อนไข การเรียกรายงาน ดังนี้

| - ปีบัญชี             | ระบุปีบัญชีที่ต้องการเรียกข้อมูล จำนวน 4 หลักเป็นปี ค.ศ.                  |
|-----------------------|---------------------------------------------------------------------------|
|                       | ตัวอย่างระบุ 2015                                                         |
| - รหัสงบประมาณ        | ระบุรหัสงบประมาณจำนวน 16 หลัก ตัวอย่างระบุ 12005 *                        |
|                       | เพื่อเรียกข้อมูลรหัสงบประมาณภายใต้รหัสหน่วยงาน 12005 มาทั้งหมด            |
| - แหล่งของเงิน        | ระบุรหัสแหล่งของเงินจำนวน 7 หลัก ตัวอย่างระบุ 5811 *                      |
|                       | เพื่อเรียกข้อมูลแหล่งของเงินงบประมาณของส่วนราชการในปี 2558 ทั้งหมด        |
| - พื้นที่/กิจกรรมหลัก | ระบุรหัสพื้นที่ คือ PXXXX (P คือค่าคงที่ ตามด้วยรหัสพื้นที่ของหน่วยรับงบ) |
|                       | ตัวอย่างระบุ P * เพราะต้องการดูพื้นที่ทั้งหมด                             |
| - หน่วยรับงบประมาณ    | ระบุรหัสหน่วยรับงบประมาณจำนวน 10 หลัก ตัวอย่างระบุ 12005 *                |
|                       | เพื่อเรียกข้อมูลหน่วยรับงบประมาณภายใต้รหัสหน่วยงาน 12005 ทั้งหมด          |
| - วันที่บันทึกเอกสาร  | ระบุวัน เดือน ปี ที่บันทึกเอกสาร สามารถระบุเป็นวันเดียวหรือช่วงเวลาได้    |

- วันที่บนที่ก็เอาสาว 🥵 ระบบประมวลผลรายงาน ตามภาพที่ 26

| Ē .                                                         |                    |                             |           |  |  |  |  |  |  |  |  |  |
|-------------------------------------------------------------|--------------------|-----------------------------|-----------|--|--|--|--|--|--|--|--|--|
| ้ โปรแกรม() แก้ไข() "โปที่() ระบบ() วิธีใช้(H)              |                    |                             |           |  |  |  |  |  |  |  |  |  |
|                                                             |                    |                             |           |  |  |  |  |  |  |  |  |  |
| รายงานสำหรับผลการ upload การโอน ง.241 / โอนเงินกันเหลื่อมปี |                    |                             |           |  |  |  |  |  |  |  |  |  |
|                                                             |                    |                             |           |  |  |  |  |  |  |  |  |  |
| Selection Criteria                                          | Selection Criteria |                             |           |  |  |  |  |  |  |  |  |  |
| ปีบัญชี                                                     | 2015               | ถึง                         | <b>\$</b> |  |  |  |  |  |  |  |  |  |
| รหัสงบประมาณ                                                | 12005*             | ถึง                         | <b>P</b>  |  |  |  |  |  |  |  |  |  |
| แหล่งของเงิน 関                                              | 5811*              | ถึง                         | <b>\$</b> |  |  |  |  |  |  |  |  |  |
| พื้นที่/กิจกรรมหลัก 📕                                       | P*                 | ถึง                         | <b>P</b>  |  |  |  |  |  |  |  |  |  |
| หน่วยรับงบประมาณ 📕                                          | 12005*             | ถึง                         | <b>S</b>  |  |  |  |  |  |  |  |  |  |
| วันที่บันทึกเอกสาร                                          | 01.11.2014         | ถึง <mark>27.11.2014</mark> | e 🖻       |  |  |  |  |  |  |  |  |  |
|                                                             |                    |                             |           |  |  |  |  |  |  |  |  |  |

ภาพที่ 25

#### ระบบจะแสดงข้อมูลรายงานตามภาพที่ 26 มีรายละเอียดดังนี้

- ปีบัญชี แสดงปีบัญชี (ค.ศ.)
- แสดงเลขที่เอกสารการโอน - เลขที่เอกสาร
- แสดงจำนวนเงินที่ทำการโอน โดยจำนวนเงินขาส่งจะเป็นยอดลบ - จำนวนเงิน
  - และจำนวนเงินขารับจะเป็นยอดบวก
- ประเภทเอกสาร แสดงประเภทเอกสาร
- แสดงประเภทงบประมาณแบ่งเป็น GEN งบประมาณในปี - ประเภทงบ
  - และ COM งบผูกพันข้ามปี
- แสดงวันที่บันทึกเอกสาร - วันที่บันทึกเอกสาร
- วันที่เอกสาร แสดงวันที่เอกสาร
- ผู้ส่ง/ผู้รับ แสดงข้อมูลบรรทัดรายการว่าเป็นขาส่ง (Send) หรือขารับ (Receive)
- แหล่งเงิน แสดงรหัสแหล่งของเงิน 7 หลัก
- รหัสงบประมาณ แสดงรหัสงบประมาณ 16 หลัก
- รายการผูกพัน แสดงรหัสรายการผูกพัน แสดงรหัสพื้นที่ในรูปแบบ PXXXX (P คือค่าคงที่ ตามด้วยรหัสพื้นที่
- พื้นที่/กิจกรรมหลัก
  - ของหน่วยรับงบประมาณ)
- หน่วยรับงบประมาณ
- แสดงรหัสหน่วยรับงบประมาณ 10 หลัก

| ปีบัญชี | เลขที่เอกสาร    | Σ จำนวนเงิน | ประเภทเอกสาร | ประเภทงบ | วันที่บันทึกเอกสาร | วันที่เอกสาร | ผู้ส่ง/ผู้รับ | แหล่งเงิน | รหัสงบประมาณ     | รายการผูกพัน | พื้นที่/กิจกรรมหลัก | หน่วยรับงบประมาณ |  |  |  |
|---------|-----------------|-------------|--------------|----------|--------------------|--------------|---------------|-----------|------------------|--------------|---------------------|------------------|--|--|--|
| 2015    | 2000000031      | 500.00-     | 2000         | GEN      | 05.11.2014         | 05.11.2014   | SEND          | 5811310   | 1200578001110001 | 120602       | P1000               | 1200500000       |  |  |  |
| 2015    | 2000000031      | 100.00      | 2000         | GEN      | 05.11.2014         | 05.11.2014   | RECV          | 5811310   | 1200578001110001 | 120602       | P1300               | 1200500010       |  |  |  |
| 2015    | 2000000031      | 100.00      | 2000         | GEN      | 05.11.2014         | 05.11.2014   | RECV          | 5811310   | 1200578001110001 | 120602       | P1900               | 1200500011       |  |  |  |
| 2015    | 2000000031      | 100.00      | 2000         | GEN      | 05.11.2014         | 05.11.2014   | RECV          | 5811310   | 1200578001110001 | 120602       | P2000               | 1200500012       |  |  |  |
| 2015    | 2000000031      | 100.00      | 2000         | GEN      | 05.11.2014         | 05.11.2014   | RECV          | 5811310   | 1200578001110001 | 120602       | P7000               | 1200500013       |  |  |  |
| 2015    | 2000000031      | 100.00      | 2000         | GEN      | 05.11.2014         | 05.11.2014   | RECV          | 5811310   | 1200578001110001 | 120602       | P4400               | 1200500014       |  |  |  |
| Sub t   | ub total • 0.00 |             |              |          |                    |              |               |           |                  |              |                     |                  |  |  |  |
| 2015    | 2000000032      | 500.00-     | 2000         | GEN      | 05.11.2014         | 05.11.2014   | SEND          | 5811310   | 1200578001110001 | 120602       | P1000               | 1200500000       |  |  |  |
| 2015    | 2000000032      | 100.00      | 2000         | GEN      | 05.11.2014         | 05.11.2014   | RECV          | 5811310   | 1200578001110001 | 120602       | P1300               | 1200500010       |  |  |  |
| 2015    | 2000000032      | 100.00      | 2000         | GEN      | 05.11.2014         | 05.11.2014   | RECV          | 5811310   | 1200578001110001 | 120602       | P1900               | 1200500011       |  |  |  |
| 2015    | 2000000032      | 100.00      | 2000         | GEN      | 05.11.2014         | 05.11.2014   | RECV          | 5811310   | 1200578001110001 | 120602       | P2000               | 1200500012       |  |  |  |
| 2015    | 2000000032      | 100.00      | 2000         | GEN      | 05.11.2014         | 05.11.2014   | RECV          | 5811310   | 1200578001110001 | 120602       | P7000               | 1200500013       |  |  |  |
| 2015    | 2000000032      | 100.00      | 2000         | GEN      | 05.11.2014         | 05.11.2014   | RECV          | 5811310   | 1200578001110001 | 120602       | P4400               | 1200500014       |  |  |  |
| Sub t   | otal            | • 0.00      |              |          |                    |              |               |           |                  |              |                     |                  |  |  |  |
| 2015    | 2000000033      | 10,000.00-  | 2000         | GEN      | 06.11.2014         | 01.10.2014   | SEND          | 5811310   | 1200578001110001 | 120602       | P1000               | 1200500000       |  |  |  |
| 2015    | 2000000033      | 2,000.00    | 2000         | GEN      | 06.11.2014         | 01.10.2014   | RECV          | 5811310   | 1200578001110001 | 120602       | P1300               | 1200500010       |  |  |  |
| 2015    | 2000000033      | 3,000.00    | 2000         | GEN      | 06.11.2014         | 01.10.2014   | RECV          | 5811310   | 1200578001110001 | 120602       | P2000               | 1200500012       |  |  |  |
| 2015    | 2000000033      | 5,000.00    | 2000         | GEN      | 06.11.2014         | 01.10.2014   | RECV          | 5811310   | 1200578001110001 | 120602       | P7000               | 1200500013       |  |  |  |
| Sub t   | otal            | • 0.00      |              |          |                    |              |               |           |                  |              |                     |                  |  |  |  |
| 2015    | 2000000034      | 500.00-     | 2000         | GEN      | 07.11.2014         | 05.11.2014   | SEND          | 5811310   | 1200578001110001 | 120602       | P1000               | 1200500000       |  |  |  |
| 2015    | 2000000034      | 100.00      | 2000         | GEN      | 07.11.2014         | 05.11.2014   | RECV          | 5811310   | 1200578001110001 | 120602       | P1300               | 1200500010       |  |  |  |
| 2015    | 2000000034      | 100.00      | 2000         | GEN      | 07.11.2014         | 05.11.2014   | RECV          | 5811310   | 1200578001110001 | 120602       | P1900               | 1200500011       |  |  |  |
| 2015    | 2000000034      | 100.00      | 2000         | GEN      | 07.11.2014         | 05.11.2014   | RECV          | 5811310   | 1200578001110001 | 120602       | P2000               | 1200500012       |  |  |  |
| 2015    | 2000000034      | 100.00      | 2000         | GEN      | 07.11.2014         | 05.11.2014   | RECV          | 5811310   | 1200578001110001 | 120602       | P7000               | 1200500013       |  |  |  |
| 2015    | 200000034       | 100.00      | 2000         | GEN      | 07.11.2014         | 05.11.2014   | RECV          | 5811310   | 1200578001110001 | 120602       | P4400               | 1200500014       |  |  |  |

ภาพที่ 26

#### 1.5 การเรียกรายงานผลการนำเข้า AGC ผ่านคำสั่งงาน ZFMBB\_TRN\_LOG

เป็นรายงานที่ใช้ในการตรวจสอบไฟล์ Notepad ที่ได้มีการ Upload ผ่านคำสั่งงาน ZFMBB\_TRN\_AGC : การบันทึกโอนลงหน่วยเบิกจ่าย ง.241 (ประเภทเอกสาร 2000) โดยมีขั้นตอนดังนี้

เข้าเมนู SAP → ส่วนเพิ่มเติม → ส่วนเพิ่มเติม – ระบบบริหารงบประมาณ → การบันทึกรายการ → สำหรับส่วนราชการ → การทำรายการงบประมาณ → การบันทึกรายการแบบ Mass และรายงานตรวจสอบ ข้อมูลการนำเข้า → ZFM\_BB\_TRN\_LOG รายงานผลการนำเข้า AGC , MASS ดับเบิ้ลคลิกที่ ØZFMBB\_TRN\_LOG - รายงานผลการนำเข้า AGC, Mass หรือพิมพ์คำสั่งงาน ZFMBB\_TRN\_LOG ตามภาพที่ 27 แล้วกด Enter หรือกดปุ่ม Ø เพื่อเข้าสู่หน้าจอ ตามภาพที่ 28

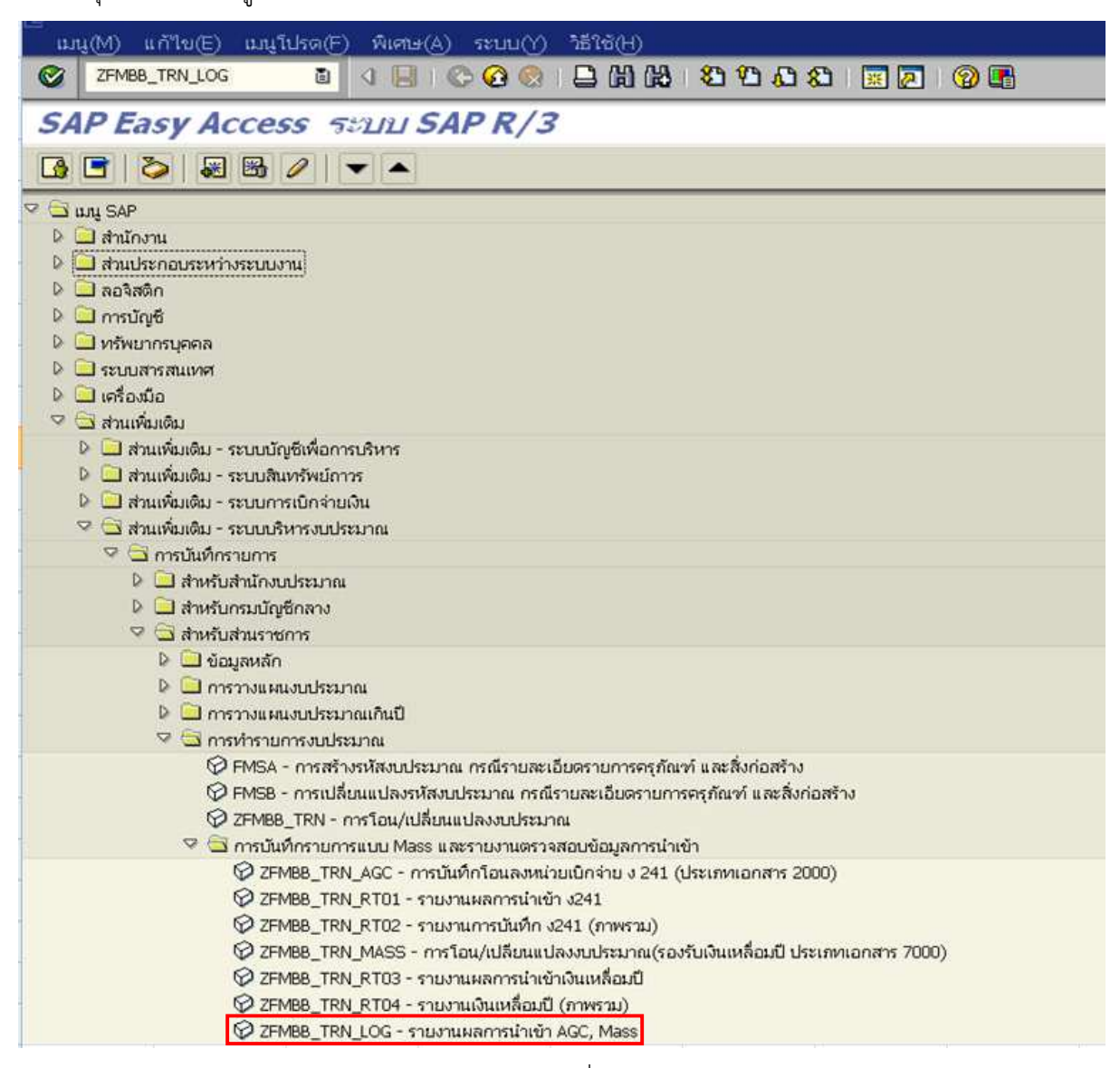

ภาพที่ 27

ระบบจะปรากฏตามภาพที่ 28 โดยมีคอลัมน์ต่างๆดังนี้

- รหัสหน่วยงาน 5 หลัก
- ปีบัญชี - วันที่

ระบุปีรหัสหน่วยงานจำนวน 5 หลัก ตัวอย่างระบุ 12005 ระบุปีบัญชีที่ต้องการรายงาน จำนวน 4 หลักเป็นปี ค.ศ. ระบุวันที่ที่มีการอัพโหลดไฟล์

จากนั้นกดปุ่ม 堅 เพื่อเรียกรายงาน ระบบจะแสดงข้อมูลรายงานตามภาพที่ 29

| าบรแกรม(P) แก้เข(E) เบท(G) ระบบ(Y) วธเซ(H) |                |
|--------------------------------------------|----------------|
|                                            |                |
| รายงานผลการนำเข้า AGC, Mass                |                |
| ⊕                                          |                |
|                                            |                |
| Selection Criteria                         |                |
| หน่วยงาน 5 หลัก                            | 12005          |
| ปีบัญชี                                    | 2015           |
| วันที่                                     | 01.11.2014 👩 🖻 |
|                                            |                |

ภาพที่ 28

ระบบจะแสดงข้อมูลรายงานตามภาพที่ 29 รายละเอียดคอลัมน์ต่างๆดังนี้

- ชื่อไฟล์ แสดงชื่อไฟล์ Notepad ที่ได้ทำการอัพโหลดผ่านคำสั่งงาน ZFMBB\_TRN\_AGC
   หรือ ZFMBB TRN MASS
- doc no แสดงลำดับรายการในแต่ละไฟล์ โดยจะมีตามจำนวนรายการในไฟล์ Notepad
- วันที่ วันที่ทำการอัพโหลดไฟล์ แสดงในรูปแบบ วัน.เดือน.ปี
- เวลา เวลาที่อัพโหลดไฟล์ (เวลาในระบบ GFMIS)
- หน่วยงาน แสดงรหัสหน่วยงานจำนวน 5 หลัก
- ปีบัญชี แสดงปีบัญชีที่ทำการโอน เป็นปี ค.ศ. จำนวน 4 หลัก
- เลขที่เอกสาร แสดงเลขที่เอกสารการโอน
- Flag แสดงสถานะของการดำเนินการ Upload
  - Complete = Upload สมบูรณ์
    - Error = Upload ไม่สมบูรณ์มีข้อผิดพลาด
- หมายเหตุ แสดงข้อความหมายเหตุ เช่น กรณี Error จะมีข้อความแสดงว่าข้อผิดพลาด เกิดจากอะไร

#### 0 | 0 | 0 0 0 0 | 1 H H C 1 D D D D | 1 | 0 | 0 🖪

รายงานผลการน้ำเข้า AGC, Mass

**0** 

| ชื่อไฟล์             |  | doc no | วันที่     | เวลา     | หน่วยงาน | ปีบัญชี | เลขที่เอกสาร | Flag     | หมายเหตุ                          |  |  |  |  |  |
|----------------------|--|--------|------------|----------|----------|---------|--------------|----------|-----------------------------------|--|--|--|--|--|
|                      |  |        |            |          |          |         |              |          |                                   |  |  |  |  |  |
| fmbb_qas_2000rec.txt |  | 991    | 19.11.2014 | 13:47:23 | 12005    | 2015    | 2000001036   | COMPLETE |                                   |  |  |  |  |  |
| fmbb_qas_2000rec.txt |  | 992    | 19.11.2014 | 13:47:23 | 12005    | 2015    | 2000001037   | COMPLETE |                                   |  |  |  |  |  |
| fmbb_qas_2000rec.txt |  | 992    | 19.11.2014 | 15:35:34 | 12005    | 2015    | 2000003041   | COMPLETE |                                   |  |  |  |  |  |
| fmbb_qas_2000rec.txt |  | 992    | 19.11.2014 | 17:03:20 | 12005    | 2015    | 2000004041   | COMPLETE |                                   |  |  |  |  |  |
| fmbb_qas_2000rec.txt |  | 993    | 19.11.2014 | 13:47:23 | 12005    | 2015    | 2000001038   | COMPLETE |                                   |  |  |  |  |  |
| fmbb_qas_2000rec.txt |  | 993    | 19.11.2014 | 15:35:34 | 12005    | 2015    | 2000003042   | COMPLETE |                                   |  |  |  |  |  |
| fmbb_qas_2000rec.txt |  | 993    | 19.11.2014 | 17:03:20 | 12005    | 2015    | 2000004042   | COMPLETE |                                   |  |  |  |  |  |
| fmbb_qas_2000rec.txt |  | 994    | 19.11.2014 | 17:03:20 | 12005    | 2015    | 2000004043   | COMPLETE |                                   |  |  |  |  |  |
| fmbb_qas_2000rec.txt |  | 994    | 19.11.2014 | 15:35:34 | 12005    | 2015    | 2000003043   | COMPLETE |                                   |  |  |  |  |  |
| fmbb_qas_2000rec.txt |  | 994    | 19.11.2014 | 13:47:23 | 12005    | 2015    | 2000001039   | COMPLETE |                                   |  |  |  |  |  |
| fmbb_qas_2000rec.txt |  | 995    | 19.11.2014 | 13:47:23 | 12005    | 2015    | 2000001040   | COMPLETE |                                   |  |  |  |  |  |
| fmbb_qas_2000rec.txt |  | 995    | 19.11.2014 | 15:35:34 | 12005    | 2015    | 2000003044   | COMPLETE |                                   |  |  |  |  |  |
| fmbb_qas_2000rec.txt |  | 995    | 19.11.2014 | 17:03:20 | 12005    | 2015    | 2000004044   | COMPLETE |                                   |  |  |  |  |  |
| fmbb_qas_2000rec.txt |  | 996    | 19.11.2014 | 17:03:20 | 12005    | 2015    | 2000004045   | COMPLETE |                                   |  |  |  |  |  |
| fmbb_qas_2000rec.txt |  | 996    | 19.11.2014 | 15:35:34 | 12005    | 2015    | 2000003045   | COMPLETE |                                   |  |  |  |  |  |
| fmbb_qas_2000rec.txt |  | 996    | 19.11.2014 | 13:47:23 | 12005    | 2015    | 2000001041   | COMPLETE |                                   |  |  |  |  |  |
| fmbb_qas_2000rec.txt |  | 997    | 19.11.2014 | 13:47:23 | 12005    | 2015    | 2000001042   | COMPLETE |                                   |  |  |  |  |  |
| fmbb_qas_2000rec.txt |  | 997    | 19.11.2014 | 15:35:34 | 12005    | 2015    | 2000003046   | COMPLETE |                                   |  |  |  |  |  |
| fmbb_qas_2000rec.txt |  | 997    | 19.11.2014 | 17:03:20 | 12005    | 2015    | 2000004046   | COMPLETE |                                   |  |  |  |  |  |
| fmbb_qas_2000rec.txt |  | 998    | 19.11.2014 | 13:47:23 | 12005    | 2015    | 2000001043   | COMPLETE |                                   |  |  |  |  |  |
| fmbb_qas_2000rec.txt |  | 998    | 19.11.2014 | 15:35:34 | 12005    | 2015    | 2000003047   | COMPLETE |                                   |  |  |  |  |  |
| fmbb_qas_2000rec.txt |  | 998    | 19.11.2014 | 17:03:20 | 12005    | 2015    | 2000004047   | COMPLETE |                                   |  |  |  |  |  |
| fmbb_qas_2000rec.txt |  | 999    | 19.11.2014 | 17:03:20 | 12005    | 2015    | 2000004048   | COMPLETE |                                   |  |  |  |  |  |
| fmbb_gas_2000rec.txt |  | 999    | 19.11.2014 | 15:35:34 | 12005    | 2015    | 2000003048   | COMPLETE |                                   |  |  |  |  |  |
| fmbb_gas_2000rec.txt |  | 999    | 19.11.2014 | 13:47:23 | 12005    | 2015    | 2000001044   | COMPLETE |                                   |  |  |  |  |  |
| fmbb_qas_2000rec.txt |  | 1000   | 19.11.2014 | 13:47:23 | 12005    | 2015    | 2000001045   | COMPLETE |                                   |  |  |  |  |  |
| fmbb_qas_2000rec.txt |  | 1000   | 19.11.2014 | 15:35:34 | 12005    | 2015    | 2000003049   | COMPLETE |                                   |  |  |  |  |  |
| fmbb_gas_2000rec.txt |  | 1000   | 19.11.2014 | 17:03:20 | 12005    | 2015    | 2000004049   | COMPLETE |                                   |  |  |  |  |  |
| fmbb_gas_err1.txt    |  | 1      | 19.11.2014 | 13:49:38 | 12005    | 2015    | 2000001046   | COMPLETE |                                   |  |  |  |  |  |
| fmbb_qas_err1.txt    |  | 2      | 19.11.2014 | 13:49:38 | 12005    |         |              | ERROR    | ศูนย์เงินทุน 12005780011100xx ในเ |  |  |  |  |  |

ภาพที่ 29

### 2. กรณีโอนจัดสรรจากเงินกันไว้เบิกเหลื่อมปี มีขั้นตอนดังนี้

- 2.1 การยกเลิกเอกสารสำรองเงิน (ZFM\_SET\_COMPLETE)
- 2.2 การลดยอดเอกสารสำรองเงิน (FMX6)
- 2.3 การเตรียมไฟล์ Excel Template และ Notepad
- 2.4 การโอนผ่านคำสั่งงาน ZFMBB\_TRN\_MASS การโอนเปลี่ยนแปลงงบประมาณ (รองรับเงินเหลื่อมปี ประเภทเอกสาร 7000)

#### 2.1 การยกเลิกเอกสารสำรองเงิน (ZFM\_SET\_COMPLETE)

การโอนจัดสรรเงินกันไว้เบิกเหลื่อมปีจะดำเนินการได้ต้องทำการยกเลิกเอกสารสำรองเงิน คำสั่งงาน : ZFM\_SET\_COMPLETE หรือทำการลดยอดเอกสารสำรองเงิน เพื่อให้ระบบแสดงข้อมูลในรูปของ เงินงบประมาณคงเหลือ โดยมีขั้นตอนดังนี้

#### การยกเลิกเอกสารสำรองเงิน

เข้าเมนู SAP → ส่วนเพิ่มเติม → ส่วนเพิ่มเติม – ระบบบริหารงบประมาณ → การบันทึกรายการ → สำหรับส่วนราชการ → การกันเงินเหลื่อมปีกรณีไม่มีหนี้ → ZFM\_SET\_COMPLETE – การกำหนดตัวบ่งชี้ ความสมบูรณ์ของเอกสาร ดับเบิ้ลคลิกที่ 102 ZFM\_SET\_COMPLETE - การกำหนดตัวบ่งชี้ ZFM\_SET\_COMPLETE ตามภาพที่ 30 แล้วกด Enter หรือกดปุ่ม 102 ระบบจะปรากฏตามภาพที่ 31

| เรา<br>เมน(M) แก้ไข(E) เมนโปรด(F) พิเศษ(A) ระบบ(Y) วิธีใช้(H)          |
|------------------------------------------------------------------------|
| 🞯 ZFM_SET_COMPLETE 🗈 🔇 🕒 I 😋 🚱 😒 I 🖨 🛗 🖓 🖏 🖏 🖏 🖓 🖓 🖓                   |
| SAP Easy Access ระบบ SAP R/3                                           |
|                                                                        |
|                                                                        |
|                                                                        |
|                                                                        |
| <ul> <li>ผางหมางการแบบงอกงางงงอบบงาน</li> <li>โป้ ออวิสติอา</li> </ul> |
|                                                                        |
| ▶ 🗅 ทรัพยาวรบคคล                                                       |
| 🕑 🗀 ระบบสารสนเทศ                                                       |
| 🕨 🗅 เครื่องมือ                                                         |
| 🗢 🖓 🗇 ส่วนเพิ่มเดิม                                                    |
| 🕨 🗅 ส่วนเพิ่มเติม - ระบบบัญชีเพื่อการบริหาร                            |
| ▷ 🗀 ส่วนเพิ่มเดิม - ระบบสินทรัพย์กาวร                                  |
| ⊵ 🗖 ส่วนเพิ่มเติม - ระบบการเบิกล่ายเงิน                                |
| 🗸 🖸 ออก วันเพิ่มเตม - ระบบบรหารงบประมาณ                                |
| <ul> <li>บาทรายนายกรายการ</li> <li>ปัญหายายการ</li> </ul>              |
|                                                                        |
| ⊘ 🖸 สำหรับสวนราชการ                                                    |
| ⊵ เกมอะเลหลัก                                                          |
| 🕑 🗀 การวางแผนงบประมาณ                                                  |
| 👂 🗀 การวางแผนงบประมาณเกินปี                                            |
| 🕑 🗀 การทำรายการงบประมาณ                                                |
| 🗢 🗇 การกันเงินเหลือมปีกรณีไม่มีหนึ้                                    |
| ØFMX1 - การสร้างเอกสารกันเงินเหลือมปี                                  |
| ♥ FMX3 - การแสดงเอกสารการกันเงินเหลือมปี                               |
| № ZFM_SET_COMPLETE - การกำหนดด้วบงชัความสมบูรณ์ของเอกสารกันเงิน        |

ภาพที่ 30

ระบบจะปรากฏหน้าจอ "ทำกองทุนตามวัตถุประสงค์ครบ (รายการ) ตามภาพที่ 31 โดยมีรายละเอียดดังนี้ ที่แถบ การเลือกเอกสารท่าไป

- เลขที่เอกสาร ระบุเลขที่เอกสารสำรองเงินที่ต้องการยกเลิก ตัวอย่างระบุ 10000318
   รหัสบริษัท ระบุรหัสหน่วยงานของเอกสารสำรองเงินจำนวน 4 หลัก ตัวอย่างระบุ
  - 1205
- ประเภทเอกสาร ระบุประเภทเอกสารของเอกสารสำรองเงินที่ต้องการยกเลิก ตัวอย่างระบุ CF

ที่แถบ การควบคุม ให้ระบุ 🗹 ทดสอบการทำงาน เพื่อทดสอบการยกเลิกเอกสารสำรองเงิน

จากนั้นกดปุ่ม 👁 ระบบจะแสดงตามภาพที่ 32

| Ľ                                               |          |     |    |  |  |  |  |  |  |  |  |  |
|-------------------------------------------------|----------|-----|----|--|--|--|--|--|--|--|--|--|
| โปรแกรม(P) แก้ไข(E) ไปที่(G) ระบบ(Y) วิธีใช้(H) |          |     |    |  |  |  |  |  |  |  |  |  |
|                                                 |          |     |    |  |  |  |  |  |  |  |  |  |
| ทำกองทุนตามวัตถุประสงค์ครบ (รายการ)             |          |     |    |  |  |  |  |  |  |  |  |  |
|                                                 |          |     |    |  |  |  |  |  |  |  |  |  |
|                                                 |          |     |    |  |  |  |  |  |  |  |  |  |
| การเลือกเอกสารทั่วไป                            |          |     |    |  |  |  |  |  |  |  |  |  |
| เลขที่เอกสาร                                    | 10000318 | ถึง | \$ |  |  |  |  |  |  |  |  |  |
| รหัสบริษัท                                      | 1205     | ถึง | \$ |  |  |  |  |  |  |  |  |  |
| ประเภทเอกสาร                                    | CF       | ถึง | ⇒  |  |  |  |  |  |  |  |  |  |
|                                                 |          |     |    |  |  |  |  |  |  |  |  |  |
| การควบคุม                                       |          |     |    |  |  |  |  |  |  |  |  |  |
| 🗹 ทำเอกสารครบโดยอัตโนมัติ                       |          |     |    |  |  |  |  |  |  |  |  |  |
|                                                 |          |     |    |  |  |  |  |  |  |  |  |  |
| ✓ ทดสอบการทำงาน                                 |          |     |    |  |  |  |  |  |  |  |  |  |
|                                                 |          |     |    |  |  |  |  |  |  |  |  |  |

ภาพที่ 31

|   | ี้<br>รายการ(L) แก้ไข(E) ไปที่(G) การกำหนดค่า(S) ระบบ(Y) วิธีใช้(H)<br>ชื่อ เป็น (C) เป็น (C) เ |                     |         |          |    |    |                                     |      |            |            |                         |          |                   |                                      |  |
|---|----------------------------------------------------------------------------------------------------|---------------------|---------|----------|----|----|-------------------------------------|------|------------|------------|-------------------------|----------|-------------------|--------------------------------------|--|
| ľ | ทำกองทนตามวัตถุประสงค์ครบ (รายการ)                                                                                                    |                     |         |          |    |    |                                     |      |            |            |                         |          |                   |                                      |  |
| 1 | <ul> <li>▲ ▲ ▲ ♥ ■ ■ ♥ ™ ™ № № ™ ™ (* 1011 13)</li> <li>▲ ▲ ♥ ■ ■ ♥ ™ ™ № № № № № № № № № № № № № № № № №</li></ul>                                                                                                    |                     |         |          |    |    |                                     |      |            |            |                         |          |                   |                                      |  |
|   |                                                                                                    |                     |         |          |    |    |                                     |      |            |            |                         |          |                   |                                      |  |
|   | ■\$                                                                                                    | .ลขเอกส<br>10000313 | וס<br>8 | วก.<br>1 | 30 | CE | วนผานรายก<br>12.02.201 <sup>เ</sup> | 1205 | WOLINE0001 | aə.<br>THB | 311.000 00<br>20.000 00 | 20 000 0 | งน ครบก เหนด<br>0 | адиглал<br>IEW1 510000000000003 5E01 |  |
| Ì | _                                                                                                    |                     |         | -        |    |    | 1210212010                          | 1200 |            |            | 20,000.00               | 20,00010 | •                 |                                      |  |
|   |                                                                                                    |                     |         |          |    |    |                                     |      |            |            |                         |          |                   |                                      |  |

ภาพที่ 32

กดปุ่ม 🖹 เพื่อเลือกเอกสารสำรองเงินที่ต้องการยกเลิก จากนั้นกดปุ่ม 👁 แก้ไขเอกสาร ตามภาพที่ 33 ระบบจะประมวลผลการทดสอบการยกเลิกเอกสารสำรองเงิน ตามภาพที่ 33 ถ้าผลการประมวลไม่พบปัญหา ให้กด ปุ่ม 隆 เพื่อกลับไปดำเนินการยกเลิกเอกสารสำรองเงิน ระบบจะปรากฎตามภาพที่ 34

| Er<br>รายการ(L) แก้ไข(E) ไปที่(G) ระบบ(Y) จิธีใช้(H)<br>ช ย ง ค 😋 ช ค ใช้ 🛱 นิ นิ นิ ม ต ศ ค ค                                             |             |
|----------------------------------------------------------------------------------------------------|-------------|
| ทำกองทุนดามวัตถุประสงค์ครบ (รายการ)                                                                                                    |             |
|                                                                                                    |             |
| การหดสอบ                                                                                                    |             |
| จำนวนของเอกสารที่ประมวลผล :<br>จำนวนรายการเอกสารซึ่งมีการเปลี่ยนแปลงตัวบ่งขี้สมบูรณ์แล้ว :<br>จำนวนส่วนหัวเอกสารที่ดัวบ่งขี้สมบูรณ์เปลี่ยน | 1<br>1<br>1 |

ภาพที่ 33

เมื่อการทดสอบไม่มีข้อผิดพลาด ให้ดำเนินการประมวลผลจริงด้วยนำเครื่องหมายที่ **มาดสอบการทางาน** ออก จากนั้น คลิกปุ่ม 🍄 เพื่อทำการประมวลผลจริง ตามภาพที่ 34 ระบบจะปรากฎข้อมูลตามภาพที่ 35

| โปรแกรม(P) แก้ไข(E) ไปที่(G) ระบบ(Y) วิธีใช้(H) |              |     |    |
|-------------------------------------------------|--------------|-----|----|
| ■ < ■ < 2 < 3 < 3 < 3 < 3 < 3 < 3 < 3 < 3 < 3   | ይ የን 😸 📓 🐻 📑 |     |    |
| ทำกองทุนดามวัดภูประสงค์ครบ (รายก                | <i>רוה)</i>  |     |    |
|                                                 |              |     |    |
|                                                 |              |     |    |
| การเลือกเอกสารทั่วไป                            |              |     |    |
| เลขที่เอกสาร                                    | 10000318     | ถึง | \$ |
| รหัสบริษัท                                      | 1205         | ถึง | \$ |
| ประเภทเอกสาร                                    | CF           | ถึง | \$ |
|                                                 |              |     |    |
| การควบคุม                                       |              |     |    |
| 🗹 ทำเอกสารครบโดยอัตโนมัติ                       |              |     |    |
|                                                 |              |     |    |
| 🗌 ทดสอบการทำงาน                                 |              |     |    |
|                                                 |              |     |    |

ภาพที่ 34

กดปุ่ม 📕 เพื่อเลือกเอกสารสำรองเงินที่ต้องการยกเลิก จากนั้นกดปุ่ม 坐 แก่ไขเอกสาร ระบบจะแสดงตามภาพที่ 36

| کا<br>· | รายการ(L) แก้ไข(E) ไปที่(G) การกำหนดค่า(S) ระบบ(Y) วิธีใช้(H) |       |      |     |      |    |               |        |            |     |           |           |               |                       |
|---------|---------------------------------------------------------------|-------|------|-----|------|----|---------------|--------|------------|-----|-----------|-----------|---------------|-----------------------|
| 0       | ◎ ▲ ● ● ● ● ● ● ● ● ● ● ● ● ● ● ● ● ● ●                       |       |      |     |      |    |               |        |            |     |           |           |               |                       |
| r       | ทำกองทุนตามวัตภุประสงค์ครบ (รายการ)                           |       |      |     |      |    |               |        |            |     |           |           |               |                       |
|         | 🔺 🗶 🔍 🛱 🗟 🗟 🔽 📴 🖺 🖾 🥸 🔥 เลือก 🖄 เก็บบันทึก 🕒 แก้ไขเอกสาร      |       |      |     |      |    |               |        |            |     |           |           |               |                       |
|         | เริ่มต้นเอกสารที่ประมวลผล (F9)                                |       |      |     |      |    |               |        |            |     |           |           |               |                       |
|         | B                                                             | เลขเอ | กสาร | รก. | Cat  | DT | วันผ่านรายการ | รห์สหน | สร้างเดย   | สง. | จน.คงค้าง | A IN MEAN | WINDLI IN MAN | माराणवत               |
|         | 1                                                             | 10000 | 318  | 1   | - 30 | CF | 12.02.2015    | 1205   | WOLINF0001 | THB | 20,000.00 | 20,000.00 |               | IFW151000000000035F01 |
|         |                                                               |       |      |     |      |    |               |        |            |     |           |           |               |                       |
|         |                                                               |       |      |     |      |    |               |        |            |     |           |           |               |                       |
|         |                                                               |       |      |     |      |    |               |        |            |     |           |           |               |                       |

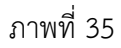

## ระบบจะประมวลผลการยกเลิกเอกสารสำรองเงิน ตามภาพที่ 36

| ြ<br>รายการ(L) แก้ไข(E) ไปที่(G) ระบบ(Y) วิธีใช้(H)         |   |
|-------------------------------------------------------------|---|
|                                                             |   |
| ทำกองทุนตามวัตถุประสงค์ครบ (รายการ)                         |   |
|                                                             |   |
|                                                             |   |
| Upd. run                                                    |   |
|                                                             |   |
| จำนวนของเอกสารที่ประมวลผล :                                 | 1 |
| จำนวนรายการเอกสารซึ่งมีการเปลี่ยนแปลงด้วบ่งขี้สมบูรถ์แล้ว : | 1 |
| จำนวนส่วนหัวเอกสารที่ด้วบ่งขี้สมบูรณ์เปลี่ยน                | 1 |

ภาพที่ 36

#### 2.2 การลดยอดเอกสารสำรองเงิน

เข้าเมนู SAP → ส่วนเพิ่มเติม → ส่วนเพิ่มเติม – ระบบบริหารงบประมาณ → การบันทึกรายการ → สำหรับส่วนราชการ → กระบวนงานเบิกแทน → FMX6 – การลดยอดใบกันเงินเพื่อเบิกแทน ดับเบิ้ลคลิกที่ © FMX6 - การลดยอดใบกันเงินเพื่อเบิกแทน หรือพิมพ์คำสั่งงาน FMX6 ตามภาพที่ 37 แล้วกด Enter หรือกดปุ่ม © แล้วระบบจะปรากฎตามภาพที่ 38

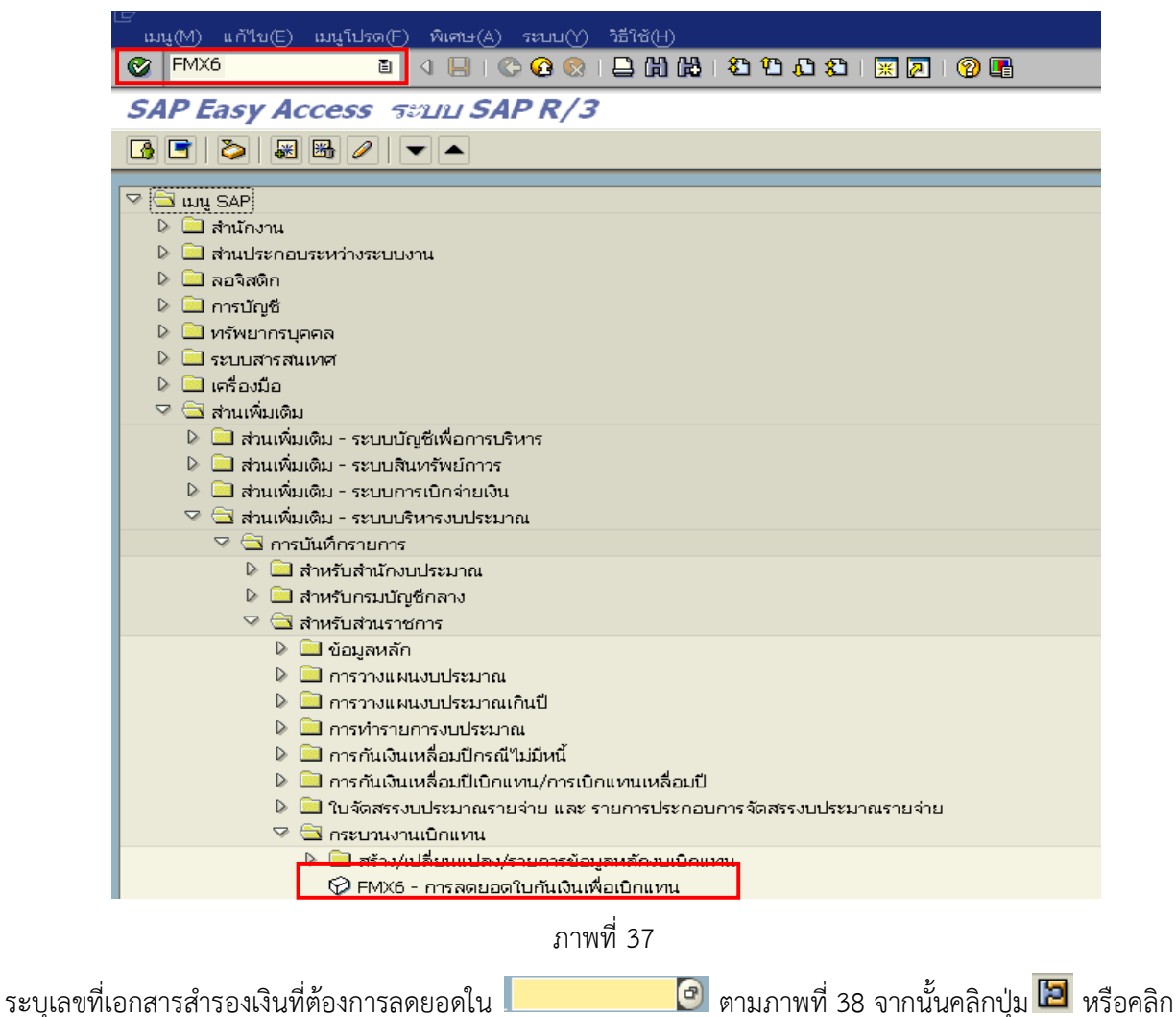

ปุ่ม Enter เพื่อเรียกข้อมูลเอกสารสำรองเงินดังกล่าว

| เร<br>เอกสาร(D) แก้ไข(E)                            | "ไปที่(G) ระบบ(Y) วิธีใช้(H)      |                                          |           |  |  |  |  |  |  |  |  |
|-----------------------------------------------------|-----------------------------------|------------------------------------------|-----------|--|--|--|--|--|--|--|--|
| Ø                                                   | 🗉 🖉 🕒 I 😋 🚱 I 🗄                   | ) 🛱 😫 🔁 🕰 ድ 🛯 🕱 🗖 🛛 🚱 🎩                  |           |  |  |  |  |  |  |  |  |
| การสำรองเงินเ                                       | าน: ลดโดยผู้ใช้ จอเริ่ม           |                                          |           |  |  |  |  |  |  |  |  |
| 2                                                   | , ,                               |                                          |           |  |  |  |  |  |  |  |  |
|                                                     |                                   |                                          |           |  |  |  |  |  |  |  |  |
|                                                     | ระบุเลขที่                        | เอกสารสำรองเงิน                          |           |  |  |  |  |  |  |  |  |
| เลขที่เอกสาร                                        | 30000259                          |                                          |           |  |  |  |  |  |  |  |  |
| บรรทัดรายการ                                        |                                   |                                          |           |  |  |  |  |  |  |  |  |
| Doc.date (reduct.)                                  | 25.11.2014                        |                                          |           |  |  |  |  |  |  |  |  |
|                                                     |                                   |                                          |           |  |  |  |  |  |  |  |  |
|                                                     |                                   | ภาพท 38                                  |           |  |  |  |  |  |  |  |  |
| <u>ระบบจะปรากภตาม</u> ;                             | กาพที่ 39 โดยมีรายละเอียดด์       | ้านี้                                    |           |  |  |  |  |  |  |  |  |
|                                                     |                                   |                                          |           |  |  |  |  |  |  |  |  |
| Tab 🕯                                               | <u>บ้อมูลการลด</u>                |                                          |           |  |  |  |  |  |  |  |  |
| - จำนว                                              | นเงินที่ลดลง                      | ระบุจำนวนเงินที่ต้องการลดยอด             |           |  |  |  |  |  |  |  |  |
| - ข้อความส่วนอด ระบุข้านงันแหร็อเหตุเอที่ทำการอดแอด |                                   |                                          |           |  |  |  |  |  |  |  |  |
| 0011                                                | 3 10 10 1 0 10 0 IV 1             | 10 0 00111 10 11 00 11 10 11 11 11 11 11 | INDEN     |  |  |  |  |  |  |  |  |
| การสำรองเงินทุ                                      | น: ลดโดยผู้ใช้ <b>Detail sc</b>   | ST                                       |           |  |  |  |  |  |  |  |  |
| 6 6 6 6 6                                           | 🛛 รายการข้อมูล 🔣 การใช้ไป 🤇 การอ้ | างอิงการหักลด                            |           |  |  |  |  |  |  |  |  |
| บรรหาดรายการ                                        | 30000259 1                        | ตำแหน่ง / 1                              |           |  |  |  |  |  |  |  |  |
| ข้อความ                                             | IFW131000000003137F01             |                                          |           |  |  |  |  |  |  |  |  |
| ข้อมูลการลด                                         | ТНВ                               |                                          |           |  |  |  |  |  |  |  |  |
| จำนวนเงินลดลง                                       |                                   |                                          |           |  |  |  |  |  |  |  |  |
| ข้อความส่วนลด                                       |                                   |                                          |           |  |  |  |  |  |  |  |  |
|                                                     |                                   |                                          |           |  |  |  |  |  |  |  |  |
| ขอมูลควบคุม<br>ตัวบ่งชี้ความสมบูรณ์                 | 🗌 รายการที่บล็อคไว้               | ระงับรายการ                              | <b>\$</b> |  |  |  |  |  |  |  |  |
|                                                     |                                   |                                          |           |  |  |  |  |  |  |  |  |
| มูลค่า                                              |                                   |                                          |           |  |  |  |  |  |  |  |  |
| จำนวนเงินเดิม                                       | 9,999,0                           | 0                                        |           |  |  |  |  |  |  |  |  |
| จำนวนเงิน                                           | 9,999.0                           | 00                                       |           |  |  |  |  |  |  |  |  |
| จำนวนเงินค้าง                                       | 9,900.0                           | 0                                        |           |  |  |  |  |  |  |  |  |
| ระ ในอารให้ระวัส                                    |                                   |                                          |           |  |  |  |  |  |  |  |  |
| ระงบการเหรหล                                        |                                   |                                          |           |  |  |  |  |  |  |  |  |
| แหล่งของเงิน                                        | 5711200                           |                                          |           |  |  |  |  |  |  |  |  |
| กิจกรรมหลัก                                         | P1000                             |                                          |           |  |  |  |  |  |  |  |  |
| รหัสงบประมาณ                                        | 1200578701000000                  | รายการผูกพันงบป 5000                     |           |  |  |  |  |  |  |  |  |
|                                                     |                                   |                                          | 🖻 มากกว่า |  |  |  |  |  |  |  |  |
|                                                     |                                   |                                          |           |  |  |  |  |  |  |  |  |

Tab ข้อมูลการลด ระบุจำนวนเงินที่ต้องการลดยอดในช่อง จำนวนงินลดลง และระบุข้อความส่วนลดในช่อง ข้อความส่วนลด ตามภาพที่ 40 จากนั้นคลิก 🖽 เพื่อให้ระบบดำเนินการ ระบบจะมีข้อความแจ้งตามภาพที่ 41

| 🗁<br>เอกสาร(D) แก้ไข(E) ไ                          | ไปที่(G) พิเศษ(A) สภาพแวดล้อม(V) ระบ    | ப(Y) ஙீழே(H)           |           |  |  |  |  |  |  |  |  |  |  |
|----------------------------------------------------|-----------------------------------------|------------------------|-----------|--|--|--|--|--|--|--|--|--|--|
| Ø                                                  | 81 Hi 🗳 😒 🛇 🛄 🕨 🗉                       | 1 20 40 40 1 🕱 🗷 I 🕜 📭 |           |  |  |  |  |  |  |  |  |  |  |
| การสำรองเงินทุน                                    | การสำรองเงินทุน: ลดโดยผู้ใช้ Detail scr |                        |           |  |  |  |  |  |  |  |  |  |  |
| 🗟 🗟 🖉 🚳 รายการข้อมูล 🚹 การใช้ไป การอ้างอิงการหักลด |                                         |                        |           |  |  |  |  |  |  |  |  |  |  |
| บรรทัดรายการ                                       | 30000259 1                              | ตำแหน่ง / 1            |           |  |  |  |  |  |  |  |  |  |  |
| ข้อความ                                            | IFW1310000000003137F01                  |                        |           |  |  |  |  |  |  |  |  |  |  |
| ข้อมูลการลด                                        |                                         |                        |           |  |  |  |  |  |  |  |  |  |  |
|                                                    | ТНВ                                     |                        |           |  |  |  |  |  |  |  |  |  |  |
| จำนวนเงินลดลง                                      | 500.00                                  |                        |           |  |  |  |  |  |  |  |  |  |  |
| ข้อความส่วนลด                                      | โอนให้จังหวัด P1300                     |                        |           |  |  |  |  |  |  |  |  |  |  |
|                                                    |                                         |                        |           |  |  |  |  |  |  |  |  |  |  |
| ข้อมูลควบคุม<br>ตัวน่งชื่อวามสมบรณ์                | 🗆 รายการชื่นล็อดไว้                     | ระมันรวมการ            |           |  |  |  |  |  |  |  |  |  |  |
|                                                    |                                         | 100111111              |           |  |  |  |  |  |  |  |  |  |  |
| มูลค่า /                                           |                                         |                        |           |  |  |  |  |  |  |  |  |  |  |
|                                                    | тнв                                     |                        |           |  |  |  |  |  |  |  |  |  |  |
| จำนวนเงินเดิม                                      | 9,999.00                                |                        |           |  |  |  |  |  |  |  |  |  |  |
| จำนวนเงิน                                          | 9,999.00                                |                        |           |  |  |  |  |  |  |  |  |  |  |
| จำนวนเงินต้าง                                      | 9,400.00                                |                        |           |  |  |  |  |  |  |  |  |  |  |
|                                                    |                                         |                        |           |  |  |  |  |  |  |  |  |  |  |
| ระงับการให้รหัส                                    |                                         |                        |           |  |  |  |  |  |  |  |  |  |  |
| พูนยดนทุน<br>แหล่งของบิน                           | 5711200                                 |                        |           |  |  |  |  |  |  |  |  |  |  |
| กิจกรรมหลัก                                        | P1000                                   |                        |           |  |  |  |  |  |  |  |  |  |  |
| รหัสงบประมาณ                                       | 1200578701000000                        | รายการผกพันงบป 5000    |           |  |  |  |  |  |  |  |  |  |  |
|                                                    |                                         |                        | 🗢 มากกว่า |  |  |  |  |  |  |  |  |  |  |
|                                                    |                                         |                        |           |  |  |  |  |  |  |  |  |  |  |

ภาพที่ 40

| <br>เอกสาร(D) แก้"ใน(E) ' | มนศ์(G) ระบบ(Y) ได้ใช้(H)             |
|---------------------------|---------------------------------------|
|                           | · · · · · · · · · · · · · · · · · · · |
| การสำรองเงินทุก           | น: ลดโดยผู้ใช้ จอเริ่ม                |
| 2 2                       |                                       |
|                           |                                       |
|                           |                                       |
| เลขที่เอกสาร              | 30000259                              |
| บรรทัดรายการ              |                                       |
| Doc.date (reduct.)        | 25.11.2014                            |
|                           |                                       |
|                           |                                       |
|                           |                                       |
|                           |                                       |
|                           |                                       |
|                           |                                       |
| @ www.torolowille. 200    | 200250 001 00002 %če vezeče v uže     |
| 👿 เสนทหาสด เดยยุ เช 300   | 00239.001.00055.102011.91000401       |

ภาพที่ 41

#### 2.3 การเตรียมไฟล์ Excel Template และ Notepad

้ไฟล์ Excel Template จะมีรายละเอียดคอลัมภ์ตามภาพที่ 42 โดยให้หน่วยงานกรอกข้อมูลดังนี้

| คอลัมน์ A no                  | ลำดับของบรรทัดรายการโดยเริ่มนับจาก 1,2,3, และจะเริ่มนับ     |
|-------------------------------|-------------------------------------------------------------|
|                               | ที่ 1 ใหม่ทุกครั้งเมื่อคอลัมน์ขาส่ง/ขารับเป็น S             |
| คอลัมน์ B version             | ระบุเป็น 0 (เลขศูนย์)                                       |
| คอลัมน์ C date                | ระบุวันที่บันทึกรายการ เป็นปี ค.ศ. ในรูปแบบ (YYYYMMDD)      |
|                               | เช่น วันที่ 25 พฤศจิกยายน 2557 ระบุเป็น 20141125            |
| คอลัมน์ D ประเภทเอกสาร        | ระบุประเภทเอกสารที่ต้องการโอน (7000)                        |
| คอลัมน์ E กระบวนการ           | ระบุ TRAN                                                   |
| คอลัมน์ F ปีบัญชี             | ระบุปีบัญชีปัจจุบัน เป็นปี ค.ศ.                             |
| คอลัมน์ G เหตุผล              | ระบุเหตุผลการโอน (7001)                                     |
| คอลัมน์ H ขาส่ง/ขารับ         | ระบุ S เป็นขาส่งเงิน และ R เป็นขารับเงิน                    |
| คอลัมน์ I ประเภทงบประมาณ      | ระบุประเภทงบประมาณ GEN หรือ COM                             |
| คอลัมน์ ป แหล่งเงิน           | ระบุรหัสแหล่งของเงิน 7 หลัก                                 |
| คอลัมน์ K รหัสงบประมาณ        | ระบุรหัสงบประมาณ 16 หลัก                                    |
| คอลัมน์ L รายการผูกพัน        | ระบุรายการผูกพัน                                            |
| คอลัมน์ M พื้นที่/กิจกรรมหลัก | ระบุรหัสพื้นที่ คือ PXXXX (P คือค่าคงที่ ตามด้วยรหัสพื้นที่ |
|                               | ของหน่วยรับงบประมาณ)                                        |
| คอลัมน์ N หน่วยรับงบประมาณ    | ระบุรหัสหน่วยรับงบประมาณ 10 หลัก                            |
| คอลัมน์ O จำนวนเงิน           | ระบุจำนวนเงินที่ต้องการโอน ที่ต้องสัมพันธ์กับ ขาส่ง/ขารับ   |

| (  | Template MASS [Compatibility Mode] - Microsoft Excel |                           |            |                                      |             |         |                              |              |                         |           |                              |                          |                            |             |                         |                                    |                              |
|----|------------------------------------------------------|---------------------------|------------|--------------------------------------|-------------|---------|------------------------------|--------------|-------------------------|-----------|------------------------------|--------------------------|----------------------------|-------------|-------------------------|------------------------------------|------------------------------|
|    | 2                                                    | Home                      | Insert     | Page Layout Fo                       | irmulas Dat | a Rei   | /iew V                       | iew PDI      | F PDF Arc               | hitect    |                              |                          |                            |             |                         |                                    | ۷                            |
| P  | aste                                                 | 🔏 Cut<br>🔔 Copy<br>🏈 Form | at Painter | alibri •  16<br>B Z <u>U</u> •   🔛 • | • A A       | = =     | <mark>=</mark> &>-<br>≡ t≢ t | Wrap<br>Merc | o Text<br>ge & Center + | Text      | •<br>• 00. 00.<br>• 00. • 00 | Conditiona<br>Formatting | I Format Cell              | Insert      | Delete Form             | Σ AutoSun<br>⇒ Fill +<br>∠ Clear + | Sort & Find<br>Filter * Sele |
|    | _                                                    | NIA                       | - 6        | Font                                 | 9           |         | Alig                         | oment        | 14                      | Num       | per (*                       |                          | Styles                     | 1           | Cells                   |                                    | Editing                      |
|    | A                                                    | B                         | c          | D                                    | E           | F       | G                            | Ĥ            | T.                      | J         | K                            |                          | Ľ                          |             | M                       | N                                  | 0                            |
| 1  | nc                                                   | version                   | date       | ประเภทเอกสาร                         | กระบวนการ   | ปีบัญชี | เหตุผล                       | ขาส่ง/รับ    | ประเภทงบ                | แหล่งเงิน | รหัสงบประม                   | าณ                       | รายการ <mark>ผูกพัน</mark> | พื้นที่/กิจ | ุ <mark>กรรมหลัก</mark> | หน่วยรับงบ                         | ส่านวนเงิน                   |
| 2  | 1                                                    | 0                         | 20141105   | 7000                                 | TRAN        | 2015    | 7001                         | S            | GEN                     | 5711310   | 120057800:                   | 1110001                  | 120602                     | P1000       |                         | 1200500000                         | 500.00                       |
| з  | 2                                                    | ō.                        | 20141105   | 7000                                 | TRAN        | 2015    | 7001                         | R            | GEN                     | 5711310   | 120057800:                   | 1110001                  | 120602                     | P1300       |                         | 1200500010                         | 100.00                       |
| 4  | 3                                                    | Ó                         | 20141105   | 7000                                 | TRAN        | 2015    | 7001                         | R            | GEN                     | 5711310   | 120057800:                   | 1110001                  | 120602                     | P1900       |                         | 1200500011                         | 100.00                       |
| 5  | 4                                                    | ō                         | 20141105   | 7000                                 | TRAN        | 2015    | 7001                         | R            | GEN                     | 5711310   | 120057800:                   | 1110001                  | 120602                     | P2000       |                         | 1200500012                         | 100.00                       |
| 6  | 5                                                    | ō                         | 20141105   | 7000                                 | TRAN        | 2015    | 7001                         | R            | GEN                     | 5711310   | 120057800:                   | 1110001                  | 120602                     | P7000       |                         | 1200500013                         | 100.00                       |
| 7  | 6                                                    | Ó                         | 20141105   | 7000                                 | TRAN        | 2015    | 7001                         | R            | GEN                     | 5711310   | 120057800:                   | 1110001                  | 120602                     | P4400       |                         | 1200500014                         | 100.00                       |
| 8  | 1                                                    | Ó                         | 20141105   | 7000                                 | TRAN        | 2015    | 7001                         | S            | GEN                     | 5711310   | 120057800:                   | 1110002                  | 120602                     | P1000       |                         | 1200500000                         | 200.00                       |
| 9  | 2                                                    | Ó                         | 20141105   | 7000                                 | TRAN        | 2015    | 7001                         | R            | GEN                     | 5711310   | 120057800:                   | 1110002                  | 120602                     | P1300       |                         | 1200500010                         | 200.00                       |
| 10 |                                                      |                           |            |                                      |             |         |                              |              |                         |           |                              |                          |                            |             |                         |                                    |                              |
|    | ¥                                                    |                           |            |                                      |             |         |                              |              |                         | •         |                              |                          |                            |             |                         |                                    | •                            |

Format cell > number

Format cell > Text

Format cell > number

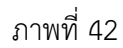

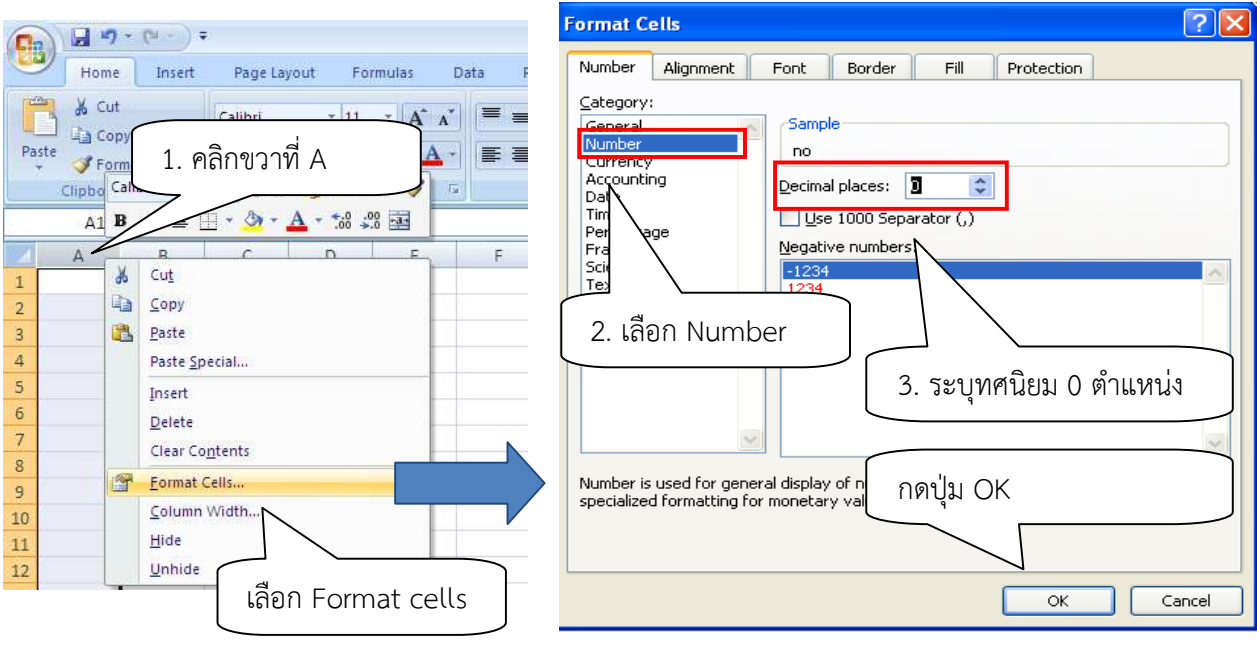

ภาพที่ 43

จากภาพที่ 42 ทำการตั้งค่า Format Cells ในคอลัมน์ A และ O ให้เป็น Number และตั้งค่า Format Cells ในคอลัมน์ B – N ให้เป็น Text รายละเอียดวิธีการตั้งค่าตามภาพที่ 43 ดังนี้

- 1. คลิกขวาเลือกที่คอลัมน์ A จากนั้นเลือก Format cells
- 2. เลือก Number

3. ช่อง Decimal places (ทศนิยม) ระบุเป็น 0 (ศูนย์) จากนั้นกดปุ่ม
 จากนั้นทำขั้นตอนที่ 1 – 3 กับคอลัมน์ O เช่นกัน

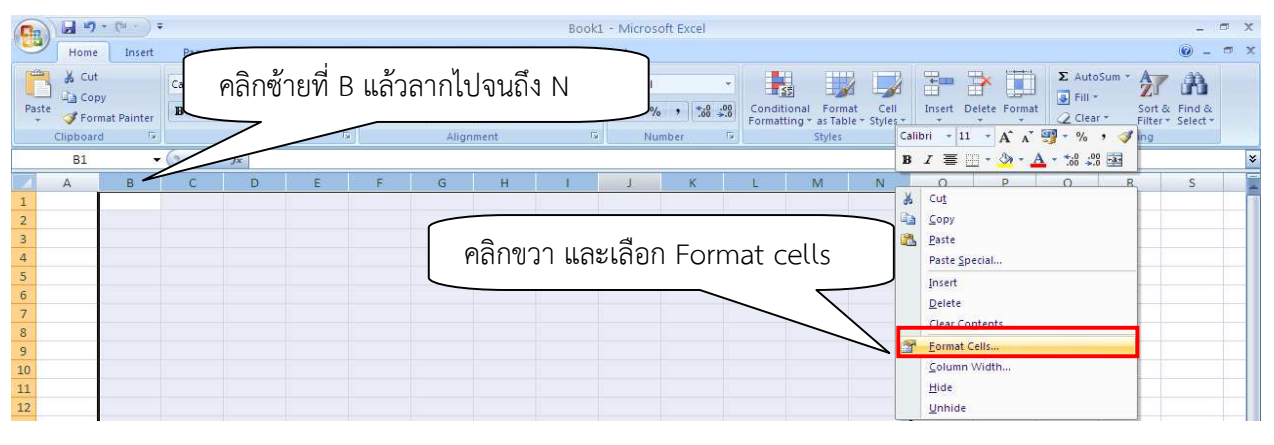

ภาพที่ 44

การตั้งค่า Format Cells ในคอลัมน์ B – N ดังนี้

1. คลิกซ้ายเลือก คอลัมน์ B แล้วลากไปถึงคอลัมน์ N จากนั้นคลิกขวาเลือก Format cells... ตามภาพที่ 44

2. เลือก Text ตามภาพที่ 45 จากนั้นกดปุ่ม 🦲 🔍

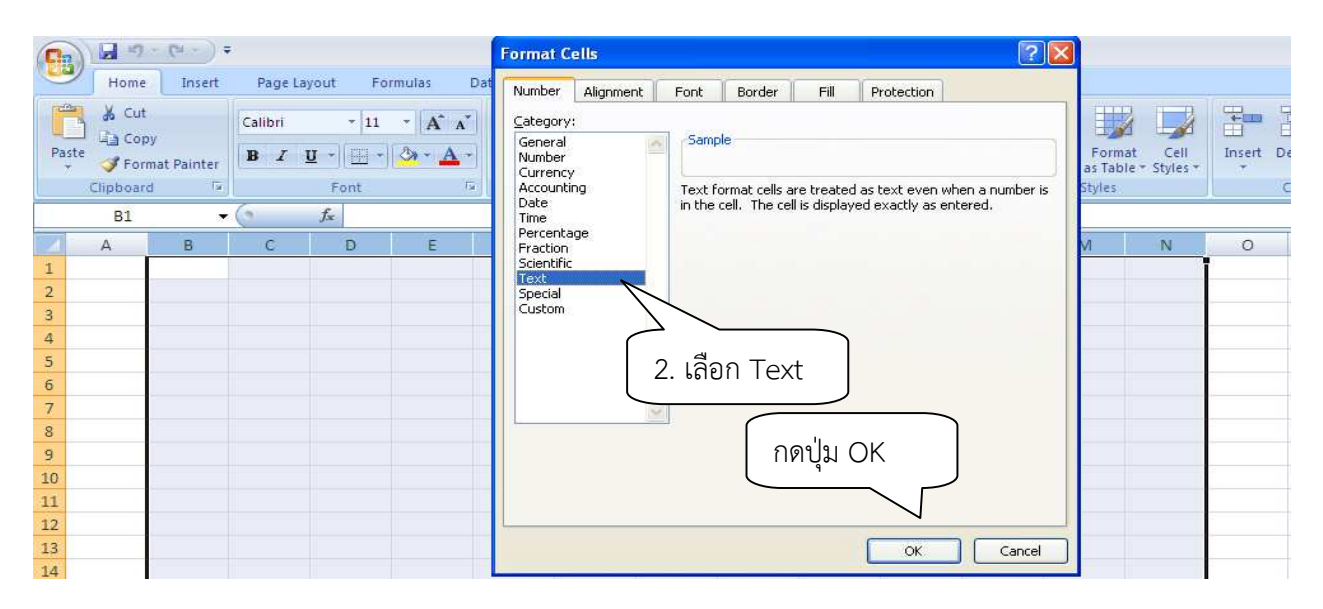

ภาพที่ 45

หลังจากทำการตั้งค่าเรียบร้อยแล้ว ทำการบันทึกข้อมูลลงใน Excel ที่เตรียมไว้ เมื่อระบุข้อมูลครบถ้วนแล้ว ให้คลิกซ้ายคลุมพื้นที่ข้อมูลทั้งหมด **ยกเว้นข้อมูลบรรทัดแรก** จากนั้นคลิกขวาเลือก Copy ตามภาพที่ 46

| A  | 0       | L.       | D                | E.        | 1       | 6        | 1.1.1         |                        | 1                      |         | (176)                |                  | IVI                     | N          | 0                         |
|----|---------|----------|------------------|-----------|---------|----------|---------------|------------------------|------------------------|---------|----------------------|------------------|-------------------------|------------|---------------------------|
| no | version | date     | ประเภท<br>เอกสาร | กระบวนการ | ปีบัญชี | ์ เหตุผล | ขาส่ง<br>/รับ | <mark>ประเภทง</mark> บ | <mark>แหล่งเงิน</mark> | รหัสง:  | บประมาณ              | รายการ<br>ผูกพัน | พื้นที่<br>/กิจกรรมหลัก | หน่วยรับงบ | จำน <mark>ว</mark> ่นเงิน |
| 1  | 0       | 20141125 | 7000             | TRAN      | 2015    | 7001     | S             | GEN                    | 5711200                | 1200578 | 3701000000           | 5000             | P1000                   | 1200500000 | 100.00                    |
| 2  | 0       | 20141125 | 7000             | TRAN      | 2015    | 7001     | R             | GEN                    | 5711200                | 1200578 | 3701000000           | 5000             | P1300                   | 1200500010 | 100.00                    |
|    |         |          |                  |           |         |          |               |                        |                        | *       | Cut                  |                  |                         |            |                           |
|    |         |          |                  |           | $\sim$  |          |               |                        |                        | 4       | Copy                 |                  | 2                       |            |                           |
|    |         |          | 6                | ลิกต้ายคล | າງທໍ້ລາ | ເລທັ້ງາ  | າາເລ          | $\rightarrow$          |                        | 2       | Paste                |                  |                         |            |                           |
|    |         |          | - ''             |           | 101 000 |          | 1911          |                        |                        |         | Paste <u>S</u> pecia | I                |                         |            |                           |
|    |         |          | رع               | กเว้นข้อม | ลบรร    | ทัดแรก   | ก             |                        |                        |         | Insert               | 6                | <u>ลลิกขวาบริเ</u>      | าญที่คลบจ๋ | ໌<br>ໂລນa                 |
|    |         |          |                  |           |         |          |               | $\mathcal{A}$          |                        |         | Delete               | 1                |                         |            | ្រុកណ៍ព                   |
|    |         |          |                  |           |         |          |               |                        |                        |         | Clear Conter         | nts b            | ลือก Copy               |            |                           |
|    |         |          |                  |           |         |          |               |                        |                        |         | Filter               | $\subseteq$      | 17                      |            |                           |
|    |         |          |                  |           |         |          |               |                        |                        |         | Sort                 |                  |                         |            |                           |
|    |         |          |                  |           |         |          |               |                        |                        |         | Tasset Comm          |                  |                         |            |                           |
|    |         |          |                  |           |         |          |               |                        |                        |         | insert Comm          | ent              |                         |            |                           |
|    |         |          |                  |           |         |          |               |                        |                        | 1       | Eormat Cells         |                  |                         |            |                           |
|    |         |          |                  |           |         |          |               |                        |                        |         | Pick From Dr         | op-down          | List                    |            |                           |

ภาพที่ 46

เปิดโปรแกรม Notepad (ไปที่ 1 Start > 2 All program > 3 Accessries > 4 Notepad ตามภาพที่ 47 จากนั้น คลิกขวา เลือก Paste ตามภาพที่ 48 ระบบจะแสดงข้อมูลตามภาพที่ 49

| HOTO                           | Accessories                                   | Accessibility                     | ۲ |
|--------------------------------|-----------------------------------------------|-----------------------------------|---|
| USER                           | BISNEWS Profe                                 | Communications                    |   |
|                                | ToreScout Secuent or                          | <ul> <li>Entertainment</li> </ul> |   |
| C Internet                     | Cames Games                                   | <ul> <li>System Tools</li> </ul>  |   |
| Google Chrome                  | PH m                                          | <ul> <li>Address Book</li> </ul>  |   |
| E-mail<br>Microsoft Office Out | m HP Backup & Recovery                        | Calculator                        |   |
| _                              | m HP Manageability                            | Command Prompt                    | _ |
| Microsoft Office Wor           | m InterVideo WinDVD                           | Notepad                           |   |
|                                | Maspersky Anti-Virus 6.0 for Windows Workstat | 4 🕨 Paint                         |   |
| Microsoft Office Exce          | m Microsoft Office                            | 🕨 🤣 Program Compatibility Wizard  |   |
| Adaba Dandar VI                | microsoft Silverlight                         | 🕨 َ Remote Desktop Connection     |   |
| Adobe Keader XI                | i Nero                                        | <ul> <li>Synchronize</li> </ul>   |   |
| Microsoft Office Pow           | m PDF Complete                                | Tour Windows XP                   |   |
| 2007                           | 2 startup                                     | Windows Explorer                  |   |
| Notepad                        | Surveyor                                      | <ul> <li>WordPad</li> </ul>       |   |
| All Programs                   | 人 Acrobat.com                                 | 🥩 Scanner and Camera Wizard       |   |
|                                |                                               |                                   |   |
| 1                              |                                               |                                   |   |
|                                |                                               |                                   |   |
| start 🧿 ն                      |                                               |                                   |   |

ภาพที่ 47

| File Edit Format | View Help                                                      |  |
|------------------|----------------------------------------------------------------|--|
|                  |                                                                |  |
|                  | Undo                                                           |  |
|                  | Cut                                                            |  |
|                  | Сору                                                           |  |
|                  | Delete                                                         |  |
|                  | Select All                                                     |  |
|                  | Right to left Reading order<br>Show Unicode control characters |  |

| Δ.   | Untitled - Notepad |        |               |      |      |      |   |     |         |                  |      |       |            |        |  |
|------|--------------------|--------|---------------|------|------|------|---|-----|---------|------------------|------|-------|------------|--------|--|
| File | Edit I             | Format | View Help     |      |      |      |   |     |         |                  |      |       |            |        |  |
| 1    |                    | 0      | 20141125 7000 | TRAN | 2015 | 7001 | s | GEN | 5711200 | 1200578701000000 | 5000 | P1000 | 1200500000 | 100.00 |  |
| 2    |                    | 0      | 20141125 7000 | TRAN | 2015 | 7001 | R | GEN | 5711200 | 1200578701000000 | 5000 | P1300 | 1200500010 | 100.00 |  |
|      |                    |        |               |      |      |      |   |     |         |                  |      |       |            |        |  |
|      |                    |        |               |      |      |      |   |     |         |                  |      |       |            |        |  |

## ภาพที่ 49

ทำการบันทึกข้อมูลที่ได้โดยการคลิกเลือก 1 File และ 2 Save As... ตามภาพที่ 50 จะปรากฎข้อมูลตามภาพที่ 51

|   | Untitle                     | 1                |             |          |      |      |      |    |     |         |                  |      |       |            |        |
|---|-----------------------------|------------------|-------------|----------|------|------|------|----|-----|---------|------------------|------|-------|------------|--------|
| L | File E                      |                  | Help        |          |      |      |      |    |     |         |                  |      |       |            |        |
|   | New<br>Open                 | Ctrl+N<br>Ctrl+O | 14:         | 125 7000 | TRAN | 2015 | 7001 | S  | GEN | 5711200 | 1200578701000000 | 5000 | P1000 | 1200500000 | 100.00 |
| Г | Save<br>Save As             | Ctrl+S           | <b>1</b> 4: | 125 7000 | TRAN | 2015 | 7001 | R. | GEN | 5711200 | 1200578701000000 | 5000 | P1300 | 1200500010 | 100.00 |
|   | Page Setup<br>Print<br>Exit | o<br>Ctrl+P      |             | 2        |      |      |      |    |     |         |                  |      |       |            |        |
|   |                             |                  | _           |          |      |      |      |    |     |         |                  |      |       |            |        |
| ľ | ภาพที่ 50                   |                  |             |          |      |      |      |    |     |         |                  |      |       |            |        |

## ในช่อง Save in: จะสามารถทำการเลือกโฟลเดอร์ที่ต้องการบันทึกข้อมูลได้ และในช่อง File name: ทำการระบุเพื่อตั้ง ชื่อไฟล์ที่ต้องการ จากนั้นคลิก save เพื่อบันทึกไฟล์ตามภาพที่ 51

Save As ? Save in: 🛛 🙆 Google ไดรฟ์ G 🗊 📂 🖽-× DAVER\_LINE\_MOVIE Bed 4 🖄 Citi bank credit PIC My Recent 🖄 Condo PPT Documents Cookie Runs 🖄 SW กระตุก 🖄 Disgaea 4 ⊘ Write B 🖄 ข้อมูลการจัดสรรงบประมาณปี 57 28-30 กะ eloop Ensogo Desktop **DFFX** 刻 เงินเดือน 🖄 จ้างที่ปรึกษา Flow chart GFMIS 🖄 เชิญประชุม License GFS ⊘ บรรยาย 58 My Documents GIF ⊘ ประกันน้องอัล 🖄 Jennifer Lawrence ⊘ ไวนิล 😥 สรุปเงินกันงบกลางและจัดสรร 57 ของ สงบ KPI 🖄 KPI ด้วใหม่ 🔀 เสร็จ (FIN) v2 My Computer < > File name: FMBB\_MASS7000 Save Save as type: Text Documents (\*.txt) Cancel My Network Encoding: ANSI Ý

ภาพที่ 51

## 2.4 การโอนผ่านคำสั่งงาน ZFM\_TRN\_MASS : การโอน/เปลี่ยนแปลงงบประมาณ (รองรับเงินเหลื่อมปี ประเภทเอกสาร 7000)

หลังจากที่เตรียมไฟล์ Excel Template เรียบร้อยแล้ว จะบันทึกการโอนเงินกันไว้เบิกเหลื่อมปี จากส่วนกลางไปยังหน่วยเบิกจ่าย เช่นเดียวกับการโอนเงินกันไว้เบิกเหลื่อมปีผ่านคำสั่งงาน ZFMBB\_TRN : การโอน เปลี่ยนแปลงแหล่งงบประมาณ โดยมีขั้นตอนดังนี้

เข้าเมนู SAP → ส่วนเพิ่มเติม → ส่วนเพิ่มเติม – ระบบบริหารงบประมาณ → การบันทึกรายการ → สำหรับส่วนราชการ → การทำรายการงบประมาณ → การบันทึกรายการแบบ Mass และรายงานตรวจสอบ ข้อมูลการนำเข้า → ZFM\_BB\_TRN\_MASS – การโอนเปลี่ยนแปลงงบประมาณ (รองรับเงินเหลื่อมปี ประเภท เอกสาร 7000 ดับเบิ้ลคลิกที่ <sup>©</sup> ZEMBE\_TRN\_MASS - การโอน/ปลี่ยนแปลงงบประมาณ(รองรับเงินเหลือมปี ประเภท ZFMBB\_TRN\_MASS ตามภาพที่ 52 แล้วกด Enter หรือกดปุ่ม <sup>©</sup> เพื่อเข้าสู่หน้าจอตามภาพที่ 53

| ี้ เมนู(M) แก้ไข(E) เมนูโปรด(F) พิเศษ(A) ระบบ(Y) วิธีใช้(H)                                                                                |
|----------------------------------------------------------------------------------------------------|
| C ZFMBB_TRN_MASS I (1 1 1 1 1 1 1 1 1 1 1 1 1 1 1 1 1 1                                                                                    |
| SAP Easy Access எல்பப் SAP R/3                                                                                                    |
|                                                                                                    |
| Favorites                                                                                                    |
| 🗢 🔄 ung SAP                                                                                                    |
| 👂 🦳 สำนักงาน                                                                                                    |
| 🛿 🗀 ส่วนประกอบระหว่างระบบงาน                                                                                                    |
| 👂 🦲 ลอจิสติก                                                                                                    |
| 👂 🗀 การบัญซี                                                                                                    |
| 👂 🦳 ทรัพยากรบุคคล                                                                                                    |
| 👂 🦲 ระบบสารสนเทศ                                                                                                    |
| 🕑 🛄 เครื่องมือ                                                                                                    |
| 🏱 🔄 ส่วนเพิ่มเติม                                                                                                    |
| 🕨 🦲 ส่วนเพิ่มเติม - ระบบบัญชีเพื่อการบริหาร                                                                                                |
| 🕑 🛄 ส่วนเพิ่มเติม - ระบบสินทรัพย์กาวร                                                                                                    |
| 🕨 🦲 ส่วนเพิ่มเติม - ระบบการเบิกจ่ายเงิน                                                                                                    |
| 🤝 🖾 ส่วนเพิ่มเติม - ระบบบริหารงบประมาณ                                                                                                    |
| 🧟 การบันทึกรายการ                                                                                                    |
| 🖻 🛄 สำหรับสำนักงบประมาณ                                                                                                    |
| 👂 🛄 สำหรับกรมบัญชีกลาง                                                                                                    |
| 🖓 🖾 สำหรับส่วนราชการ                                                                                                    |
| 👂 🛄 ข้อมูลหลัก                                                                                                    |
| 👂 🛄 การวางแผนงบประมาณ                                                                                                    |
| 👂 🛄 การวางแผนงบุประมาณเกินปี                                                                                                    |
| 👻 🛄 การทาราบการงบบระมาณ                                                                                                    |
| PMSA - การสรางรหลงบบระมาณ กรณรายละเอยตรายการครุภณฑ และสงกอสราง<br>การกรุภณฑ และสงกอสราง                                                    |
| PMSB - การเปลยนแปลงรหลงบบระมาณ กรณรายละเอยตรายการครุภณฑ และสงกอสราง<br>สามารถ<br>สามารถ<br>(2.25400, TOU) ออร์โรษ (ปรี่เวียงแปล เมษาโตของ) |
| 🗘 2HMBB_TRN - การ เอน/เปลยนแปลงงิบประมาณ                                                                                                   |
|                                                                                                    |
| 241 (Detrivitudian 2000)                                                                                                    |
| 2EMBB_TRN_ETD2 - S145144411514 (01/0241                                                                                                    |
| ZEMBB, TRN, MASS - การโอน/ยูไล้ขอมข้องของรับเงินเหลื่องข้างระบบของสาร 7000)                                                                |
| 27600_104_6635 - 115 เป็นกับหนึ่งแปลงของรองจังเป็นของของเป็นเป็นของของของของของของของของของของของของของข                                   |
|                                                                                                    |

ภาพที่ 52

| ビデ<br>โปรแกรม(P) แก้ไซ(E) ไปที่(G) ระบบ(Y) วิธีใช้(H) | SAP |
|-------------------------------------------------------|-----|
| 🖉 🔤 🔄 🔜 🔄 🚱 🚱 🖳 🖓 🛗 🖓 🖓 🔚                             |     |
| Program FMBB Conversion                               |     |
|                                                       |     |
| ข้อมูลใฟล์<br>ชื่อไฟล์                                | Ø   |
| ช้อมูลเพิ่มเติม                                       |     |
| ✓ ทดสอบการทำงาน                                       |     |
| Post                                                  |     |
| Prepost                                               |     |

## ภาพที่ 53

หน้าจอ "Program FMBB Conversion" ที่ Tab ข้อมูลไฟล์ คลิกที่ 🖃 ระบบจะให้ระบุไฟล์ notepad ที่เตรียม ข้อมูลไว้ ที่ Tab ข้อมูลเพิ่มเติม ให้ระบุเลือก 🗹 ทดสอบการทำงาน เพื่อให้ระบบทำการทดสอบการทำงานก่อนการโอน งบประมาณจริง และคลิก 🚇 เพื่อทำการทดสอบการโอน ตามภาพที่ 54

| ี้ โปรแกรม(P) แก้ไข(E)   | "ไปที่(G) ระบบ(Y) วิธีใช้(H) |                                                               |
|--------------------------|------------------------------|---------------------------------------------------------------|
| <b>©</b>                 | 🗉 🔍 📙 I 😂 🚱 I                | 🗕 🌐 🎼   谷 竹 石 谷   🕱 🖉 📲                                       |
| Program FMBB             | 8 Conversion                 |                                                               |
| 🕒 🔁 🔁                    |                              |                                                               |
|                          |                              |                                                               |
| ข้อมูลไฟล์               |                              |                                                               |
| ชื่อไฟล์                 |                              | C:\Documents and Settings\UNCHARA_k\Desktop\FMBB_MASS7000.txt |
|                          |                              |                                                               |
| ข้ <u>อมูลเพิ่</u> มเดิม |                              |                                                               |
| 🗸 ทุตสอบการทำงาน         |                              |                                                               |
| Post                     |                              |                                                               |
| Bronoot                  |                              |                                                               |
| riepust                  |                              |                                                               |

ภาพที่ 54

ระบบจะแสดงรายละเอียดการประมวลผลรายการที่โอนว่ามีข้อผิดพลาดหรือไม่ โดยแสดงผลการทดสอบการโอน เป็นจำนวนรายการทั้งหมดที่ทำการโอน รายการที่ผิดพลาด และรายการที่ไม่ผิดพลาด ตามภาพที่ 55 เมื่อผลการทดสอบแสดงผลว่าไม่มีข้อผิดพลาดให้คลิก 😋 เพื่อย้อนกลับไปยังหน้าแรก ตามภาพที่ 56

| ビア<br>รายการ(L) แก้ไข(E) ไปที่(G) ระบบ(Y) วิธีใช้(H)                                                                                                    |  |  |  |  |  |  |  |  |
|----------------------------------------------------------------------------------------------------|--|--|--|--|--|--|--|--|
| 🖉 🔄 🔍 🔄 🚱 🚱 🕒 🋗 🏭 智 智 忠 恕 🕱 🖉 📑                                                                                                    |  |  |  |  |  |  |  |  |
| Program FMBB Conversion                                                                                                    |  |  |  |  |  |  |  |  |
|                                                                                                    |  |  |  |  |  |  |  |  |
| Program FMBB Conversion                                                                                                    |  |  |  |  |  |  |  |  |
|                                                                                                    |  |  |  |  |  |  |  |  |
|                                                                                                    |  |  |  |  |  |  |  |  |
| 1         โ1         การประมวลผลการทดสอบการดำเนินการ (เอกสารการป้อนงบประมาณ FM สร้าง)           1         Image: State of the state of the state of t |  |  |  |  |  |  |  |  |
| จำนวนรายการทั้งหมด: 1                                                                                                    |  |  |  |  |  |  |  |  |
| ผิดพลาด: 0<br>ใม่ผิดพลาด 1                                                                                                    |  |  |  |  |  |  |  |  |
| ภาพที่ 55                                                                                                    |  |  |  |  |  |  |  |  |

\* กรณีแสดงผลว่ามีข้อผิดพลาด ให้กลับไปตรวจสอบข้อมูลที่เตรียมไว้ใน Excel Template จากนั้นให้ดำเนินการเตรียมข้อมูล Notepad ใหม่ก่อนทำการ Upload ไฟล์อีกครั้ง \*

เมื่อการทดสอบไม่มีข้อผิดพลาด ให้ดำเนินการประมวลผลจริงด้วยนำเครื่องหมายที่ **แทดสอบการทางาน** ออก จากนั้นคลิกปุ่ม 🚱 เพื่อทำการประมวลผลจริง ตามภาพที่ 56

| ີ ໂປรແกรม(P) ແກ້ໄນ(E) "ໄປກໍ່(G) ຈະບບ(V) ຳຣັໃຫ້(H)                                    |  |
|--------------------------------------------------------------------------------------|--|
|                                                                                      |  |
| Program FMBB Conversion                                                              |  |
|                                                                                      |  |
| ข้อมูลไฟล์<br>ชื่อไฟล์ C:\Documents and Settings\UNCHARA_k\Desktop\FMBB_MASS7000.txt |  |
| ข้อมูลเพิ่มเติม<br><mark> บุ</mark> ดสอบการทำงาน<br>Post<br>Prepost                  |  |
|                                                                                      |  |

ภาพที่ 56

ระบบจะแสดงหน้าจอสรุปผลการการโอน และจะได้เลขที่เอกสารการโอน ตามภาพที่ 57

| รายการ(L) แก้ไข(E) ไปที่(G) ระเ | பாடு ஆகுகு                                                     |  |  |  |  |  |  |  |
|---------------------------------|----------------------------------------------------------------|--|--|--|--|--|--|--|
|                                 | 📙 । 😋 🚱 । 📮 🛗 🖧 । 🏝 🕰 🕰 🗶 😫 📰 🖉 🖫                              |  |  |  |  |  |  |  |
| Program FMBB Conversion         |                                                                |  |  |  |  |  |  |  |
|                                 |                                                                |  |  |  |  |  |  |  |
| Program FMBB Conversion         |                                                                |  |  |  |  |  |  |  |
|                                 |                                                                |  |  |  |  |  |  |  |
| 1 THAI 2015 7000000             | 081                                                            |  |  |  |  |  |  |  |
| 1 🔍 สร้าง                       | เอกสารการป้อนงบประมาณ FM THAI2015700000081 แล้ว การอ้างอิงภายน |  |  |  |  |  |  |  |
| จำนวนรายการทั้งหมด: 1           |                                                                |  |  |  |  |  |  |  |
| ผิดพลาด: 0<br>ใม่ผิดพลาด 1      |                                                                |  |  |  |  |  |  |  |
|                                 |                                                                |  |  |  |  |  |  |  |

ภาพที่ 57

#### 2.5 คำสั่งงาน ZFMB\_TRN\_RT03 : รายงานผลการนำเข้าเงินเหลื่อมปี

เมื่อระบบประมวลผลการโอนเงินกันไว้เบิกเหลื่อมปีไปยังหน่วยเบิกจ่ายผ่านคำสั่งงาน ZFM\_TRN\_MASS แล้ว สามารถตรวจสอบผลการบันทึกรายการในระบบ GFMIS ผ่านคำสั่งงาน ZFMBB\_TRN\_RT03 โดยมีขั้นตอนดังนี้

#### การเรียกรายงานผลการนำเข้าเงินเหลื่อมปี

เข้าเมนู SAP → ส่วนเพิ่มเติม → ส่วนเพิ่มเติม – ระบบบริหารงบประมาณ → การบันทึกรายการ → สำหรับส่วนราชการ → การทำรายการงบประมาณ → การบันทึกรายการแบบ Mass และรายงานตรวจสอบ ข้อมูลการนำเข้า → ZFM\_BB\_TRN\_RT03 รายงานผลการนำเข้าเงินเหลื่อมปี ดับเบิ้ลคลิกที่ Ø ZFMBB\_TRN\_RT03 - รายงานผลการนำเข้าเงินเหลือมปี หรือพิมพ์คำสั่งงาน ZFMBB\_TRN\_RT03 ตามภาพที่ 58 แล้วกด Enter หรือกดปุ่ม Ø เพื่อเข้าสู่หน้าจอ ตามภาพที่ 59

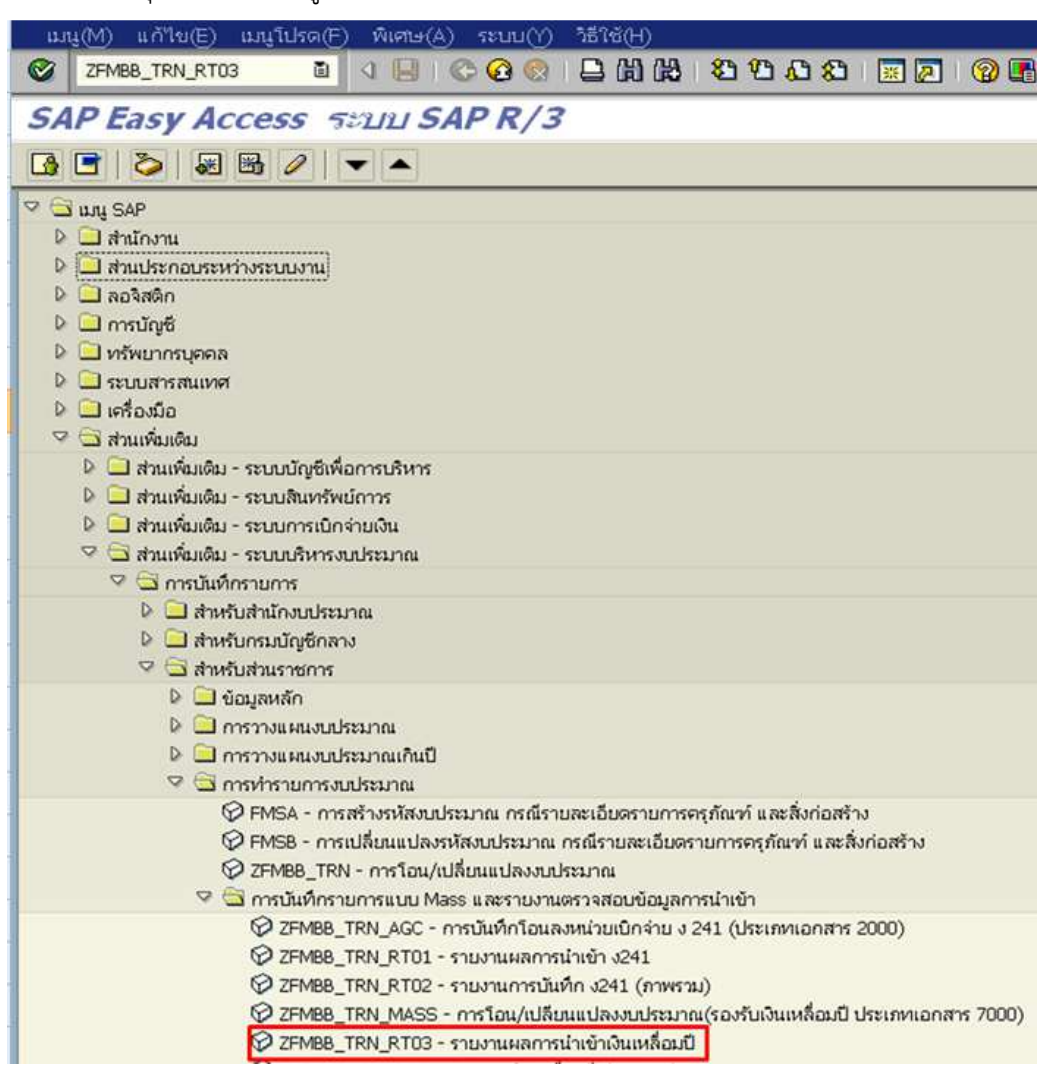

ภาพที่ 58

หน้าจอ "รายงานสำหรับผลการ Upload การโอน ง.241/ โอนเงินกันเหลื่อมปี" ตามภาพที่ 59 เงื่อนไขการเรียกรายงานให้ระบุ ดังนี้

| - ปีบัญชี             | ระบุปีบัญชีที่ต้องการเรียกข้อมูล จำนวน 4 หลักเป็นปี ค.ศ.                  |
|-----------------------|---------------------------------------------------------------------------|
|                       | ตัวอย่างระบุ 2015                                                         |
| - รหัสงบประมาณ        | ระบุรหัสงบประมาณจำนวน 16 หลัก ตัวอย่างระบุ 12005 *                        |
|                       | เพื่อเรียกข้อมูลรหัสงบประมาณภายใต้รหัสหน่วยงาน 12005 มาทั้งหมด            |
| - แหล่งของเงิน        | ระบุรหัสแหล่งของเงินจำนวน 7 หลัก ตัวอย่างระบุ 5811 *                      |
|                       | เพื่อเรียกข้อมูลแหล่งของเงินงบประมาณของส่วนราชการในปี 2558 ทั้งหมด        |
| - พื้นที่/กิจกรรมหลัก | ระบุรหัสพื้นที่ คือ PXXXX (P คือค่าคงที่ ตามด้วยรหัสพื้นที่ของหน่วยรับงบ) |
|                       | ตัวอย่างระบุ P * เพราะต้องการดูพื้นที่ทั้งหมด                             |
| - หน่วยรับงบประมาณ    | ระบุรหัสหน่วยรับงบประมาณจำนวน 10 หลัก ตัวอย่างระบุ 12005 *                |
|                       | เพื่อเรียกข้อมูลหน่วยรับงบประมาณภายใต้รหัสหน่วยงาน 12005 ทั้งหมด          |
| - วันที่บันทึกเอกสาร  | ระบุวันที่บันทึกเอกสาร                                                    |

จากนั้นกดปุ่ม 🚇 เพื่อเรียกรายงาน จากนั้นกด 🚇 เพื่อเรียกรายงาน ระบบจะแสดงข้อมูลรายงานตามภาพที่ 60

| で<br>โปรแกรม(P) แก้ไซ(E) ไปศี่(G) ระบบ(Y) วิธีใช้(H)        |            |     |            |   |          |  |  |  |
|-------------------------------------------------------------|------------|-----|------------|---|----------|--|--|--|
| 🖉 📄 🖉 🔛 🚱 😧 🖿 🗄 🍀 🕸 哲 전 전 图 🖼 🖉 🚱 🖷                         |            |     |            |   |          |  |  |  |
| รายงานสำหรับผลการ upload การโอน ง.241 / โอนเงินกันเหลื่อมปี |            |     |            |   |          |  |  |  |
| 🕑 🔁 🖽                                                       |            |     |            |   |          |  |  |  |
| Selection Criteria                                          |            |     |            |   |          |  |  |  |
| ปีบัญชี                                                     | 2015       | ถึง |            |   | ⇒        |  |  |  |
| รหัสงบประมาณ 📕                                              | 12005*     | ถึง |            |   | <b>P</b> |  |  |  |
| แหล่งของเงิน 関                                              | 5811*      | ถึง |            |   | <b>↔</b> |  |  |  |
| พื้นที่/กิจกรรมหลัก 関                                       | P*         | ถึง |            |   | <b>₽</b> |  |  |  |
| หน่วยรับงบประมาณ 関                                          | 12005*     | ถึง |            |   | <b>₽</b> |  |  |  |
| วันที่บันทึกเอกสาร                                          | 01.11.2014 | ถึง | 27.11.2014 | æ | •        |  |  |  |

ภาพที่ 59

ระบบจะแสดงข้อมูลรายงานตามภาพที่ 60 มีรายละเอียดดังนี้

- แสดงปีบัญชี (ค.ศ.) - ปีบัญชี
- แสดงเลขที่เอกสารการโอน - เลขที่เอกสาร
- จำนวนเงิน แสดงจำนวนเงินที่ทำการโอน โดยจำนวนเงินขาส่งจะเป็นยอดลบ
  - และจำนวนเงินขารับจะเป็นยอดบวก
- ประเภทเอกสาร แสดงประเภทเอกสาร
- แสดงประเภทงบประมาณแบ่งเป็น GEN งบประมาณในปี - ประเภทงบ
  - และ COM งบผูกพันข้ามปี
- แสดงวันที่บันทึกเอกสาร - วันที่บันทึกเอกสาร
- แสดงวันที่เอกสาร - วันที่เอกสาร
- แสดงข้อมูลบรรทัดรายการว่าเป็นขาส่ง (Send) หรือขารับ (Receive) - ผู้ส่ง/ผู้รับ
- แหล่งเงิน แสดงรหัสแหล่งของเงิน 7 หลัก
- รหัสงบประมาณ แสดงรหัสงบประมาณ 16 หลัก
- รายการผูกพัน แสดงรหัสรายการผูกพัน แสดงรหัสพื้นที่ในรูปแบบ PXXXX (P คือค่าคงที่ ตามด้วยรหัสพื้นที่
- พื้นที่/กิจกรรมหลัก
  - ของหน่วยรับงบประมาณ)
- แสดงรหัสหน่วยรับงบประมาณ 10 หลัก - หน่วยรับงบประมาณ

#### รายงานสำหรับผลการ upload การโอน ง.241 / โอนเงินกันเหลื่อมปี

C A 7 7 2% 0 9 3 0 7 4 B = 4 5 5

| _       |                   |             |              |          |                    |              |               |           |                  |              |                     |                  |
|---------|-------------------|-------------|--------------|----------|--------------------|--------------|---------------|-----------|------------------|--------------|---------------------|------------------|
| ป็นัญซี | เลขที่เอกสาร      | Σ จำนวนเงิน | ประเภทเอกสาร | ประเภทงบ | วันที่บันทึกเอกสาร | วันที่เอกสาร | ผู้ส่ง/ผู้รับ | แหล่งเงิน | รหัสงบประมาณ     | รายการผูกพัน | พื้นที่/กิจกรรมหลัก | หน่วยรับงบประมาณ |
| 2015    | 7000000021        | 100.00-     | 7000         | GEN      | 11.11.2014         | 05.11.2014   | SEND          | 5711200   | 1200578701000000 | 5000         | P1000               | 1200500000       |
| 2015    | 7000000021        | 100.00      | 7000         | GEN      | 11.11.2014         | 05.11.2014   | RECV          | 5711200   | 1200578701000000 | 5000         | P1300               | 1200500010       |
| Sub t   | otal              | • 0.00      |              |          |                    |              |               |           |                  |              |                     |                  |
| 2015    | 7000000022        | 100.00-     | 7000         | GEN      | 11.11.2014         | 05.11.2014   | SEND          | 5711320   | 1200578701200001 | 1204         | P1000               | 1200500000       |
| 2015    | 7000000022        | 100.00      | 7000         | GEN      | 11.11.2014         | 05.11.2014   | RECV          | 5711320   | 1200578701200001 | 1204         | P1300               | 1200500010       |
| Sub t   | otal              | • 0.00      |              |          |                    |              |               |           |                  |              |                     |                  |
| 2015    | 7000000023        | 100.00-     | 7000         | GEN      | 11.11.2014         | 05.11.2014   | SEND          | 5711500   | 1200578701700001 | 5000         | P1000               | 1200500000       |
| 2015    | 700000023         | 100.00      | 7000         | GEN      | 11.11.2014         | 05.11.2014   | RECV          | 5711500   | 1200578701700001 | 5000         | P1300               | 1200500010       |
| Sub t   | otal              | • 0.00      |              |          |                    |              |               |           |                  |              |                     |                  |
| 2015    | 7000000024        | 100.00-     | 7000         | GEN      | 11.11.2014         | 05.11.2014   | SEND          | 5711500   | 1200578701700002 | 5000         | P1000               | 1200500000       |
| 2015    | 700000024         | 100.00      | 7000         | GEN      | 11.11.2014         | 05.11.2014   | RECV          | 5711500   | 1200578701700002 | 5000         | P1300               | 1200500010       |
| Sub t   | otal              | • 0.00      |              |          |                    |              |               |           |                  |              |                     |                  |
| 2015    | 7000000025        | 100.00-     | 7000         | GEN      | 11.11.2014         | 05.11.2014   | SEND          | 5711310   | 1200578703110000 | 120601       | P1000               | 1200500000       |
| 2015    | 7000000025        | 100.00      | 7000         | GEN      | 11.11.2014         | 05.11.2014   | RECV          | 5711310   | 1200578703110000 | 120601       | P1300               | 1200500010       |
| Sub t   | otal              | • 0.00      |              |          |                    |              |               |           |                  |              |                     |                  |
| 2015    | 7000000026        | 100.00-     | 7000         | GEN      | 11.11.2014         | 05.11.2014   | SEND          | 5711310   | 1200578703120001 | 120602       | P1000               | 1200500000       |
| 2015    | 7000000026        | 100.00      | 7000         | GEN      | 11.11.2014         | 05.11.2014   | RECV          | 5711310   | 1200578703120001 | 120602       | P1300               | 1200500010       |
| Sub t   | otal              | • 0.00      |              |          |                    |              |               |           |                  |              |                     |                  |
| 2015    | 7000000027        | 100.00-     | 7000         | GEN      | 11.11.2014         | 05.11.2014   | SEND          | 5711320   | 1200578703410000 | 1208         | P1000               | 1200500000       |
| 2015    | 7000000027        | 100.00      | 7000         | GEN      | 11.11.2014         | 05.11.2014   | RECV          | 5711320   | 1200578703410000 | 1208         | P1300               | 1200500010       |
| Sub t   | Sub total    0.00 |             |              |          |                    |              |               |           |                  |              |                     |                  |
| 2015    | 700000028         | 100.00-     | 7000         | GEN      | 11.11.2014         | 05.11.2014   | SEND          | 5711320   | 1200578703420001 | 1208         | P1000               | 1200500000       |
| 2015    | 700000028         | 100.00      | 7000         | GEN      | 11.11.2014         | 05.11.2014   | RECV          | 5711320   | 1200578703420001 | 1208         | P1300               | 1200500010       |
| Sub t   | otal              | • 0.00      |              |          |                    |              |               |           |                  |              |                     |                  |

ภาพที่ 60

#### 2.6 การเรียกรายงาน ZFMBB\_TRN\_RT04 : รายงานเงินเหลื่อมปี (ภาพรวม)

เป็นรายงานที่ใช้ในการตรวจสอบเอกสารการโอนเงินกันไว้เบิกเหลื่อมปีไปยังหน่วยเบิกจ่ายในภาพรวม ดำเนินการผ่านคำสั่งงาน ZFMBB\_TRN\_MASS : การโอน/เปลี่ยนแปลงงบประมาณ(รองรับเงินเหลื่อมปี ประเภทเอกสาร 7000) และคำสั่งงาน ZFMBB\_TRN : การโอน/เปลี่ยนแปลงงบประมาณ โดยมีขั้นตอนดังนี้ เข้าเมนู SAP → ส่วนเพิ่มเติม → ส่วนเพิ่มเติม – ระบบบริหารงบประมาณ → การบันทึกรายการ → สำหรับส่วนราชการ → การทำรายการงบประมาณ → การบันทึกรายการแบบ Mass และรายงานตรวจสอบ ข้อมูลการนำเข้า → ZFM\_BB\_TRN\_RT04 รายงานเงินเหลื่อมปี (ภาพรวม) ดับเบิ้ลคลิกที่ © ZFMBB\_TRN\_RT04 - รายงานเงินเหลือมปี (ภาพรวม) หรือพิมพ์คำสั่งงาน ZFMBB\_TRN\_RT04 ตามภาพที่ 61 แล้วกด Enter หรือ กดปุ่ม 💜 เพื่อเข้าสู่หน้าจอ ตามภาพที่ 62

| ビー                                                                                                    |
|----------------------------------------------------------------------------------------------------|
| 💇 ZFMBB_TRN_RT04 🛯 🕢 🛄 I 🕸 🚱 I 🖨 🛗 🖧 I 🏝 🖓 🎼 I 🕱 🖓 🖷                                                                                                    |
| SAP Easy Access கூப்ப SAP R/3                                                                                                    |
|                                                                                                    |
| <ul> <li>▶ ☐ Favorites</li> <li>マ ⊆ เมนู SAP</li> <li>▶ ☐ สำนักงาน</li> <li>▶ ☐ สำนักงาน</li> <li>▶ ☐ สำนักงาน</li> <li>▶ ☐ สามินประกอบระหว่างระบบงาน</li> <li>▶ ☐ สอจิสติก</li> <li>▶ ☐ การบัญชี</li> <li>▶ ☐ หร้พยากรบุตุคล</li> <li>▶ ☐ ระบบเสระสบบสุส</li> </ul>                                                                                                    |
|                                                                                                    |
| <ul> <li>◄ สวนเพิ่มเติม     <li>▶ ☐ ส่วนเพิ่มเติม - ระบบบัญชีเพื่อการบริหาร     <li>▶ ☐ ส่วนเพิ่มเติม - ระบบสินทรัพย์กาวร     <li>▶ ☐ ส่วนเพิ่มเติม - ระบบการเบิกจ่ายเงิน     <li>♥ ☐ ส่วนเพิ่มเติม - ระบบการเบิกจายเงิน     <li>♥ ☐ ส่วนเพิ่มเติม - ระบบการเบิกจายเงิน     </li> </li></li></li></li></li></ul>                                                                                                    |
| 🗢 การบันทึกรายการ                                                                                                    |
| <ul> <li>สำหรับสำนักงบประมาณ</li> <li>สำหรับกรมบัญชักลาง</li> <li>สำหรับส่วนราชการ</li> </ul>                                                                                                    |
| <ul> <li>ข้อมูลหลัก</li> <li>การวางแผนงบประมาณ</li> <li>การวางแผนงบประมาณเกินปี</li> <li>การวางแผนงบประมาณเกินปี</li> <li>การทำรายการงบประมาณ</li> </ul>                                                                                                    |
| <ul> <li>FMSA - การสร้างรหัสงบประมาณ กรณีรายละเอียดรายการครุภัณฑ์ และสิ่งก่อสร้าง</li> <li>FMSB - การเปลี่ยนแปลงรหัสงบประมาณ กรณีรายละเอียดรายการครุภัณฑ์ และสิ่งก่อสร้าง</li> <li>ZFMBB_TRN - การโอน/เปลี่ยนแปลงงบประมาณ</li> <li>Times - การโอน/เปลี่ยนแปลงงบประมาณ</li> </ul>                                                                                                    |
| <ul> <li>ZFMBB_TRN_AGC - การบันทึกโอนลงหน่วยเบิกร่าย ง 241 (ประเภทเอกสาร 2000)</li> <li>ZFMBB_TRN_RT01 - รายงานผลการนำเข้า ง241</li> <li>ZFMBB_TRN_RT02 - รายงานการบันทึก ง241 (ภาพรรม)</li> <li>ZFMBB_TRN_MASS - การโอน/เปลี่ยนแปลงงบประมาณ(รองรับเงินเหลื่อมปี ประเภทเอกสาร 7000)</li> <li>ZFMBB_TRN_RT03 - รรมงานผลการนำเข้าเงินเหลื่อมปี</li> <li>ZFMBB_TRN_RT04 - รายงานเลือมปี (ภาพรรม)</li> <li>ZFMBB_TRN_LATO4 - รายงานผลการนำเข้า AGC, Mass</li> </ul> |

ภาพที่ 61

หน้าจอ "รายงานสำหรับผลการ Upload การโอน ง.241/โอนเงินกันเหลื่อมปี ตามภาพที่ 62 เงื่อนไขการเรียก รายงานให้ระบุ ดังนี้

| - ปีบัญชี             | ระบุปีบัญชีที่ต้องการเรียกข้อมูล จำนวน 4 หลักเป็นปี ค.ศ.                  |
|-----------------------|---------------------------------------------------------------------------|
|                       | ตัวอย่างระบุ 2015                                                         |
| - รหัสงบประมาณ        | ระบุรหัสงบประมาณจำนวน 16 หลัก ตัวอย่างระบุ 12005 *                        |
|                       | เพื่อเรียกข้อมูลรหัสงบประมาณภายใต้รหัสหน่วยงาน 12005 มาทั้งหมด            |
| - แหล่งของเงิน        | ระบุรหัสแหล่งของเงินจำนวน 7 หลัก ตัวอย่างระบุ 5811 *                      |
|                       | เพื่อเรียกข้อมูลแหล่งของเงินงบประมาณของส่วนราชการในปี 2558 ทั้งหมด        |
| - พื้นที่/กิจกรรมหลัก | ระบุรหัสพื้นที่ คือ PXXXX (P คือค่าคงที่ ตามด้วยรหัสพื้นที่ของหน่วยรับงบ) |
|                       | ตัวอย่างระบุ P * เพราะต้องการดูพื้นที่ทั้งหมด                             |
| - หน่วยรับงบประมาณ    | ระบุรหัสหน่วยรับงบประมาณจำนวน 10 หลัก ตัวอย่างระบุ 12005 *                |
|                       | เพื่อเรียกข้อมูลหน่วยรับงบประมาณภายใต้รหัสหน่วยงาน 12005 ทั้งหมด          |
| - วันที่บันทึกเอกสาร  | ระบุวันที่บันทึกเอกสาร                                                    |

จากนั้นกดปุ่ม 险 เพื่อเรียกรายงาน ระบบจะแสดงข้อมูลรายงานตามภาพที่ 63

| ြ<br>โปรแกรม(P) แก้ไซ(E) ไปที่(G) ระบบ(Y) วิธีใช้(H)                    |            |     |            |   |    |  |  |  |  |
|-------------------------------------------------------------------------|------------|-----|------------|---|----|--|--|--|--|
| 🖉 🔜 🔹 🖉 😫 😫 🖓 😫 🖓 🖓 🔛 🖓 🖓 🔛 🖉 🖓 🖓 🔛                                     |            |     |            |   |    |  |  |  |  |
| <del>ร</del> ายงานสำหรับผลการ upload การโอน ง.241 / โอนเงินกันเหลื่อมปี |            |     |            |   |    |  |  |  |  |
|                                                                         |            |     |            |   |    |  |  |  |  |
|                                                                         |            |     |            |   |    |  |  |  |  |
| ปีบัญชี                                                                 | 2015       | ถึง |            |   | ⇒  |  |  |  |  |
| รหัสงบประมาณ 📕                                                          | 12005*     | ถึง |            |   | -  |  |  |  |  |
| แหล่งของเงิน 関                                                          | 5811*      | ถึง |            |   | \$ |  |  |  |  |
| พื้นที่/กิจกรรมหลัก 関                                                   | P*         | ถึง |            |   | -  |  |  |  |  |
| หน่วยรับงบประมาณ 関                                                      | 12005*     | ถึง |            |   | \$ |  |  |  |  |
| วันที่บันทึกเอกสาร                                                      | 01.11.2014 | ถึง | 27.11.2014 | • | -  |  |  |  |  |
|                                                                         |            |     |            |   |    |  |  |  |  |

ภาพที่ 62

#### ระบบจะแสดงข้อมูลรายงานตามภาพที่ 63 มีรายละเอียดดังนี้

- ปีบัญชี แสดงปีบัญชี (ค.ศ.)
- แสดงเลขที่เอกสารการโอน - เลขที่เอกสาร
- แสดงจำนวนเงินที่ทำการโอน โดยจำนวนเงินขาส่งจะแสดงจำนวนเงิน - จำนวนเงิน
  - เป็นยอดลบและจำนวนเงินขารับจะแสดงจำนวนเงินเป็นยอดบวก
- แสดงประเภทเอกสารการโอนเป็น 2000 - ประเภทเอกสาร
- แสดงประเภทงบประมาณแบ่งเป็น GEN งบประมาณในปี - ประเภทงบ
  - และ COM งบผูกพันข้ามปี
- วันที่บันทึกเอกสาร แสดงวันที่บันทึกเอกสาร
- วันที่เอกสาร แสดงวันที่เอกสาร
- ผู้ส่ง/ผู้รับ แสดงข้อมูลบรรทัดรายการว่าเป็นขาส่ง (Send) หรือขารับ (Receive)
- แหล่งเงิน แสดงรหัสแหล่งของเงินจำนวน 7 หลัก
- รหัสงบประมาณ แสดงรหัสงบประมาณจำนวน 16 หลัก
- แสดงรหัสรายการผูกพัน ที่สัมพันธ์กับแหล่งของเงิน - รายการผูกพัน แสดงรหัสพื้นที่ในรูปแบบ PXXXX (P คือค่าคงที่ ตามด้วยรหัสพื้นที่
- พื้นที่/กิจกรรมหลัก
  - ของหน่วยรับงบประมาณ)
- แสดงรหัสหน่วยรับงบประมาณ 10 หลัก - หน่วยรับงบประมาณ

#### รายงานสำหรับผลการ upload การโอน ง.241 / โอนเงินกันเหลื่อมปี

| 50        |                  | - /6        |              |          |                    |              | J             |           |                  |              |                     |                  |
|-----------|------------------|-------------|--------------|----------|--------------------|--------------|---------------|-----------|------------------|--------------|---------------------|------------------|
| ปีนัญชื   | เลขที่เอกสาร     | Σ จำนวนเงิน | ประเภทเอกสาร | ประเภทงบ | วันที่บันทึกเอกสาร | วันที่เอกสาร | ผู้ส่ง/ผู้รับ | แหล่งเงิน | รหัสงบประมาณ     | รายการผูกพัน | พื้นที่/กิจกรรมหลัก | หน่วยรับงบประมาณ |
| 2015      | 7000000021       | 100.00-     | 7000         | GEN      | 11.11.2014         | 05.11.2014   | SEND          | 5711200   | 1200578701000000 | 5000         | P1000               | 1200500000       |
| 2015      | 7000000021       | 100.00      | 7000         | GEN      | 11.11.2014         | 05.11.2014   | RECV          | 5711200   | 1200578701000000 | 5000         | P1300               | 1200500010       |
| Sub t     | Sub total • 0.00 |             |              |          |                    |              |               |           |                  |              |                     |                  |
| 2015      | 700000022        | 100.00-     | 7000         | GEN      | 11.11.2014         | 05.11.2014   | SEND          | 5711320   | 1200578701200001 | 1204         | P1000               | 1200500000       |
| 2015      | 700000022        | 100.00      | 7000         | GEN      | 11.11.2014         | 05.11.2014   | RECV          | 5711320   | 1200578701200001 | 1204         | P1300               | 1200500010       |
| Sub t     | Sub total • 0.00 |             |              |          |                    |              |               |           |                  |              |                     |                  |
| 2015      | 700000023        | 100.00-     | 7000         | GEN      | 11.11.2014         | 05.11.2014   | SEND          | 5711500   | 1200578701700001 | 5000         | P1000               | 1200500000       |
| 2015      | 700000023        | 100.00      | 7000         | GEN      | 11.11.2014         | 05.11.2014   | RECV          | 5711500   | 1200578701700001 | 5000         | P1300               | 1200500010       |
| Sub t     | otal             | • 0.00      |              |          |                    |              |               |           |                  |              |                     |                  |
| 2015      | 700000024        | 100.00-     | 7000         | GEN      | 11.11.2014         | 05.11.2014   | SEND          | 5711500   | 1200578701700002 | 5000         | P1000               | 1200500000       |
| 2015      | 700000024        | 100.00      | 7000         | GEN      | 11.11.2014         | 05.11.2014   | RECV          | 5711500   | 1200578701700002 | 5000         | P1300               | 1200500010       |
| Sub t     | otal             | • 0.00      |              |          |                    |              |               |           |                  |              |                     |                  |
| 2015      | 700000025        | 100.00-     | 7000         | GEN      | 11.11.2014         | 05.11.2014   | SEND          | 5711310   | 1200578703110000 | 120601       | P1000               | 1200500000       |
| 2015      | 700000025        | 100.00      | 7000         | GEN      | 11.11.2014         | 05.11.2014   | RECV          | 5711310   | 1200578703110000 | 120601       | P1300               | 1200500010       |
| Sub t     | otal             | • 0.00      |              |          |                    |              |               |           |                  |              |                     |                  |
| 2015      | 700000026        | 100.00-     | 7000         | GEN      | 11.11.2014         | 05.11.2014   | SEND          | 5711310   | 1200578703120001 | 120602       | P1000               | 1200500000       |
| 2015      | 700000026        | 100.00      | 7000         | GEN      | 11.11.2014         | 05.11.2014   | RECV          | 5711310   | 1200578703120001 | 120602       | P1300               | 1200500010       |
| Sub t     | otal             | • 0.00      |              |          |                    |              |               |           |                  |              |                     |                  |
| 2015      | 700000027        | 100.00-     | 7000         | GEN      | 11.11.2014         | 05.11.2014   | SEND          | 5711320   | 1200578703410000 | 1208         | P1000               | 1200500000       |
| 2015      | 700000027        | 100.00      | 7000         | GEN      | 11.11.2014         | 05.11.2014   | RECV          | 5711320   | 1200578703410000 | 1208         | P1300               | 1200500010       |
| Sub total |                  |             |              |          |                    |              |               |           |                  |              |                     |                  |
| 2015      | 700000028        | 100.00-     | 7000         | GEN      | 11.11.2014         | 05.11.2014   | SEND          | 5711320   | 1200578703420001 | 1208         | P1000               | 1200500000       |
| 2015      | 700000028        | 100.00      | 7000         | GEN      | 11.11.2014         | 05.11.2014   | RECV          | 5711320   | 1200578703420001 | 1208         | P1300               | 1200500010       |
| Sub t     | otal             | . 0.00      |              |          |                    |              |               |           |                  |              |                     |                  |

ภาพที่ 63

#### 2.7 การเรียกรายงานผลการนำเข้า AGC, MASS ผ่านคำสั่งงาน ZFMBB\_TRN\_LOG

เป็นรายงานที่ใช้ในการตรวจสอบไฟล์ Notepad ที่ได้มีการ Upload ผ่านคำสั่งงาน ZFMBB\_TRN\_MASS : การโอน/เปลี่ยนแปลงงบประมาณ(รองรับเงินเหลื่อมปี ประเภทเอกสาร 7000) โดยมีขั้นตอนดังนี้ เข้าเมนู SAP → ส่วนเพิ่มเติม → ส่วนเพิ่มเติม – ระบบบริหารงบประมาณ → การบันทึกรายการ

เขาเมนู SAP → สวนเพมเตม → สวนเพมเตม → ระบบบรหารงบบระมาณ → การบนทกรายการ → สำหรับส่วนราชการ → การทำรายการงบประมาณ → การบันทึกรายการแบบ Mass และรายงานตรวจสอบ ข้อมูลการนำเข้า → ZFM\_BB\_TRN\_LOG รายงานผลการนำเข้า AGC , MASS ดับเบิ้ลคลิกที่ <sup>©</sup> ZFMBB\_TRN\_LOG - รายงานผลการนำเข้า AGC, Mass หรือพิมพ์คำสั่งงาน ZFMBB\_TRN\_LOG ตามภาพที่ 64 แล้วกด Enter หรือ กดปุ่ม <sup>©</sup> เพื่อเข้าสู่หน้าจอ ตามภาพที่ 65

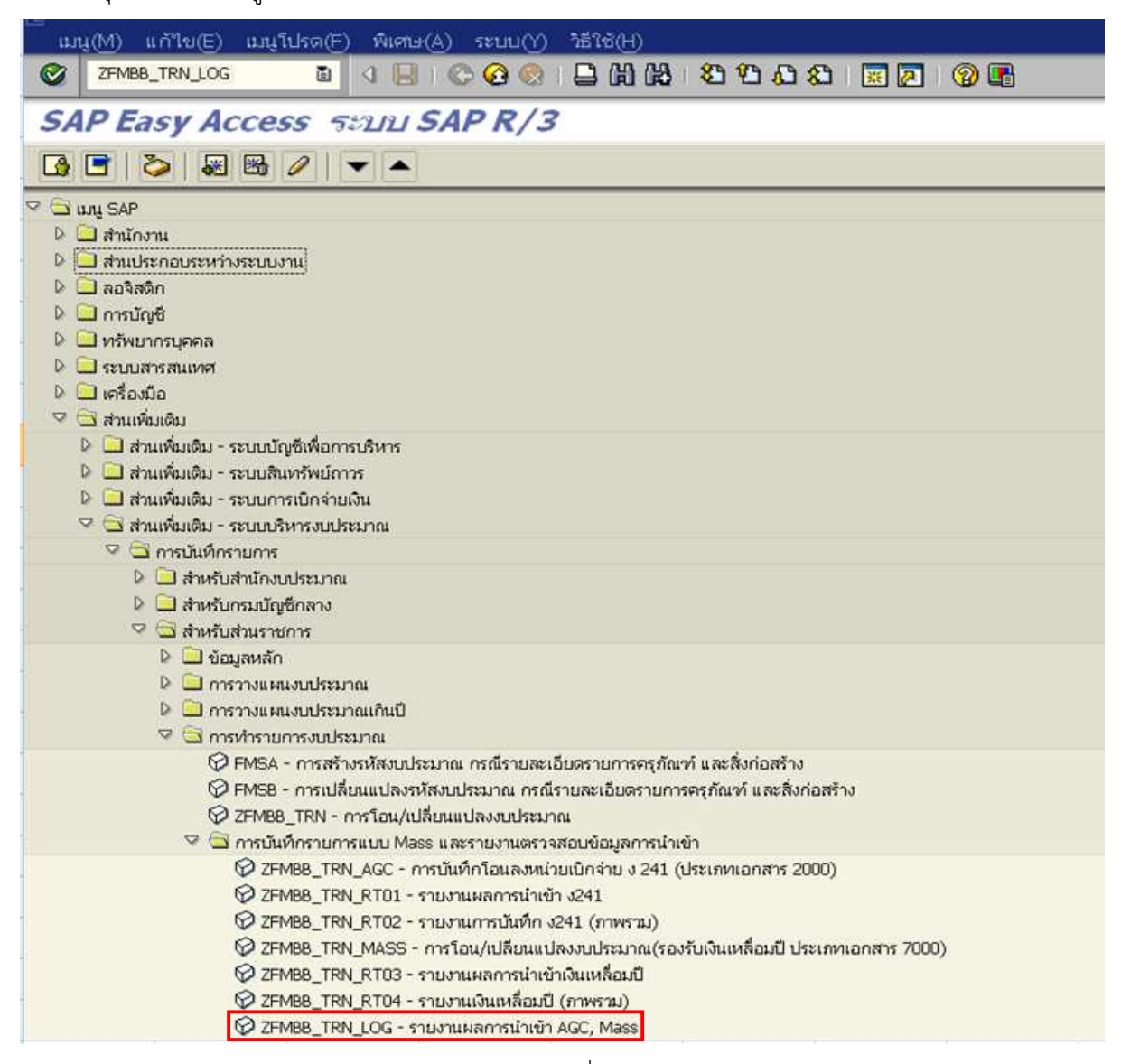

ภาพที่ 64

ระบบจะปรากฏตามภาพที่ 65 โดยมีคอลัมน์ต่างๆดังนี้

- รหัสหน่วยงาน 5 หลัก
- ปีบัญชี - วันที่

ระบุปีรหัสหน่วยงานจำนวน 5 หลัก ตัวอย่างระบุ 12005 ระบุปีบัญชีที่ต้องการรายงาน จำนวน 4 หลักเป็นปี ค.ศ. ระบุวันที่ที่มีการอัพโหลดไฟล์

จากนั้นกดปุ่ม 坠 เพื่อเรียกรายงาน ระบบจะแสดงข้อมูลรายงานตามภาพที่ 66

| โปรแกรม(P) แก้ไข(E) ไปที่(G) ระบบ(Y) วิธีใช้(H) |                                            |
|-------------------------------------------------|--------------------------------------------|
| 🖉 🚺 🖉 🖾 🖉 🖉                                     | 📙 🖟   谷 台 台 名   🐹 🖉 🖳                      |
| รายงานผลการนำเข้า AGC, Mass                     |                                            |
| ⊕ №                                             |                                            |
|                                                 |                                            |
| Selection Criteria                              |                                            |
| หน่วยงาน 5 หลัก                                 | 12005                                      |
| ปีบัญชี                                         | 2015                                       |
| วันที่                                          | 01.11.2014 ถึง <mark>\$7.11.2014 </mark> อ |
|                                                 |                                            |

ภาพที่ 65

ระบบจะแสดงข้อมูลรายงานตามภาพที่ 66 รายละเอียดคอลัมน์ต่างๆดังนี้

- ชื่อไฟล์ แสดงชื่อไฟล์ Notepad ที่ได้ทำการอัพโหลดผ่านคำสั่งงาน ZFMBB\_TRN\_AGC
   หรือ ZFMBB TRN MASS
- doc no แสดงลำดับรายการในแต่ละไฟล์ โดยจะมีตามจำนวนรายการในไฟล์ Notepad
- วันที่ วันที่ทำการอัพโหลดไฟล์ แสดงในรูปแบบ วัน.เดือน.ปี
- เวลา เวลาที่อัพโหลดไฟล์ (เวลาในระบบ GFMIS)
- หน่วยงาน แสดงรหัสหน่วยงานจำนวน 5 หลัก
- ปีบัญชี แสดงปีบัญชีที่ทำการโอน เป็นปี ค.ศ. จำนวน 4 หลัก
- เลขที่เอกสาร แสดงเลขที่เอกสารการโอน
- Flag แสดงสถานะของการดำเนินการ Upload
  - Complete = Upload สมบูรณ์
    - Error = Upload ไม่สมบูรณ์มีข้อผิดพลาด
- หมายเหตุ แสดงข้อความหมายเหตุ เช่น กรณี Error จะมีข้อความแสดงว่าข้อผิดพลาด เกิดจากอะไร

#### 

รายงานผลการนำเข้า AGC, Mass

**0** 

| ชื่อไฟล์             | doc no | วันที่     | เวลา     | หน่วยงาน | ปีบัญชี | เลขที่เอกสาร | Flag     | หมายเหตุ                          |  |
|----------------------|--------|------------|----------|----------|---------|--------------|----------|-----------------------------------|--|
|                      |        |            |          |          |         |              |          |                                   |  |
| fmbb_qas_2000rec.txt | 991    | 19.11.2014 | 13:47:23 | 12005    | 2015    | 2000001036   | COMPLETE |                                   |  |
| fmbb_qas_2000rec.txt | 992    | 19.11.2014 | 13:47:23 | 12005    | 2015    | 2000001037   | COMPLETE |                                   |  |
| fmbb_qas_2000rec.txt | 992    | 19.11.2014 | 15:35:34 | 12005    | 2015    | 2000003041   | COMPLETE |                                   |  |
| fmbb_qas_2000rec.txt | 992    | 19.11.2014 | 17:03:20 | 12005    | 2015    | 2000004041   | COMPLETE |                                   |  |
| fmbb_qas_2000rec.txt | 993    | 19.11.2014 | 13:47:23 | 12005    | 2015    | 2000001038   | COMPLETE |                                   |  |
| fmbb_qas_2000rec.txt | 993    | 19.11.2014 | 15:35:34 | 12005    | 2015    | 2000003042   | COMPLETE |                                   |  |
| fmbb_qas_2000rec.txt | 993    | 19.11.2014 | 17:03:20 | 12005    | 2015    | 2000004042   | COMPLETE |                                   |  |
| fmbb_qas_2000rec.txt | 994    | 19.11.2014 | 17:03:20 | 12005    | 2015    | 2000004043   | COMPLETE |                                   |  |
| fmbb_qas_2000rec.txt | 994    | 19.11.2014 | 15:35:34 | 12005    | 2015    | 2000003043   | COMPLETE |                                   |  |
| fmbb_qas_2000rec.txt | 994    | 19.11.2014 | 13:47:23 | 12005    | 2015    | 2000001039   | COMPLETE |                                   |  |
| fmbb_qas_2000rec.txt | 995    | 19.11.2014 | 13:47:23 | 12005    | 2015    | 2000001040   | COMPLETE |                                   |  |
| fmbb_qas_2000rec.txt | 995    | 19.11.2014 | 15:35:34 | 12005    | 2015    | 2000003044   | COMPLETE |                                   |  |
| fmbb_qas_2000rec.txt | 995    | 19.11.2014 | 17:03:20 | 12005    | 2015    | 2000004044   | COMPLETE |                                   |  |
| fmbb_qas_2000rec.txt | 996    | 19.11.2014 | 17:03:20 | 12005    | 2015    | 2000004045   | COMPLETE |                                   |  |
| fmbb_qas_2000rec.txt | 996    | 19.11.2014 | 15:35:34 | 12005    | 2015    | 2000003045   | COMPLETE |                                   |  |
| fmbb_qas_2000rec.txt | 996    | 19.11.2014 | 13:47:23 | 12005    | 2015    | 2000001041   | COMPLETE |                                   |  |
| fmbb_qas_2000rec.txt | 997    | 19.11.2014 | 13:47:23 | 12005    | 2015    | 2000001042   | COMPLETE |                                   |  |
| fmbb_qas_2000rec.txt | 997    | 19.11.2014 | 15:35:34 | 12005    | 2015    | 2000003046   | COMPLETE |                                   |  |
| fmbb_qas_2000rec.txt | 997    | 19.11.2014 | 17:03:20 | 12005    | 2015    | 2000004046   | COMPLETE |                                   |  |
| fmbb_qas_2000rec.txt | 998    | 19.11.2014 | 13:47:23 | 12005    | 2015    | 2000001043   | COMPLETE |                                   |  |
| fmbb_qas_2000rec.txt | 998    | 19.11.2014 | 15:35:34 | 12005    | 2015    | 2000003047   | COMPLETE |                                   |  |
| fmbb_qas_2000rec.txt | 998    | 19.11.2014 | 17:03:20 | 12005    | 2015    | 2000004047   | COMPLETE |                                   |  |
| fmbb_gas_2000rec.txt | 999    | 19.11.2014 | 17:03:20 | 12005    | 2015    | 2000004048   | COMPLETE |                                   |  |
| fmbb_gas_2000rec.txt | 999    | 19.11.2014 | 15:35:34 | 12005    | 2015    | 2000003048   | COMPLETE |                                   |  |
| fmbb_gas_2000rec.txt | 999    | 19.11.2014 | 13:47:23 | 12005    | 2015    | 2000001044   | COMPLETE |                                   |  |
| fmbb_gas_2000rec.txt | 1000   | 19.11.2014 | 13:47:23 | 12005    | 2015    | 2000001045   | COMPLETE |                                   |  |
| fmbb_gas_2000rec.txt | 1000   | 19.11.2014 | 15:35:34 | 12005    | 2015    | 2000003049   | COMPLETE |                                   |  |
| fmbb_gas_2000rec.txt | 1000   | 19.11.2014 | 17:03:20 | 12005    | 2015    | 2000004049   | COMPLETE |                                   |  |
| fmbb_gas_err1.txt    | 1      | 19.11.2014 | 13:49:38 | 12005    | 2015    | 2000001046   | COMPLETE |                                   |  |
| fmbb_qas_err1.txt    | 2      | 19.11.2014 | 13:49:38 | 12005    |         |              | ERROR    | ศูนย์เงินทุน 12005780011100xx ในเ |  |

ภาพที่ 66